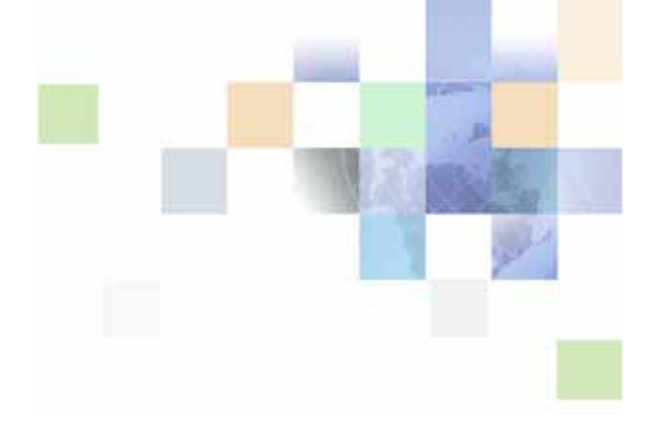

## Oracle<sup>®</sup> Contact Center Anywhere Supervision Manager Guide

Version 8.1.2 June 2008

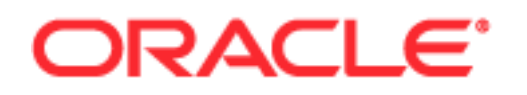

Copyright © 2005, 2008, Oracle. All rights reserved.

The Programs (which include both the software and documentation) contain proprietary information; they are provided under a license agreement containing restrictions on use and disclosure and are also protected by copyright, patent, and other intellectual and industrial property laws. Reverse engineering, disassembly, or decompilation of the Programs, except to the extent required to obtain interoperability with other independently created software or as specified by law, is prohibited.

The information contained in this document is subject to change without notice. If you find any problems in the documentation, please report them to us in writing. This document is not warranted to be error-free. Except as may be expressly permitted in your license agreement for these Programs, no part of these Programs may be reproduced or transmitted in any form or by any means, electronic or mechanical, for any purpose.

PRODUCT MODULES AND OPTIONS. This guide contains descriptions of modules that are optional and for which you may not have purchased a license. Siebel's Sample Database also includes data related to these optional modules. As a result, your software implementation may differ from descriptions in this guide. To find out more about the modules your organization has purchased, see your corporate purchasing agent or your Oracle sales representative.

If the Programs are delivered to the United States Government or anyone licensing or using the Programs on behalf of the United States Government, the following notice is applicable:

U.S. GOVERNMENT RIGHTS. Programs, software, databases, and related documentation and technical data delivered to U.S. Government customers are "commercial computer software" or "commercial technical data" pursuant to the applicable Federal Acquisition Regulation and agency-specific supplemental regulations. As such, use, duplication, disclosure, modification, and adaptation of the Programs, including documentation and technical data, shall be subject to the licensing restrictions set forth in the applicable Oracle license agreement, and, to the extent applicable, the additional rights set forth in FAR 52.227-19, Commercial Computer Software--Restricted Rights (June 1987). Oracle USA, Inc., 500 Oracle Parkway, Redwood City, CA 94065.

The Programs are not intended for use in any nuclear, aviation, mass transit, medical, or other inherently dangerous applications. It shall be the licensee's responsibility to take all appropriate fail-safe, backup, redundancy and other measures to ensure the safe use of such applications if the Programs are used for such purposes, and we disclaim liability for any damages caused by such use of the Programs.

Oracle is a registered trademark of Oracle Corporation and/or its affiliates. Other names may be trademarks of their respective owners.

The Programs may provide links to Web sites and access to content, products, and services from third parties. Oracle is not responsible for the availability of, or any content provided on, third-party Web sites. You bear all risks associated with the use of such content. If you choose to purchase any products or services from a third party, the relationship is directly between you and the third party. Oracle is not responsible for: (a) the quality of third-party products or services; or (b) fulfilling any of the terms of the agreement with the third party, including delivery of products or services and warranty obligations related to purchased products or services. Oracle is not responsible for any loss or damage of any sort that you may incur from dealing with any third party.

## Contents

## Chapter 1: What's New in This Release

## Chapter 2: Getting Started

**Overview of Supervision Manager** 11 Agents and Workgroups 12 Types of Supervisor Accounts 13 Managing Sidebar and Application Tabs 13 Expanding Sidebar Tabs 13 Collapsing the Sidebar 14 Collapsing the Interaction Control Bar Area 14 About Panels 14 Changing the Name of a Panel 15 Adding a New Panel 15 Deleting a Panel 15 **Restoring Panels** 15 About Supervisor Templates 16 Publishing a Template 16 About Views and View Windows 17 Creating a View Window 17 19 Managing View Windows Switching Between View Windows in the Same Panel 20 Moving an Entire View Window 20 Deleting a View Window 20 Changing View Window Contents 21 Resizing a View Window 21 Changing the Column Width 21 Sorting the Column Contents 22 Selecting Multiple Columns 22 Moving a Column 22

About Display Styles 22

## Chapter 3: Launching Supervision Manager

Starting and Logging In 25

Troubleshooting Supervision Manager When You Log In 26
Mismatched API Error Message 26
Resolving API Error Message 26
Forcing a Logout Due to Inactivity 27
Java Applet Error Messages 27

## **Chapter 4: Configuring Supervision Manager**

Default Settings for Supervision Manager 29 Specifying Sounds for New Interactions 30 Identifying Your Email Program 30 Using a Welcome Prompt 31 Working Off-Hook 31 Using Automatic Call Acceptance for ACD Calls 31 Selecting a Project for Billing 32 Changing the Appearance of Icons 33 Identifying Phone Options 33 Setting Your Phone Extension 33 Setting Regional Options (Time Zone and Date Formats) 35 Configuring Your Email (POP3) Server 35 **Recording Voicemail Prompts** 36

### Chapter 5: Working with Agents

Monitoring Agents 37 Disconnecting or Logging Out an Agent 39 Sending Messages 40 Broadcasting a Message to All of Your Agents 40 Sending a Message to One Agent 41 Chatting with an Agent 41 Ending a Chat Session 42 Viewing and Taking Over an Agent's Screen 42 Recording an Agent's Interaction 43 Turning Recording On or Off Manually 43 **Quality Control Recordings** 44 Finding Recordings 44 Listening to a Recording 44

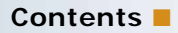

Predefined System States 45

### **Chapter 6: Configuring Alarms**

Alarms 49 Alarm Types 50 Alarm Levels 50 Creating a Status Duration Alarm 50 Creating a Media Duration Alarm 52 Creating a General Alarm 53 Viewing Activated Alarms 55 Editing an Alarm 56 Deleting an Alarm 57 Enabling or Disabling Alarms 57

### **Chapter 7: Viewing Statistics**

Types of View Window 59 Creating Agents Statistics View 60 Creating an Interactions Statistics View 63 Creating a Partition Statistics View 65 Creating a Project Media Totals Statistics View 66 Creating a Project Statistics View 68 Creating a Workgroup Media Totals Statistics View 73 Creating a Workgroup Statistics View 75 Creating a Predictive Project Statistics View 80

### Chapter 8: Making Predictive Calls

Administrator Responsibilities 83 Supervisor Responsibilities 83 Starting Predictive Dialing 84

### Chapter 9: Working with Reports

About Standard Reports 87 List of Standard Reports 88

#### Contents

Viewing Standard Reports 90 Selecting a Date from the Calendar 93 Report Start and End Times 93 Call Center Operations Reports 94 Weekly Project Routing Schedules Reports 94 Workgroup Skills Reports 95 Workgroup Productivity Reports 95 Outcome Statistics Reports 96 Workgroup Interval Time by Media Type Reports 98 Workgroup Segments Reports 100 Overdue Callbacks Reports 109 Workgroup Interval Time Reports 110 Predictive and Preview Reports 113 Preview Summary Reports 113 Predictive Summary Reports 115 **Predictive Detailed Reports** 120 Predictive Productivity Reports 126 Predictive Dialer Total Reports 128 Agent Profile and Productivity Reports 132 Login by Groups of Users Reports 133 Agent Skills Reports 133 Agent Utilization Reports 134 Direct Dialing Statistics Reports 134 Agent Information Reports 137 Agent Interaction Reports 138 Login by User Reports 140 **Project Reports** 140 Project Segments Reports 141 143 About Advanced Reports List of Advanced Reports 144 Viewing Advanced Reports 145 Defining the Time Range in an Advanced Report 146 Defining the Display Time, Language, and Date Format for an Advanced Report 146 **Printing Advanced Reports** 147 Daily Project Performance Reports 148 Interval Workgroup Performance Report 152 User Login/Logout Report 160 User Hourly Average Report 162 Daily User Performance Report 164 Peak Interactions Report 169

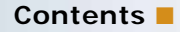

Interaction Outcome by Workgroup Report 170 User Status Duration Report 171

## **Appendix A: Glossary**

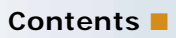

## What's New in Oracle Contact Center Anywhere Supervision Manager, Version 8.1.2

Table 1 lists the changes described in this version of the documentation to support release 8.1.2 of the software.

Table 1. New Product Features in Oracle Contact Center Anywhere Supervision Manager, Version8.1.2

| Торіс                                                                        | Description                                                                                                    |  |
|------------------------------------------------------------------------------|----------------------------------------------------------------------------------------------------|--|
| About Supervisor Templates on page 16                                        | The Supervisor template feature provides a preconfigured<br>template for a typical supervisor configuration. The default<br>template provides a set of panels, and a basic configuration of<br>the specific views, data, alarms, as well as user-specific data. |  |
| Alarms on page 49                                                            | This topic describes the supervisor template and alarms.                                                                                                    |  |
| Viewing Activated Alarms on page 55                                          | Revised the definition of the Start column on the Current Alarm view in this procedure.                                                                                                    |  |
| Viewing Statistics on page 59                                                | Columns have been added to the Agent View, Project Media<br>Totals View, Project Statistics View, Workgroup Media Totals<br>View, and Workgroup Statistics View to support the new SMS<br>media type.                                                           |  |
| Creating a View Window on<br>page 17 and About Display<br>Styles on page 22. | You can view data in a graph or chart format. When you create<br>a view window to show specific data, you can choose to view<br>the data as a line graph, bar chart, or pie chart, depending<br>upon the statistics that you choose.                            |  |

This section provides an overview of Oracle Contact Center Anywhere Supervision Manager. It includes the following topics:

- Overview of Supervision Manager on page 11
- Agents and Workgroups on page 12
- Types of Supervisor Accounts on page 13
- Managing Sidebar and Application Tabs on page 13
- About Panels on page 14
- About Supervisor Templates on page 16
- About Views and View Windows on page 17
- Creating a View Window on page 17
- Managing View Windows on page 19
- About Display Styles on page 22
- About Display Styles on page 22

## **Overview of Supervision Manager**

Supervision Manager is a Java application that allows you to do the following tasks:

- Managing Agent Activity. You can manage agents and operations from work or home.
- Managing Workflow. You can monitor interactions in the queue and see the real-time status of interactions, which allows you to adjust the workflow management and improve response time.
- Monitoring in Real-Time. You can assist the agent, send messages to one or all agents, listen in or join agent calls, and take over the agent's screen, if necessary.
- Recording for Quality. You can record and listen to agent conversations, and use recordings to improve agent communication skills.
- Viewing Contact Center Statistics. You can run reports that provide concrete performance statistics.

With Supervision Manager, you can supervise agents from almost any computer that can access your contact center.

This guide describes only the features that are available to a supervisor. To learn about agent features (which as a supervisor, you can also access) see *Contact Center Anywhere Interaction Manager Guide*.

**NOTE:** Internet Explorer or Firefox is required to launch Supervision Manager for the first time, to access the online help, and to push pages. See *Contact Center Anywhere Release Notes* for information on compatible browser versions.

## Agents and Workgroups

Agents handle customer requests by phone, email, or chat.

Workgroups usually consist of a group of agents who do the same type of job or work in the same area of a company. For example, a contact center might have workgroups for:

- PC Technical Support: English
- PC Technical Support: Spanish
- PC Presale: English
- PC Presale: Spanish

When a customer reaches a contact center (for example, by phone, email, or chat) the customer is immediately connected to a project. Your administrator uses the project as a basis to route the customer, usually to a workgroup.

Your Contact Center Anywhere administrator can create a wide variety of routing options, including some complex routing. Figure 1 shows an example.

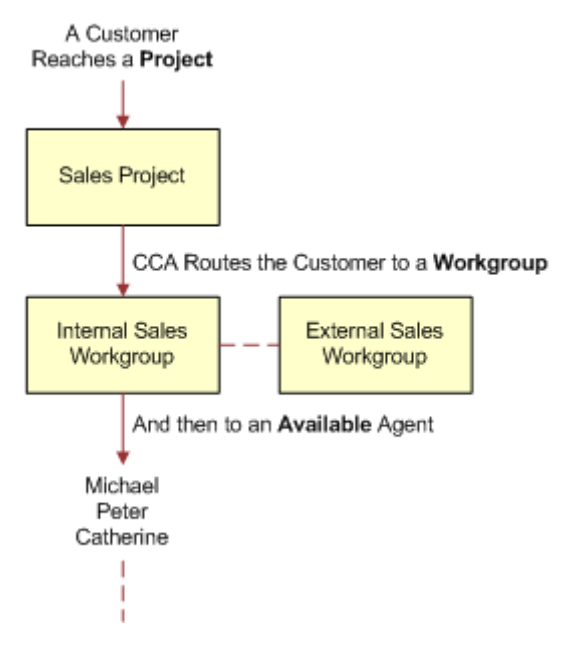

Figure 1. Customer\_Flow\_Through\_a\_Call\_Center

A *partition* is a way for your administrator to segment your contact center operations into smaller, more manageable units.

A *unit* is typically a set of projects and workgroups, and other information related to them (such as, FAQs, scripts, reports, and so on).

## **Types of Supervisor Accounts**

Before using Supervision Manager, your administrator must create an account for you. However, your administrator can also create supervisor accounts with different levels of access: limited or full access.

NOTE: If you are unsure which type of account you have, contact your administrator.

### Supervisor Account with Limited or Full Access

Supervisor accounts have access to every screen and feature in Supervision Manager:

- Limited access. With a limited-access supervisor account, you can monitor only the activity of agents whom an administrator assigns to you.
- **Full access.** With a full-access supervisor account, you can monitor the activity of agents whom an administrator assigns to you as well as view the statistics for all workgroups.

## Managing Sidebar and Application Tabs

The Supervision Manager main screen provides five application tabs: Interaction, Supervision, Reporting, Quality Control, and Outbound Control. It also has sidebar tabs for: Workspaces, My Statistics, Contact, Outbound Preview, and Interaction History.

### **Expanding Sidebar Tabs**

You can expand and collapse the View and Alarms sidebar tabs by clicking the up or down arrows located on the right of each tab. Expanding the tab provides additional selections.

### To expand and collapse panels

- 1 Double-click the My Panels icon.
- 2 The arrow to the right of My Panels displays a context menu. Click the arrow to display the context menu.

## **Collapsing the Sidebar**

You can also expand or collapse the entire sidebar area.

**NOTE:** Pausing on a minimized sidebar panel displays the name of the panel.

#### To collapse the sidebar

1 Click one of the arrows on the window.

The sidebar tabs collapse to show only the icons.

### **Collapsing the Interaction Control Bar Area**

In addition, you can expand or collapse the Interaction Control Bar area, by clicking the arrow below it, to further maximize your workspace area.

#### To collapse the Interaction Control Bar area

1 Click the arrow below the Interaction Control Bar area.

The size of your workspace area will be mazimized.

## About Panels

A *panel* is a workspace view area, which you can modify to show workgroup, agent, interaction, and other contact center details. Panel templates are created and assigned to the supervisor and the. configuration of the panel and view combination is what you will see when you first log in. You can modify the panels to reflect specific workgroups, users and projects as required. You can also restore the modified panels back to the configuration assigned to you.

**NOTE:** Only a user with administrative rights can publish a supervisor template.

You can do the following:

- Change the name of a panel.
- Add up to 20 new panels.
- Delete panels.
- Create up to 15 view windows for each panel.
- Reorder panels by dragging and dropping them.
- Restore templates to the default templates.
- Add a group of view windows to My Panels, and so on, and then click between the panels.

For more information views and view windows, see About Views and View Windows on page 17.

### Changing the Name of a Panel

You can create a different name for each of your panels to help you manage the information that the panels contain.

### To change the name of a panel

1 Click the existing panel name.

The panel name is highlighted.

2 Type the new panel name over the existing one, and then press Enter.

## Adding a New Panel

You can add up to 20 panels to the sidebar, or to a group of existing panels. You can rearrange them to suit your business needs. The new panels function in the same as the default panels.

#### To add a new panel

- Click the default panel.
- 2 Select Add Panel.

## **Deleting a Panel**

You can delete a panel from the sidebar or from a group of existing panels. Deleting a panel removes all your personal configurations and views on the panel.

### To delete a panel

- 1 Click the panel that you want to delete.
- 2 Select Delete Panel.

## **Restoring Panels**

You can restore modified panels back to the configuration assigned to you.

#### To restore panels

- Click the panel.
- 2 Select Restore Template.

## **About Supervisor Templates**

A template is a collection of panels and statistical views created with the panels. Supervisor templates are used by the system administrator to configure a set of panels and associated views as a baseline template for an agent. The agent can modify the panels and view to reflect specific workgroups, users, and projects as needed. CCA provides generic, pre-defined templates that are pre-configured. The pre-defined templates outline the data items that are to be included with the views and the view set for each panel to reflect the KPIs that management wants supervisors to monitor.

### Supervisor Template for Alarm View Configurations

In the alarm view, generic data that does not require explicit objects to be defined can be preset in a supervisor template. Three types of alarms can be configured:

- Media Duration. This alarm type does not require objects to be defined.
- **Status Duration.** This alarm type has a generic portion and a user specific portion.

The generic portion can be included in the template. The user specific (that is, specific Objects) must not be included in the template. To handle this case, templates will revert to ALL as opposed to specific user data.

**General Alarm.** This alarm type has a generic portion and a user specific portion.

### **Publishing a Template**

Publishing a template makes the template available for assignment to users through normal administrative functions. Published templates are available to select in Administration Manager for setting supervisor accounts.

**CAUTION:** Only a user with administrative rights and permissions can publish templates.

#### To publish a new template

- 1 Log in to Supervision Manager with an administrator account.
- 2 Create a supervision configuration in a panel.
- 3 Select Publish Template.
- 4 Fill in the name of the template.
- 5 Click Yes in the confirmation dialog to save and publish the new template.

For more information, see Contact Center Anywhere Administration Manager Guide.

## **About Views and View Windows**

A view is a group of real-time, contact center statistics and information (such as agents, interactions, project media totals, and so on). As you select one or more views from the Sidebar Views list, Supervision Manager adds them to a view window within a selected panel.

## **Creating a View Window**

You create a view window so that you can:

- Display real-time contact center statistics.
- Monitor and interact with agents.

#### To create a view window

- 1 Log in to Supervision Manager, select the Supervision tab, and select a panel.
- 2 In the sidebar, click the arrows to expand (or collapse) the panels and views.
- 3 In the sidebar, select a panel.

**NOTE:** You cannot move the view window to another panel after Supervision Manager creates it. You must recreate it again, after selecting a different panel.

4 Click an item from the view window.

The Configuration window opens for the selected view.

- 5 Select the General tab, if it is not already selected:
  - a Type a new name in the Name box.
  - b (Optional) In the Description box, describe the purpose of this view. You can use a maximum of 250 characters.
  - c Select one of the following:
    - Tabular/Numeric Columns: This option is the default option and requires no further configuration.

 Graphs/Charts: This option allows you to display your information in one of the following formats: line graph and pie chart.

#### **NOTE:** The Interactions display does not have a graphical option.

Table 2 describes the graph types and options.

| Graph<br>Type | Graph<br>Option                      | Time Frame*                                                                                             | Description                                                                                                    |
|---------------|--------------------------------------|----------------------------------------------------------------------------------------------------|----------------------------------------------------------------------------------------------------|
| Line          | Plot value<br>markers<br>(Yes or No) | Can select a time<br>frame (15 minutes<br>(mins), 30 mins, 1<br>hour (hr), 2 hrs, 4 hrs,<br>and 8 hrs.) | Displays line only (default value).<br>If selected, markers plot the data values<br>with a line connecting the markers. |
| Pie           | No other<br>options                  | Cannot select a time<br>frame                                                                           | Pie charts display with a legend of the color-value and a percentage of the whole chart.                                |

Table 2. Graph Types and Options

**NOTE:** \*Time Frame: Each display commences with the user's login. From that point, the client tracks real-time data for the duration of the time frame. If the user logs out of Supervision Manager, the statistics are removed. For more information about the display of contact center statistics, see About Display Styles on page 22.

6 Select the Data Elements tab.

The Data Elements tab shows all of the fields related to Workgroup Statistics. By default, all fields are already selected and appear in your view window (or your last selections appear). You can remove fields by using the left and right arrows, or by double-clicking them, which moves them to the Available Columns list.

**NOTE:** Depending on the Display Style that you select, some options might not be available.

- 7 You can do one or more of the following:
  - Change the order of the fields by clicking Move Up or Move Down.
  - Adjust the width of the view.
  - Adjust each column width.

8 Select the Workgroups tab (or whichever tab is the Principal Identifier tab for the view that you selected). Select the third tab in the Configuration window.

The name for this tab depends on the type of view that you select. For example, if you create an Agent View window, the tab is labeled Users, and so on. The Workgroups tab shows all of the accessible workgroups, from which you can make your specific selections.

**NOTE:** The name of this Principal Identifier tab and what information it shows depends on the view that you select.

For example, if you select the Agent View, then the Users tab appears as the Principal Identifier. This tab shows all of the agents whom you can monitor. If you select the Interactions View, then the Principal Identifier tab is the Projects tab, which shows all of the projects that you can access.

9 Click OK.

See Chapter 7, "Viewing Statistics," for individual column descriptions in each of the possible views (Agents, Interactions, Partition, Project Media Totals, Predictive Project Statistics, Workgroup Media Totals, Workgroup Statistics, and Project Statistics).

**NOTE:** The next time that you recreate a workgroups statistics view, Supervision Manager recalls your previous selections. So, you do not have to select them again.

## Managing View Windows

You can create multiple view windows in the same panel, and you can create view windows in any panel. When the view windows are in a panel, you can:

- Name a view window and assign a unique name to it.
- View multiple view windows in the same panel.
- Switch between view windows in the same panel.
- Move an entire view window.
- Delete a view window.
- Change view window contents.
- Resize a view window.

#### Multiple View Windows in the Same Panel

View windows can be the same type or different types. For example, you can have two Workgroup Statistics Views in the same panel:

- Agent View
- Interactions View

### Switching Between View Windows in the Same Panel

If you have multiple view windows in a panel, you can switch their order to see more details.

#### To switch between view windows in the same panel

- 1 Click the Show/Hide task bar option.
  - A View box icon is displayed for each of the views in your panel.
- 2 Click the View box icon to bring the view windows to the foreground when you have more than one view window overlapping with each other.

You can move the Workgroup Statistics View on top of both the Agents View and the Interactions View.

### Moving an Entire View Window

If you have multiple view windows in a panel, you can move them to see all of their contents.

#### To move an entire view window

- 1 Click the title bar of the view window that you want to move.
- 2 Drag and drop the entire window to a new location.

You can move the Agents View and the Interactions View under the Workgroup Statistics View, so you can see all information in all three view windows.

**NOTE:** The workspace area increases, and the scroll bar lengthens to include the entire area.

### **Deleting a View Window**

If you no longer need a view window, you can delete it.

**NOTE:** After you delete a view window, the only way to recover it is to recreate it using the Configuration window. For more information on creating a view window, see Creating a View Window on page 17.

#### To delete a view window

- 1 Select the view window that you want to delete.
- 2 Click Yes to confirm that you want to delete the view window.

### **Changing View Window Contents**

You can change the contents of a view window by opening the Configuration window. From this dialog box, you can add or remove columns of information.

#### To change view window contents

- 1 Click and drag the scroll bar to display the top of the view window.
- 2 Click Edit

The Edit option is a check mark in a square.

- **3** In the Edit Configuration window, you can:
  - Select the Adjust width of view preserving width of existing columns check box. (This option keeps the width of the columns, and either increases or decreases the overall view to fit, as necessary.).
  - Select the Adjust column widths preserving width of view check box. (This keeps the overall size of the view, and either shrinks or widens each of the columns to fit, as necessary.
  - Add or remove columns.
  - Change the order of the columns.

See Creating a View Window on page 17.

## **Resizing a View Window**

You can change the size of the view window to view more or less information, by manually adjusting the size. For more information on changing the size, see Changing View Window Contents on page 21.

### To resize a view window

1 Click any edge of the view window until the cursor changes to a double-arrow.

**NOTE:** Click the side edge to increase or decrease its length to show additional columns. Click the top edge to increase or decrease its height to view additional rows.

2 While holding the mouse, drag the view window to a new size.

TIP: You can click and drag a corner to change both the length and width of the view window.

## **Changing the Column Width**

You can expand or shrink the width of an individual column to view all of its information.

#### To change the column width

1 Click a column side until the cursor changes to a double-arrow.

2 Drag the column width to the size that you want.

## Sorting the Column Contents

You can sort a column's contents in ascending or descending order.

### To sort the contents of a column

- Click anywhere in a column heading.
   An arrow appears, pointing either up or down to indicate the sort order.
- 2 Click the column heading again to change the order of the column contents.

NOTE: The arrow and the information order reverse each time that you click the column heading.

### Selecting Multiple Columns

You can select multiple columns.

#### To select multiple columns

1 Press and hold the Ctrl key on the keyboard while you click each column heading.

## Moving a Column

You can move a column to a new position, before or after another column.

#### To move a column

- 1 Click the column heading of the column that you want to move.
- 2 Drag it to its new position.

## **About Display Styles**

In the View Window Configuration pane, you can display data in the following styles:

Line chart. (With or without markers). Use a line chart for any type of numerical or percentage data.

**NOTE:** Because you can include as many values as are available, it is best to keep your selections to a minimum. Otherwise, images overlap and are difficult to view. It is recommended that you select five or fewer elements for each chart.

For most data, you can quickly see the trends.

**NOTE:** The average always appears as the first color block on the left. The average is calculated within the view and is not provided as a data element.

Pie chart. Each value is compared with the total, and a color legend is displayed. Use pie charts for results-type data, for example, outcomes for inbound or outbound projects, or dialer results for a predictive campaign.

When selecting a pie chart, data must be numeric and must be similar data for a meaningful representation. Thus, examples include:

- Duration (time format)
- Call for each agent (numbers)
- Ratios
- Pool ratios
- Agent ratios
- Average wait times (time format)

**NOTE:** Because you can include as many values as are available, it is best to keep your selections to a minimum. Otherwise, images overlap and are difficult to view. It is recommended that you select five or fewer elements for each chart.

In a pie chart, Supervision Manager assigns a color to each data element. The order of the color assignment is defined by the order of the displayed data elements that you select.

This section describes how to start and log in to Supervision Manager. It includes the following topics:

- Starting and Logging In on page 25
- Mismatched API Error Message on page 26
- Forcing a Logout Due to Inactivity on page 27
- Java Applet Error Messages on page 27

## Starting and Logging In

You must log in to Supervision Manager to accept contact center interactions, supervise contact center agents, or configure your contact center system preferences. During the log in, you might be required to select a partition.

### **About Partitions**

A *partition* is a way for your administrator to segment your contact center operations into smaller, more manageable units. A *unit* is typically a set of projects and workgroups, and other information related to them (such as FAQs, scripts, reports, and so forth). Partitioning has two purposes:

- **Functional.** Allows you to segment your configurations within a single company.
- Security. For example, assigning agents to specific partitions means they are able to log in and work only on one of these partitions. Furthermore, supervisors can monitor and supervise only the partitions to which they belong.

For more information on partitions, see Contact Center Anywhere Administration Manager Guide.

#### To start Supervision Manager

1 Start Internet Explorer.

**NOTE:** You must have Internet Explorer version 6.0 or later to launch Supervision Manager for the first time, to access the online help, and to display pages. For more information on software requirements, see *Contact Center Anywhere Installation and Upgrade Guide*.

2 Enter the URL address for Supervision Manager provided by your contact center administrator.

The Supervision Manager Launch screen appears.

3 Click the link to launch Supervision Manager.

The Copyright screen opens for a short time, and then the Java script loads. When the Java script finishes loading, the Login screen opens.

- 4 Type your company alias, user name, and password into the corresponding boxes.
- 5 From the drop-down list, choose your preferred language.

Text appears in the language that you select.

6 Click Login.

During the login, a progress bar appears while Supervision Manager authenticates your user name and password. If partitions are configured, a Select Partition dialog box opens. For more information, see About Partitions on page 25.

7 Select a partition from the drop-down list, and click OK.

The Supervision Manager Main screen opens.

**NOTE:** If the main screen does not appear, contact your system administrator to confirm that you are using the correct address, company alias, user name, and password.

**TIP:** Before you log in, add the Supervision Manager Launch screen to your browser's Favorites menu. Then, for subsequent Interaction Manager sessions, load the Supervision Manager Launch screen by choosing it from your Favorites menu.

## Troubleshooting Supervision Manager When You Log In

Occasionally, you might see one of the following error messages when you log in to Supervision Manager:

### Mismatched API Error Message

A message appears, Mismatched API Version, after Supervision Manager performs an upgrade while you still have Supervision Manager open.

### **Resolving API Error Message**

You can resolve API error messages.

#### To resolve API error message

- 1 Log out.
- 2 Shut down Supervision Manager.
- 3 Restart Supervision Manager.

NOTE: Supervision Manager upgrades itself when you attempt to log in.

## Forcing a Logout Due to Inactivity

If Supervision Manager is configured to log users out due to inactivity when you exceed the maximum inactivity time set by your administrator, Supervision Manager will terminate your session, display the Inactivity Timeout message, and log you out.

**NOTE:** If you are logged out due to inactivity, when you attempt to log in again, an error message might appear indicating that you are locked out, and you will not be able to log in without the assistance of your system administrator who must reactivate your account.

## Java Applet Error Messages

To run Supervision Manager, you must have the Java applet installed on your PC. An *applet* is a small Internet-based program written in Java (a programming language for the Web). Applets are designed to run inside a Web browser, and to perform some tasks, such as animated graphics, and interactive tools.

If Java is not installed, or if you have the wrong version, a message appears informing you of the problem, and provides information about solving the problem.

## 4 Configuring Supervision Manager

This section of Oracle Contact Center Anywhere Supervision Manager describes how to configure various settings for Supervision Manager. It includes the following topics:

- Default Settings for Supervision Manager on page 29
- Specifying Sounds for New Interactions on page 30
- Identifying Your Email Program on page 30
- Using a Welcome Prompt on page 31
- Working Off-Hook on page 31
- Using Automatic Call Acceptance for ACD Calls on page 31
- Selecting a Project for Billing on page 32
- Changing the Appearance of Icons on page 33
- Identifying Phone Options on page 33
- Recording Voicemail Prompts on page 36
- Setting Regional Options (Time Zone and Date Formats) on page 35
- Configuring Your Email (POP3) Server on page 35

## Default Settings for Supervision Manager

Although the default settings allow you to use Supervision Manager immediately, you can change these settings to meet any unique requirements that you have. For more information on logging in to Supervision Manager, see Starting and Logging In on page 25.

You can, for example, configure Supervision Manager to play a specific sound when you receive an interaction. If you work from multiple locations (such as from the contact center, from your home, or from a different office location), then you must configure your telephone settings each time that you change locations.

**NOTE:** As a supervisor, you might not want to take interactions (calls, emails, Web chats, and so on). However, it is recommended that you set your workstation so that you can take interactions, if you want.

## **Specifying Sounds for New Interactions**

When you receive a new interaction, such as a call, email, or Web chat, you can configure Supervision Manager to play a specific sound to alert you to the arrival of the interaction. In addition, you can direct Supervision Manager to play the sound once or continuously until you accept the interaction (calls, emails, Web chats, and so on).

#### To specify sounds for new interactions

1 From the toolbar click Configure.

The Configuration dialog box displays.

- 2 You can configure the following sound options:
  - Popup. Automatically displays the Supervision Manager screen in the foreground, whenever you receive interactions.
  - Play Sound. Identify which sound to play. You can:
    - **u** Type the filename and location (path) of the sound file into the Sound File text box.
    - Click Browse to locate the sound (.wav) file on your computer or network, and then click the filename.

Supervision Manager plays the sound once when you receive an interaction. You can load a different sound file at any time.

- Play Continuously. Supervision Manager plays the sound (.wav) file that you loaded repeatedly until you accept the interaction.
- 3 Click OK to save your configuration settings.

## Identifying Your Email Program

To manage email or voicemail interactions, you must specify which email client application (such as Microsoft Outlook Express) to launch.

#### To identify your email program

From the toolbar click Configure.

The Configuration dialog box displays.

- 2 In the Email Client Configuration text box, do one of the following:
  - In the Email Client Configuration text box, type the filename and location (path) of the email program that you use.
  - Click Browse, locate the file on your computer or network, and then click the filename.
- 3 Click OK.

To configure Supervision Manager to log you in to your email client automatically, see Configuring Your Email (POP3) Server on page 35.

## Using a Welcome Prompt

You can choose to play a welcome prompt to the customer who made an Automatic Call Distributor (ACD) call, before the customer begins speaking with you. An ACD call occurs when someone dials a number associated with your contact center and is routed to your workgroup, instead of directly calling your number. An example of a welcome prompt might be: *Hello, my name is John Smith.* Welcome prompts are useful in environments where you give the same greeting to each caller.

#### To play a welcome prompt

1 From the toolbar click Configure.

The Configuration dialog box displays.

2 In Other Settings, select the Play Welcome Prompt check box, and then click OK.

For more information, see Recording Voicemail Prompts on page 36.

## **Working Off-Hook**

Working *off-hook* means that instead of picking up the phone every time an interaction arrives, you click Accept Interaction. To work off-hook, you must configure Supervision Manager and the server to recognize that you are working off-hook.

#### To work off-hook

1 From the toolbar click Configure.

The Configuration dialog box displays.

- 2 In Other Settings, select the Work Off-hook (Disable Dial Tone) check box, and then click OK.
- **3** From the toolbar click the Actions link, select Connect to Server from the drop-down list, and then wait for the phone to ring.
- 4 When the phone rings, pick up your telephone receiver to begin working off-hook.

Leave your receiver off-hook until you are finished for the day.

CAUTION: Each time that you physically hang up the receiver, you must repeat this procedure.

**NOTE:** After you select Connect to Server, this option changes to Hang-up to notify you to hang up the phone after you finish accepting all calls.

## Using Automatic Call Acceptance for ACD Calls

A feature of working off-hook is that you can automatically accept ACD calls as soon as they arrive in Supervision Manager. An ACD call occurs when someone dials a number associated with your contact center and is routed to your workgroup, instead of directly calling your number. When a call arrives, a tone plays and Supervision Manager automatically connects you to the caller so that you do not have to click Accept Interaction.

#### To use automatic call acceptance

1 From the toolbar click Configure.

The Configuration dialog box displays.

- 2 In Other Settings, select the Work Off Hook (Disable Dial Tone) check box.
- 3 Select the Automatic Call Acceptance check box.
- 4 Click OK.

**CAUTION:** The Automatic Call Acceptance feature works only with ACD calls. Supervision Manager does not automatically accept calls made directly to your phone number (such as direct inbound and extension-to-extension calls). For these call types, you must click Accept Interaction to connect to the caller.

## Selecting a Project for Billing

If your contact center is configured to allow agents to make outbound calls, you must first select a project. Selecting a project allows Supervision Manager to bill your outbound calls to a specific project, and to use a predesigned, project-specific template for contact information, phone numbers, and other information.

Because each project is different, it is important to select the correct one. If you select a project other than the one assigned to the contact, then one of two things occurs:

- If Supervision Manager cannot find a matching project number, it will not assign a project to the customer or the interaction record, and it will use a default template. This template might not satisfy all requirements for your project.
- If Supervision Manager finds a matching project, it will use its template, even though you identified the wrong project. This template might not satisfy all requirements for your project.

NOTE: If you are not sure which billing project to use, check with your supervisor.

### To select a project for billing

1 From the toolbar, click Configure.

The Configuration dialog box opens displays.

2 In Other Settings, select the Project Billing check box.

A list of available projects opens.

3 Select a project from the list, and click OK.

## **Changing the Appearance of Icons**

You can change the appearance of your Supervision Manager icons to suit your individual needs. You can make the icons small or large, and display them with or without text. If you are a new user, you might want to see the icons with their corresponding text descriptions until they become familiar to you.

#### To change the appearance of icons

1 From the toolbar, click Configure.

The Configuration dialog box opens displays.

- 2 From the Customization drop-down list, select one of the following:
  - Small Icons Without Text
  - Large Icons Without Text
  - Small Icons With Text
  - Large Icons Without Text.
- 3 Click OK.
- 4 Click OK after the message, Update Successful, appears.

## **Identifying Phone Options**

You can access the contact center from a variety of locations. To receive calls at your present location, select the type of phone system that your company uses to route calls, and then enter your personal extension number for that system. You must repeat these steps each time that you access the contact center from a different location (for example, your home, a different office location, or the contact center).

### **Setting Your Phone Extension**

You can specify the extension where you want to receive calls.

#### To set your phone extension

1 From the toolbar, click Configure.

The Configuration dialog box displays.

2 Click the Phone tab, and identify the type of phone you are using.

**CAUTION:** If you are not sure which type of phone you are using, contact your contact center administrator.

**3** Choose your phone type from the following:

If you choose SIP (Session Initiation Protocol), enter the IP address for your workstation in the corresponding address box.

*SIP* is a signaling protocol for Internet conferencing, telephony presence, events notification, and instant messaging.

If you choose PBX (Private Branch Exchange), enter your extension number in the corresponding phone box.

*PBX* is a private telephone network used within an enterprise, which works as a switching system to provide telephone communications between internal stations and external telephone networks. Users of the PBX share a specific number of outside lines for making telephone calls that are external to the PBX.

If you work remotely, for example, if you work at home or at a site that is different from the contact center, click Outside Phone, select your Country Code from the drop-down list, and then type your phone number in the adjacent box.

If you select Outside Phone, you can also select the adjacent Play Announcement check box. When selected, Oracle Contact Center Anywhere Supervision Manager plays a recorded message telling you there is a phone interaction waiting to be connected. You also have the option to accept or decline the interaction.

If you choose Dialogic Analog Extension, type your MSI (Modular Station Interface) identification number in the MSI ID box.

**NOTE:** This option is for a contact center system that uses an MSI board for the phone extension. If you have an MSI extension, you can also choose to work off-hook. For more information on working off-hook, see Working Off-Hook on page 31.

4 Click OK to save your configuration settings.

### Setting an Outside Phone Number

If you plan to travel from one workstation to another, you must configure Supervision Manager to recognize which number you will be using before you leave.

#### To set an outside phone number

1 From the toolbar, click the Status drop-down arrow, and select Last Call.

The status drop-down arrow is located next to the user name on the left side of the screen.

2 Click Configure.

The Configuration dialog box displays.

- 3 Click the Phone tab, and select the Outside Phone check box.
- 4 Select the Country from the drop-down list, and type the phone number that you will use at the other location.

**NOTE:** Add the area code and eliminate the preceding zero if necessary.

5 Click OK.

6 Log out of Supervision Manager.

When you log in at the other location, Supervision Manager will be ready to send interactions to the number that you identified.

**NOTE:** Each time that you change phone numbers, you must repeat this procedure.

# Setting Regional Options (Time Zone and Date Formats)

You can configure your time zone and date format to match someone else's time zone and date format. You might want to do this, for example, if you work in a different time zone from most of your customers (or your company headquarters), and it would be easier to work within their time zone.

### To set regional options

1 From the toolbar, click Configure.

The Configuration dialog box displays.

- 2 Click the Regional Options tab.
- **3** Do one of the following:
  - To set your time zone to the same time zone defined for your company, choose Company Defined Time Zone.
  - To set a different time zone, click User Defined Time Zone, and then choose a time zone from the Set Time Zone drop-down list.
- 4 Do one of the following:
  - To set your date format to the same format defined for your company, select Company Defined Date Format.
  - To set a different date format, click User Defined Date Format, and then choose a date format from the drop-down list.
- 5 Click OK to save your configuration settings.

All Supervision Manager screens immediately display times and dates in the time zone and format that you select.

**NOTE:** The date format for the United States is mm/dd/yyyy. The format for Europe is dd/mm/yyyy.

## Configuring Your Email (POP3) Server

This task is optional. To receive voicemail by dialing in from a phone, you must have the following:

- A server on your network that distributes email (the POP3 server)
- An account on that mail server with your user name and password

In most cases, your system administrator sets up your mail account, and you will never have to change any settings. However, your contact center might require you to change your POP3 login information.

#### To configure POP3 login information

From the toolbar, click Configure.

The Configuration dialog box displays.

- 2 Click the Email tab.
- 3 Enter or change the User and Password field information to match your POP3 server login.

You can do this step at any time. If you are not sure what to enter, contact your supervisor or administrator.

**NOTE:** If you click the User and Password fields, but find that you cannot edit the fields, it means that your administrator has not yet entered your initial POP3 information in Administration Manager. Contact your administrator for more information.

## **Recording Voicemail Prompts**

You can personalize the recorded message that a customer hears before you pick up the phone and before the customer leaves a voicemail message. Example messages include your personally recorded greeting, your name, and a welcome prompt.

#### To record a voicemail prompt

1 Make sure your phone is configured.

For more information on configuring your phone, see Identifying Phone Options on page 33.

2 From the toolbar, click Configure.

The Configuration dialog box displays.

- 3 Click the Voicemail Prompt tab.
- 4 Click the Here hyperlink, and wait for your phone to ring.
- 5 When your phone rings, pick it up, and follow the instructions you hear over your telephone hand set.
- 6 When you finish recording your message, press Star on your phone, or hang up.
- 7 Click OK.
This section of Oracle Contact Center Anywhere Supervision Manager explains how to monitor and supervise the tasks performed by the agents whom you supervise. It includes the following topics:

- Monitoring Agents on page 37
- Disconnecting or Logging Out an Agent on page 39
- Sending Messages on page 40
- Chatting with an Agent on page 41
- Viewing and Taking Over an Agent's Screen on page 42
- Recording an Agent's Interaction on page 43
- Finding Recordings on page 44
- Predefined System States on page 45

# **Monitoring Agents**

A primary concern of any contact center is to handle callers in a uniform, professional manner. So, contact center supervisors use different methods to monitor agents' calls .

Supervision Manager goes beyond simple monitoring. To use your knowledge across your teams, you can listen to an agent without the agent knowing, coach an agent, without the customer knowing, or join an agent to speak with both the agent and the customer.

### Listening to an Agent

You can listen to the active phone interaction for any agent that you supervise. The agent does not know when you are listening.

### To listen to an agent

1 Create an Agent View.

See Creating Agents Statistics View on page 60.

2 In the Agent View, select the agent whom you want.

**TIP:** You can find an agent on an ACD Call by viewing the Agent View statistics (status).

3 Click the Listen to Agent icon.

Supervision Manager connects your telephone to the agent's phone extension.

4 Pick up your telephone and begin listening.

Your handset is in listen-only mode, so neither the customer nor the agent can hear you.

**NOTE:** No tones are played to either the supervisor or agent handsets.

### Stop Listening to an Agent

You can stop listening to an agent, without the agent knowing.

#### To stop listening to an agent

Hang up your phone.

### Coaching an Agent

Coaching allows you to talk to the agent while the agent is handling an interaction and is working off-hook. The agent can hear you, but the customer cannot, which is commonly known as *whisper coaching*.

### To coach an agent

- 1 In the Agent View, select the agent whom you want to coach.
- 2 Click the Listen with Whisper Coaching icon.

Supervision Manager connects your telephone to the agent's extension when the agent is on an ACD call.

**3** Pick up your telephone and begin coaching the agent.

### Stop Coaching an Agent

You can stop coaching the agent at any time.

### To stop coaching an agent

Hang up your phone.

**NOTE:** It is best to inform agents about this capability before using it, because a sudden voice in the agent's ear can cause anxiety and unforeseen behavior during a call.

### Joining an Agent

Joining an agent is similar to a conference call. Both the agent and the customer can hear you.

### To join an agent

1 In the Agent View, select the agent whom you want to join.

2 Click the Join icon.

Contact Center Anywhere Interaction Manager connects your telephone to the agent's extension.

3 Pick up your telephone, and begin speaking.

Both the agent and the customer can hear you.

### **Removing Yourself from the Joined Interaction**

You can leave the conversation when you want to.

### To remove yourself from a joined interaction

Hang up your phone.

# **Disconnecting or Logging Out an Agent**

In some cases, during a monitoring session, you might determine that an agent needs additional training or coaching prior to answering any more calls. Or, in extreme circumstances, you might want to remove an agent from a call due to unprofessional behavior.

You can disconnect a caller from the agent, so that the caller is connected only to your phone, or log the agent out of the contact center, and change the agent's password to prevent further access to the contact center.

### **Disconnecting Both the Agent and the Caller**

You can disconnect both the agent and the caller, and make the agent available to take another call.

### To disconnect both agent and caller

- 1 In the Agent View window, select the agent whom you want to disconnect.
- 2 Click the Hang Up icon, and click OK.

Supervision Manager immediately disconnects the agent, and the caller and returns the agent to Available status. The agent is ready for the next interaction.

### Logging an Agent Out of Interaction Manager

You can log an agent out of Interaction Manager, so that the agent cannot take another call without first logging in.

### To log an agent out of Interaction Manager

1 In the Agent View window, select the agent whom you want log out.

2 Click the Log Out icon.

The Supervisor Logout dialog box appears.

- **3** Depending on how you want to log the agent out of Interaction Manager, do one of the following:
  - Click OK without entering any information.

This step leaves the agent with the ability to log in to Interaction Manager again, using the normal password, and does not disconnect the call.

**Type a new password in the Enter new password box, and click OK.** 

**NOTE:** If you were listening, Supervision Manager routes the caller to you. If you were not listening, Supervision Manager disconnects the caller.

This step forces the agent to enter a new password, which you provide, but does not disconnect the call. You must give this new password to the agent before the agent can log in again to Interaction Manager.

**NOTE:** If you were listening, Supervision Manager routes the caller to you. If you were not listening, Supervision Manager disconnects the caller.

Type a new password in the Enter new password box, select the Hang-up Agent Channel check box, and click OK.

This step forces the agent to use a new password, which you provide, and disconnects the call. You must give this new password to the agent before the agent can log in to Interaction Manager again.

# Sending Messages

During a shift, you might want to notify your team about urgent issues (such as ACD queues backing up) or matters of lesser importance (such as a team meeting). Supervision Manager lets you broadcast and send messages using Agent View.

Use the Broadcast feature to send a message to all of the agents who are assigned to you and logged in. Your text message appears on each agent's screen in the wallboard.

**NOTE:** Agents who are not logged in at the time the broadcast message is sent will not receive the message. The message will not be present to agents who log in after a broadcast message is sent.

Use the Message feature to send a message to one agent. Your text message appears only on the screen of the agent whom you select in the wallboard.

**NOTE:** These messages are one-way only. The agent cannot respond. If you want the agent to be able to respond, use the Chat feature.

### Broadcasting a Message to All of Your Agents

You can broadcast a message to all your agents.

### To send a broadcast message to all agents

1 In the Agent View, click the Broadcast icon.

The Send Broadcast Message dialog box opens.

2 Type your message in the box, and click OK.

The text message that you entered appears in the wallboard of every logged-in agent that you supervise.

The wallboard stops scrolling until the agent reads your message, and clicks OK.

### Sending a Message to One Agent

You can send a message to a single agent.

### To send a message to one agent

- 1 In the Agent View, select an agent.
- 2 Click the Message icon.

The Send Message to Agent dialog box opens.

3 In the Message box, type your text, and then click OK.

Only the agent whom you select sees your message in the wallboard.

NOTE: The Wallboard stops scrolling until the agent reads your message, and clicks OK.

# **Chatting with an Agent**

In some cases, coaching an agent during a call is not advisable. An agent might not be able to concentrate on the caller. Instead, you can send them a specific script of what to say, or some other information, to help them to resolve the caller's issue.

You might also ask the agent to communicate with you to clarify information. The advantages of using a supervisory chat function are:

- You can start a text-based chat with any agent that you supervise.
- An agent does not have to be handling an interaction for you to chat with the agent.
- Your chat opens in a new window on the agent's screen, so if the agent is managing an interaction, your chat does not cause any disruption.
- Although you can only chat one-on-one with each agent, you can have multiple chat sessions, (each with a different agent) at the same time.

#### To chat with an agent

1 In the Agent View, select the agent with whom you want to chat.

2 Click the Chat icon.

The Chat With User window opens.

3 Type your message in the box at the bottom, and then click Send.

Your message appears in the upper portion of the Chat With User window, together with your name. An Active Direct Chat window appears in the selected agent's Interaction Bar. When the agent clicks Accept, a Chat With User window opens, showing your message and name. The agent types a response in the Text area of the Chat With User window, and clicks Send. You can use the URL tab to send the agent a URL to assist with the call.

### **Ending a Chat Session**

When you have finished chatting, you can end the session.

### To end a chat session

Click Delete in the top-right corner of the Chat With User Window.

While chatting with an agent, if the agent logs out, Supervision Manager terminates the chat interaction and alerts you.

# Viewing and Taking Over an Agent's Screen

At times, while monitoring your agents, you might want to see what agents can see on their computer screens. Or, in the case of new agents, you might want to help them navigate through the screens necessary to meet the caller's needs:

- You can view an agent's computer without the agent knowing that you are watching.
- You can also take over an agent's computer and use it as if you were sitting directly in front of it. This is useful when showing the agent how to do or find something.

**NOTE:** The features described in this topic are currently available only for users on Windows workstations.

**NOTE:** For the Remote View and Take Over features to work, your administrator might have to install additional third-party software components on your agents' workstations. If you are not able to use these features, contact your administrator. For more information, see *Contact Center Anywhere Installation and Upgrade Guide*.

### To view or take over an agent's computer

1 In the Agent View, select the agent whom you want to supervise, and click the View icon.

A new window opens, showing the agent's screen. You can see everything that is happening on the agent's computer, in real-time.

2 To take over the agent's mouse, click Remote Control.

Now, you can move the mouse, and take over the agent's computer.

You can still navigate to another screen in your computer by first selecting the original window. In addition, if you open a new window (using your browser), you can view a different agent at the same time. Thus, by opening new windows, you can view multiple agents, each one in a different window.

**CAUTION:** Viewing several agents in this way might slow the performance of your system.

### Stopping Viewing or Taking Over an Agent's Screen

You can return control to the agent, and stop viewing the agent's screen.

### To stop viewing or taking over an agent's computer

- 1 After you finish taking over an agent's screen, click View.
- 2 After you finish viewing an agent's screen, click Delete.

The window closes and ends the remote session.

# **Recording an Agent's Interaction**

You can automatically record an agent's active (current) phone interaction, and save the recording for later review. Sometimes you might want to record a good call or a bad call for later coaching.

**NOTE:** You cannot use the automatic recording feature to record agent-to-agent calls.

### **Turning Recording On or Off Manually**

You can turn recording on and off manually.

**NOTE:** Make sure that the unannounced recording of conversations is permitted by law in your area, the agent's area, and the customer's area.

### To turn recording on and off manually

- 1 In the Agent View window, select the agent whom you want to record.
- 2 Click the Record icon.

Supervision Manager begins recording the call.

3 Click the Stop icon to stop recording.

Supervision Manager saves the recording in the CCA database. To find a recording, see Finding Recordings on page 44.

# **Quality Control Recordings**

The Quality Control tab is where you can search the database for saved recordings, such as previously recorded telephone conversations. If you previously recorded a phone interaction, or if there is an existing recording that you want to hear, you must first find the recorded interaction. For more information on how to record a call, see Turning Recording On or Off Manually on page 43.

TIP: To find a recording, see Finding Recordings on page 44.

### **Finding Recordings**

Supervision Manager stores recordings in the CCA database. Find recordings by choosing a project and a user (agent), and then entering a specific interaction date range. For more information on how to record a call, see Turning Recording On or Off Manually on page 43.

### To find recordings

- 1 Click the Quality Control tab and, in the sidebar, click the Recording arrow to open the option.
- 2 From the Recordings options, use some or all of the selections to create search parameters for locating the recording in the database:
  - a From the Project drop-down menu, select a project.

The default selection is to search All projects.

b From the User drop-down menu, select the user you recorded.

The default selection is to search All users.

- **c** In the Period From box, type the date, or select a date from the calendar, to specify the first day to search.
- d Use the two boxes below the From date box to specify the time of day when you want to start searching. Type or select the hour (from 00 to 23) and the minutes (from 00 to 59).
- e In the To box, type the date, or select a date from the calendar to specify the last day to search.
- f Use the two boxes below the To date box to specify the time of day when you want to stop searching. Type or select the hour (from 00 to 23) and the minutes (from 00 to 59).
- g Click Find.

Recordings that meet the search parameters appear in a list in your workspace (up to a maximum of 500 matches).

### Listening to a Recording

You can listen to the recordings you find. See Finding Recordings on page 44.

### To listen to a recording

- **1** From the list of recordings, select the recording that you want.
- 2 Click the Play arrow to play the recording.

Supervision Manager launches the default audio application that your system associates with the .wav or .mp3 files, and plays the recording.

# **Predefined System States**

Although a different agent status might appear, Oracle Contact Center Anywhere Supervision Manager always assigns an agent to one of three internal states:

- Available
- Busy
- On Break

Table 3 lists the interaction statuses, as they appear, and the corresponding system state. It also indicates whether agents can receive new interactions while they are in that state.

| Interaction Status        | System<br>State | Description                                                                                                    |
|---------------------------|-----------------|----------------------------------------------------------------------------------------------------|
| ACD Call                  | Busy            | The agent is handling a call.                                                                                                    |
| ACD Callback              | Busy            | The agent is handling a callback request.                                                                                                    |
| ACD Chat                  | Busy            | The agent is handling a chat interaction.                                                                                                    |
| ACD Email                 | Busy            | The agent is handling an email interaction.                                                                                                    |
| ACD Fax                   | Busy            | The agent is handling a fax interaction.                                                                                                    |
| ACD Status Outbound Email | Busy            | The agent is using Interaction Manager Contact tab to initiate an outbound email.                                                                              |
| ACD Voicemail             | Busy            | The agent is responding to a voicemail interaction.                                                                                                    |
| ACD Web Callback          | Busy            | The agent is handling a Web callback request.                                                                                                    |
| Available                 | Available       | The agent is not presently handling an interaction.                                                                                                    |
|                           |                 | <b>NOTE:</b> The agent can manually select this status or automatically receive this status after completing an interaction (depending on your configuration). |
| Busy                      | Busy            | The agent is not available to receive any other ACD interactions.                                                                                              |
| Direct Chat               | Busy            | A supervisor and an agent are chatting.                                                                                                    |
| Last Call                 | Busy            | The agent selected Last Call so that CCA will not send<br>another interaction after the agent completes the<br>current one.                                    |
| Login                     | Available       | Reserved for future use.                                                                                                    |
| Logout                    | On Break        | The agent logged out of Interaction Manager.                                                                                                    |
|                           |                 | <b>NOTE:</b> Logout appears only in the Company Directory.                                                                                                    |
| New Inbound Call          | Busy            | The agent accepted a call made directly to the phone from a number that was outside the contact center.                                                        |
| New Inbound Extension     | Busy            | The agent accepted a call made directly to the phone from an internal extension.                                                                               |
| New Outbound Call         | Busy            | The agent dialed a number outside the contact center.                                                                                                    |
| New Outbound Extension    | Busy            | The agent dialed a company extension.                                                                                                    |
| New Predictive Call       | Busy            | The agent accepted a predictive call.                                                                                                    |

Table 3. Interaction Status, System State, and Meaning

| Interaction Status | System<br>State | Description                                                                                                    |
|--------------------|-----------------|----------------------------------------------------------------------------------------------------|
| New Preview Call   | Busy            | The agent accepted a preview call.                                                                                                    |
| No Answer          | On Break        | The agent did not answer a workgroup call after the maximum allowed number of rings.                                                  |
| On Break           | On Break        | The agent selected On Break to alert CCA not to send any interactions.                                                                |
| Selecting Outcome  | Busy            | The agent disconnected from the last interaction, but is still selecting an outcome for that interaction.                             |
| SMS                | Busy            | The agent is handling an SMS interaction.                                                                                             |
| Supervising        | Busy            | A user logged in to Supervision Manager and is not available to receive ACD interactions.                                             |
| Wrap Up            | Busy            | The agent is wrapping up an interaction. CCA<br>automatically changes the agent status to Available<br>when the wrap-up time expires. |
|                    |                 | <b>NOTE:</b> Wrap-up time does not apply to Outbound Calls.                                                                           |

|       | ~  |             | <u>.</u> | <u> </u> | <b>~</b> · · |             |
|-------|----|-------------|----------|----------|--------------|-------------|
| lahle | 3  | Interaction | Status   | System   | State        | and Meaning |
| TUDIC | υ. | mendetion   | Status   | System   | State,       | and meaning |

**NOTE:** Your administrator might have created additional statuses to control agent availability. Contact your administrator for a description of the custom statuses.

# 6 Configuring Alarms

This section of Oracle Contact Center Anywhere Supervision Manager describes the different types of alarms, and how you can create, enable, disable, and view them while working in Supervision Manager. It includes the following topics:

- Alarms on page 49
- Alarm Types on page 50
- Alarm Levels on page 50
- Creating a Status Duration Alarm on page 50
- Creating a Media Duration Alarm on page 52
- Creating a General Alarm on page 53
- Viewing Activated Alarms on page 55
- Editing an Alarm on page 56
- Deleting an Alarm on page 57
- Enabling or Disabling Alarms on page 57

# Alarms

In a busy contact center, a supervisor wants to know immediately when agents are spending too much time on the phone, if interactions are on hold for too long, or if a workgroup is overflowing too many calls into another workgroup. Supervision Manager lets supervisors configure alarms that will alert them to specific issues immediately, so that they can address these issues quickly.

Configuring the alarms feature means that Oracle Contact Center Anywhere Supervision Manager will automatically notify you whenever your alarm conditions are met. For example, you can create an alarm to notify you when an agent holds the same status too long or when an agent is working on an interaction of a specific type. You can select from three different types of alarms, and set up to five severity levels within each. As soon as you create an alarm, it takes effect and remains in your Supervision Manager until you temporarily disable it or delete it. Alarms use a 24-hour clock that resets at midnight. When alarm conditions are met, the alarm is activated. You can view all activated alarms in your workspace. For more information on viewing alarms, see Viewing Activated Alarms on page 55.

You can use the default templates for your alarm views that were preset by the administrator. For more information on using the default templates, see Supervisor Template for Alarm View Configurations on page 16.

## **Alarm Types**

When creating an alarm, first select the type that you want to create from the following:

- Status Duration Alarm. When you select this alarm type, Supervision Manager notifies you when an agent holds the same status for too long. This information is critical in managing the queue hold times. Agents talking longer than the reasonable expectations set for the call can cause the queue to back up. Knowing when this backup is occurring is essential for proactive queue management.
- Media Duration Alarm. When you select this alarm type (interaction handling time), Supervision Manager notifies you each time an agent works on a specific interaction type and for how long. Thus, a floor supervisor can better determine whether agents are spending too much time on a specific type of interaction. Knowing this might help a supervisor decide if more training is required for specific interaction types, or if stronger action is required for the individual agents.
- General Alarm. Use this alarm type to create alarms for specific columns of information (such as login duration, total interactions, and so forth) from one or more views (including agents, interactions, partitions, project media totals, interactions, workgroup media totals, and workgroup statistics views). Thus, you can track project-, agent-, and workgroup-specific information (such as calls overflowing out of workgroups) and more actively manage workloads and personnel.

## **Alarm Levels**

For each alarm type (status duration, media duration, and general), you can also create a maximum of five severity levels. Each security level has a corresponding color:

- Very low (green)
- Low (blue)
- Medium (yellow)
- High (orange)
- Very high (red)

For example, for outbound calls if you set a low (blue) alarm for 5 minutes and a high (orange) alarm for 20 minutes, then if:

- The agent stays on an outbound call for 5 minutes, the agent's row turns blue.
- The agent stays on an outbound call for 20 minutes, the agent's row turns red.

## **Creating a Status Duration Alarm**

Use a Status Duration alarm to notify you when an agent's status exceeds the set thresholds. You determine and set the duration time. When an agent meets or exceeds that time, the agent's entry changes color on your screen.

### To create a status duration alarm

- In the Alarms sidebar tab, click the New Alarm.
   The New Alarm Definition dialog box opens.
- 2 Click Status Duration, and then click Next.

The Alarm Levels dialog box opens.

From the User Status drop-down menu, select one of the following: Available, On Break, or Busy.
 Table 4 lists the alarm status types and a description for each.

| Status    | Description                                                                                                    |
|-----------|----------------------------------------------------------------------------------------------------|
| Available | The agent is available to accept a new interaction.                                                                                        |
| Busy      | The agent cannot accept a new interaction. (The agent might be handling an interaction, wrapping-up an interaction, or otherwise engaged.) |
| On Break  | The agent is not available to accept a new interaction.                                                                                    |

#### Table 4. Alarm Status Types

- **4** For each alarm level, select its corresponding check box, and then do the following:
  - a In the first text box of each selected alarm, enter the threshold (minutes) to activate the alarm for this level.
  - **b** In the second text box of each selected alarm, enter the threshold (seconds) to activate the alarm at this level.
- 5 Click Next.

The New Alarm Definition (Objects) dialog box opens so that you can select which users Supervision Manager will apply the alarm.

- 6 Do one of the following:
  - Select the All objects check box to apply this alarm to all users, including future users that do not yet appear in the list.
  - Select one or more users from the Available Users box, and click the double-right arrows to move them to the Displayed Users box.

Supervision Manager applies the alarm to only those users that you move to the Displayed Users box.

7 Click Next.

The Name dialog box opens.

- a In the Name text box, enter a name for the alarm.
- **b** In the Description text box, type a description for the alarm.

8 Click Finish.

The name of your new alarm appears in the Alarms selection in My Alarms.

### **Status Duration Alarms**

When your administrator sets alarm types (busy, available, or on break), Administration Manager automatically applies the alarm to all company custom agent statuses.

# **NOTE:** Only an administrator with access to Administration Manager can create these custom statuses.

For example, if your administrator configured a custom status called Clearing Support Ticket, and then set the corresponding ACD state as Busy, Oracle Contact Center Anywhere Supervision Manager automatically applies the alarm connected to the Busy status to the clearing support ticket, because they are both statuses with Busy as the underlying value.

# **Creating a Media Duration Alarm**

The Media Duration Alarm notifies you when an agent is working on an interaction of a type and time that you specify.

### To create a media duration alarm

1 In the Alarms sidebar tab, click the New Alarm.

The New Alarm Definition dialog box opens.

2 Select Media Type, and then click Next.

The New Alarm Definition (Alarm Levels) dialog box opens.

**3** From the Media Duration drop-down menu, select a call-handling duration type (such as Inbound Call).

Table 5 explains the alarm media types and how each one works.

| Media Type (Call<br>Handling Duration) | Description                                                                                      |
|----------------------------------------|--------------------------------------------------------------------------------------------------|
| Workgroup Call                         | Sets a time limit for telephone-based customers.                                                 |
| Workgroup Chat                         | Sets a time limit for chat interactions that are waiting in the queue.                           |
| Workgroup Email                        | Sets a time limit for email interactions that are waiting in the queue.                          |
| Workgroup Fax                          | Sets a time limit for fax interactions that are waiting in the queue                             |
| Workgroup Callback                     | Sets a time limit for callback requests (left by phone customers) that are waiting in the queue. |

#### Table 5. Media Types - Alarms

| Media Type (Call<br>Handling Duration) | Description                                                                                           |
|----------------------------------------|----------------------------------------------------------------------------------------------------|
| Workgroup Web Callback                 | Sets a time limit for callback requests (left by phone customers) that are waiting in the queue.      |
| Workgroup Voicemail                    | Sets a time limit for voicemail interactions (left by phone customers) that are waiting in the queue. |

Table 5. Media Types - Alarms

- 4 Select the check box for one or more alarm levels and for each alarm level that you select:
  - a In the first text box, enter the threshold (minutes) to activate the alarm for this level.
  - b In the second text box, enter the threshold (seconds) to activate the alarm for this level.

For example, select an Inbound Call media type, and then enter 5 in the minutes text box of the Medium column. Thus, if an agent stays on an Inbound Call for more than 5 minutes, the agent's row turns yellow.

- 5 Click Next, and do the following:
  - a In the Name text box, enter a name for the alarm.
  - **b** In the Description text box, type a description for the alarm.
- 6 Click Finish.

The name of your new alarm (from the Name box in Step 5) appears in the Alarms selection, in My Alarms.

# **Creating a General Alarm**

The General Alarm notifies you when the specific conditions that you set are met. You can set conditions for the following views: Agents, Interactions, Project Media Totals, Interactions, Workgroup Media Totals, and Workgroup Statistics. Each View provides different columns for you to select (such as Login Duration, % Busy, Total Interactions, and so on).

### To create a general alarm

1 In the Alarms sidebar tab, click the New Alarm.

The New Alarm Definition dialog box opens.

2 Click General and then Next.

The New Alarm Definition (View) dialog box opens.

- **3** From the View drop-down menu, select one of the following views:
  - Agents
  - Interactions
  - Partitions

- Project Media Totals
- Project Statistics
- Workgroup Media Totals
- Workgroup Statistics

**NOTE:** For more information on views and view windows, see Types of View Window on page 59.

4 From the Column drop-down menu, make a selection.

The column choices vary, depending on which of the seven views that you select.

a If you want to add another column, click Add Column.

The first column that you selected appears in a new *Column 1* text box and a new *Column 2* box appears.

**b** Continue selecting, and adding columns in this way.

To remove a column, click Remove.

5 When you are finished, click Next.

The New Alarms Definition Alarm Levels dialog box opens, showing the columns that you selected next to each alarm level.

- 6 Click each alarm level that you want to set.
- 7 Then, for each alarm level, follow these steps:
  - a From the first column's drop-down list (such as Status Duration), select either Greater than or Less than.
  - **b** In the adjacent boxes, type your specific threshold values.

For example, in Status Duration mins. and secs. boxes, type the number of minutes and seconds for this alarm level. For % Available, type the percentage of total time.

- c Repeat the previous two steps for each column that you selected.
- 8 Click Next.

Unless you selected the Interactions View, the New Alarm Definition Objects dialog box opens. This dialog box is where you identify the objects to which Supervision Manager will apply the alarm. The objects vary, depending upon the view that you select. The objects might be users, projects, partitions, or workgroups.

If you selected the Interactions View, then do not select any object. The New Alarm Definition Objects dialog box does not appear. Skip to Step 10.

- 9 Do one of the following:
  - Click the All objects check box to apply the alarm to all objects, including future ones that do not yet appear in the list.

From the list in Available xxxxxx (where xxxxxx indicates users, projects, partitions, or workgroups), select one or more objects to which Supervision Manager will apply the alarm. Click the double-right arrows to move your selections to the Displayed Users box.

Supervision Manager applies the alarm only to those objects appearing in the Displayed box.

10 Click Next.

The New Alarm Definition (Name) dialog box opens.

**11** Enter a name and a description for the alarm in the corresponding text boxes, and click Finish.

The name of your new alarm appears in Alarms, in My Alarms.

# **Viewing Activated Alarms**

You can view all activated alarms in your workspace.

### To view activated alarms

1 In the sidebar, click Current Alarms.

An Alarms dialog box opens in your workspace, which shows only the alarms that have been triggered.

**NOTE:** The alarms are displayed real-time. Alarms that were triggered but went to a normal state are not displayed.

Table 6 lists the describes the Alarms dialog box.

| Column   | Description                                                                                                    |
|----------|----------------------------------------------------------------------------------------------------|
| Alarm    | The name of the alarm.                                                                                                    |
| Object   | The objects (such as a user, project, partition, or workgroup) you selected from the New Alarm Definition dialog box.                        |
| Start    | The current time when the Current Alarms Dialog Box is opened.                                                                               |
| Value    | The value depends on the alarm type:                                                                                                    |
|          | For a status alarm, this value shows how long the alarm has<br>been activated (from when it was first triggered).                            |
|          | For a media type alarm, this value shows the media type<br>(such as Workgroup Call, Workgroup Chat, and so on).                              |
|          | For a general alarm, this value shows the name of the columns that you selected when creating the alarm.                                     |
| Severity | The alarm color identifies the alarm level (very low, low,<br>medium, high, and very high), which you set in the Alarm<br>Levels dialog box. |
| Active   | A check mark indicates that the user is currently triggering the alarm.                                                                      |

Table 6. Alarm Dialog Box

**NOTE:** Alarms that were activated in the past, but are currently not active remain in the Alarms dialog box (without a check mark in the Active column) until you close and reopen the Alarms dialog box again.

# **Editing an Alarm**

You can edit alarm information.

### To edit an alarm

1 In the sidebar, click Alarms.

2 In My Alarms, click the name of the alarm that you want to edit.

The xxx Alarm Definition dialog box displays (where xxx represents the name of the alarm).

- 3 Change the name or description of the alarm.
- 4 Click the tab of the next area that you want to modify, such as Alarm Levels.

Because these tabs vary, depending on the alarm type, do one of the following:

If you are editing a status duration alarm, the Edit Alarm Definition dialog box provides two additional tabs: Alarm Levels and Objects. Click the appropriate tab.

For more information on status duration alarms, see Creating a Status Duration Alarm on page 50.

If you are editing a media duration alarm, the Edit Alarm Definition dialog box provides an Alarm Level tab. Click the Alarm Level tab to change the alarm levels and times for each alarm.

For more information on media duration alarms, see Creating a Media Duration Alarm on page 52.)

- If you are editing a general alarm, the Edit Alarm Definition dialog box might provide an Alarm Levels tab and Objects tab, depending on the view. Click the appropriate tab.

For more information on general alarms, see Creating a General Alarm on page 53.

# **Deleting an Alarm**

You can delete any alarm listed in My Alarms.

### To delete an alarm

1 In My Alarms, right-click the alarm that you want to delete.

A menu of options appears.

2 Select Delete.

A confirmation message appears.

3 Click OK.

The selected alarm is deleted and removed from the My Alarms list.

# **Enabling or Disabling Alarms**

By default, alarms are automatically enabled upon creation. You can, however, temporarily disable a single alarm or all of your alarms at once.

### To enable or disable alarms

- 1 In My Alarms, right-click the alarm to enable it.
- 2 From the menu of options, click one of the following:
  - Disable (temporarily stops the alarm)
  - Disable All (temporarily stops all alarms)
  - Enable (restarts the alarm after disabling it)
  - Enable All (restarts all alarms after disabling them)

# 7 Viewing Statistics

This section of Oracle Contact Center Anywhere Supervision Manager describes how to view statistics. It includes the following topics:

- Types of View Window on page 59
- Creating Agents Statistics View on page 60
- Creating an Interactions Statistics View on page 63
- Creating a Partition Statistics View on page 65
- Creating a Project Media Totals Statistics View on page 66
- Creating a Project Statistics View on page 68
- Creating a Workgroup Media Totals Statistics View on page 73
- Creating a Workgroup Statistics View on page 75
- Creating a Predictive Project Statistics View on page 80

**NOTE:** This chapter assumes that you already understand the basics, and provides only the available statistics for each of the view window types.

# **Types of View Window**

You create a different view window for each group of contact center statistics that you want to view or monitor. The view window types are:

- Agents
- Interactions
- Partition
- Predictive Project Statistics
- Project Media Totals
- Project statistics
- Workgroup Media Totals
- Workgroup Statistics

You can create as many view windows with statistics as you need. When you create a view window with the statistics of your choice, it is always available whenever you log in to Supervision Manager, until you delete it. In addition, you can modify any of your view windows at any time, and Supervision Manager recalls your changes.

The basics for creating, editing, and deleting any view window are identical, no matter which View you create. The only differences are the available statistics for each type of view window.

For more information about view windows, see the following topics:

- About Views and View Windows on page 17
- Creating a View Window on page 17
- Managing View Windows on page 19

# **Creating Agents Statistics View**

Create an agents statistics view window to monitor real-time activity for the agents whom you supervise. From the Agents Statistics View, you can monitor agents, disconnect or log out an agent, send messages, chat with an agent, view or take over an agent's screen, and record an agent's interaction.

### To create agents statistics view

1 Select a panel, open the Views options, and then click Agents.

The Agents Configuration dialog box displays.

- 2 Enter a name and description, and then select how you want to view the information.
- 3 Click the Data Elements tab to select some or all of the statistics to view.

Table 7 lists the describes the available real-time statistics.

| Table 7. | Available | Real-Time | Statistics |
|----------|-----------|-----------|------------|
|          |           |           |            |

| Statistics (Column) | Description                                                                                                    |
|---------------------|----------------------------------------------------------------------------------------------------|
| % Available         | The percentage of time when the agent's status was Available for one day, from 12 A.M. to 12 A.M. It is calculated as follows:                                |
|                     | (Total time the agent's status was Available divided by total<br>time since the agent logged in to CCA, daily from midnight to<br>midnight) multiplied by 100 |
| % Busy              | The percentage of time when the agent's status was Busy for one day, from 12 A.M. to 12 A.M. It is calculated as follows:                                     |
|                     | (Total time the agent's status was Busy divided by total time<br>since the agent logged in to CCA, daily from midnight to<br>midnight) multiplied by 100      |
| % On Break          | The percentage of time when the agent's status was On Break for one day, from 12 A.M. to 12 A.M. It is calculated as follows:                                 |
|                     | ((Total time the agent's status was On Break) divided by (Total time since the agent logged in to CCA, daily from midnight to midnight)) multiplied by 100    |

| Statistics (Column)                 | Description                                                                                                    |
|-------------------------------------|----------------------------------------------------------------------------------------------------|
| Agent                               | The name of the agent whom you supervise.                                                                                            |
|                                     | <b>NOTE:</b> The agent's name appears only when the agent is logged in to <i>Contact Center Anywhere Interaction Manager Guide</i> . |
| AHT Total (Avg Handle Time)         | The average handle time (AHT) for all interactions. It is calculated as follows:                                                     |
|                                     | (Total talk time) plus (total wrap time) divided by (total number of interactions handled)                                           |
| Assistance Needed                   | A notice to you that this agent needs assistance.                                                                                    |
| ATT Call (Avg Talk Time)            | The average talk time the agent spent on calls (including time on hold). It is calculated as follows:                                |
|                                     | (Total talk time for the agent) divided by (total number of calls the agent handled)                                                 |
| ATT Chat (Avg Transaction<br>Time)  | The average transaction time that the agent spent on chat interactions. It is calculated as follows:                                 |
|                                     | (Total chat time for the agent) divided by (total number of chats the agent handled)                                                 |
| ATT SMS (Avg Transaction<br>Time)   | The average transaction time that the agent spent on SMS interactions. It is calculated as follows:                                  |
|                                     | (Total SMS time for the agent) divided by (total number of SMSs the agent handled)                                                   |
| ATT Email (Avg Transaction<br>Time) | The average transaction time that the agent spent on email interactions. It is calculated as follows:                                |
|                                     | (Total email time for the agent) divided by (total number of emails that the agent handled)                                          |
| ATT Total (Average Talk<br>Time)    | The total talk time for all interactions. It is calculated as follows:                                                               |
|                                     | (Total time for the agent on all interactions) divided by (Total number of interactions handled by the agent)                        |
| Available Time Total                | The total time when the agent's status was Available.                                                                                |
| Average Hold Time Total             | The average time an interaction is spent on Hold. The hold time is calculated as follows:                                            |
|                                     | (Total hold time for the agent) divided by (total number of times the agent placed a call on hold)                                   |

Table 7. Available Real-Time Statistics

| Statistics (Column)     | Description                                                                                                    |
|-------------------------|----------------------------------------------------------------------------------------------------|
| Avg Ring Time           | The average time before the agent accepted an interaction. It is calculated as follows:                                                              |
|                         | (Total ring time) divided by (total number of calls offered to the agent)                                                                            |
| Avg Wrap Time           | The average time that the agent spent in a wrap-up state. It is calculated as follows:                                                               |
|                         | (Total wrap-up time for the agent) divided by (total number of times the agent was in wrap-up)                                                       |
| Callback Answered       | The total number of ACD callbacks the agent answered.                                                                                                |
| Chats Answered          | The total number of chat interactions the agent accepted.                                                                                            |
| SMSs Answered           | The total number of SMSs interactions the agent accepted                                                                                             |
| Emails Answered         | The total number of email interactions the agent accepted.                                                                                           |
| Department              | The department to which the agent is assigned.                                                                                                    |
| Direct Inbound Answered | The total number of direct inbound calls the agent accepted.                                                                                         |
| Extension               | The agent's telephone extension number.                                                                                                    |
| Extension Dialed        | The number of internal calls that the agent dialed.                                                                                                  |
| Fax Answered            | The total number of fax interactions that the agent accepted.                                                                                        |
| Fax Sent                | The total number of faxes that the agent sent.                                                                                                    |
| Host IP Address         | The Internet Protocol (IP) address of the agent's computer.                                                                                          |
| Interactions Assigned   | The total number of current interactions assigned to the agent.                                                                                      |
| Interactions Total      | The total number of interactions (of all media types) that CCA offered the agent.                                                                    |
| Internal Ext Answered   | The total number of internal extension calls that the agent accepted.                                                                                |
| Login Duration          | How long (hh:mm:ss) the agent was logged in to CCA.                                                                                                  |
| Monitor Type            | If the agent is being monitored by a supervisor, this statistic identifies the monitoring type (such as coaching, listening, whispering, and so on). |
| Network Status          | Displays the strength of the agent's network.                                                                                                    |
| No Answer Total         | The total number of ACD interactions that CCA routed to the agent who received a status of No Answer.                                                |
| Not Ready Time Total    | The total amount of time that the agent was in a Not Ready (or unavailable) state. It is calculated as follows:                                      |
|                         | (Total login time) minus (total time in Available status)                                                                                            |

| Table 7. Available | e Real-Time | Statistics |
|--------------------|-------------|------------|
|--------------------|-------------|------------|

| Statistics (Column)      | Description                                                                                         |
|--------------------------|----------------------------------------------------------------------------------------------------|
| Outbound Dialed          | The total number of outbound calls that the agent dialed.                                           |
| Partition                | The partition that the agent is accessing.                                                          |
| Predictive Answered      | The total number of predictive calls that the agent answered.                                       |
| Preview Dialed           | The total number of preview calls that the agent dialed.                                            |
| Recording                | Indicates whether the agent is currently being recorded.                                            |
| Session ID               | The agent's unique login session identification number, assigned by CCA.                            |
| Session Server           | The Session Server ID into which the agent is logged.                                               |
| Status Duration          | How long (hh:mm:ss) the agent has been in the current status.                                       |
| Status in Workgroup      | The current ACD status (Available, Busy, or On Break) of the agent while in the assigned workgroup. |
| Status Selected          | The ACD status that the agent selected.                                                             |
| Status Selected Duration | How long (hh:mm:ss) the agent has been in the same status as Status Selected.                       |
| Transfers Made           | The total number of transfers the agent made to other agents, workgroups, and external numbers.     |
| User Name                | The agent's system ID.                                                                              |
| Web Callback Answered    | The total number of Web callback interactions that the agent answered.                              |
| Wgrp Calls Answered      | The total number of workgroup calls that the agent accepted.                                        |
| Wgrp Vmail Answered      | The total number of workgroup voicemails that the agent answered.                                   |

| Table | 7. | Available | Real-Time | Statistics |
|-------|----|-----------|-----------|------------|
| Tubic | 1. | Available | Real mile | 5141151105 |

- 4 Click the Users tab where you can select one or more of the agents whom you supervise.
- 5 If want your view to include a Totals row, providing the totals for all columns (statistics), then select the Show Totals check box, and click OK.

Your Agents View appears in your workspace in the panel that you selected.

# **Creating an Interactions Statistics View**

You create an interactions statistics view window to see how interactions are flowing through CCA. This information helps you to determine the number of interactions your agents are currently handling and the number of interactions that are backing up in the queues.

Flow tracking begins when interactions enter CCA, continues as they are routed to an agent, and ends when the interaction is disconnected.

The Interactions Statistics View uses 11 project-related metrics for customizing the interaction windows. In this way, you can track the information that is most salient to your specific application in real-time.

### To create an Interactions Statistics view

1 Select a panel, open the Views options, and click Interactions.

The Interactions Configuration dialog box displays.

- 2 Enter a name and description.
- 3 Click the Columns tab.
- 4 Select the columns (statistics) that you want to display.

Table 8 provides an alphabetical list of the available statistics and their descriptions.

| Statistics (Columns) | Description                                                             |
|----------------------|-------------------------------------------------------------------------|
| Agent                | The name of the agent handling the interaction.                         |
| ANI                  | The caller ANI (phone number they are calling from).                    |
| DNIS                 | A unique project DNIS (the phone number the customer dialed).           |
| Ext Number           | The extension number of the agent handling the interaction.             |
| Location Duration    | The total time the interaction stayed at a specified location.          |
| Media Type           | The interaction type, such as ACD Call, ACD Chat, ACD email, and so on. |
| Overflowed           | Indicates whether the interaction met the overflow criteria.            |
| Priority             | The project's priority (very low, low, medium, high, or very high).     |
| Project              | The project's name.                                                     |
| System Duration      | The total time the interaction was in CCA.                              |
| Workgroup            | The name of the workgroup handling the interaction.                     |

Table 8. Alphabetical List of Available Interactions Statistics

### 5 Click OK.

Your Interactions View appears in your workspace, in the panel that you select.

# **Creating a Partition Statistics View**

You create a partition statistics view window to see how interactions flow from the time that they enter CCA to the time they are routed to an IVR or workgroup. You can also see the number of internal interaction activities and the overall use-rate within the customer-distinct areas or partitions. This information is especially useful for outsourcing service providers who create these partitions.

This task is optional.

### To create a Partition Statistics view

- Select a panel, open the Views options, and click Partition.
   The Partition Configuration dialog box displays.
- 2 Enter a name and description.
- 3 Click the Columns tab.
- 4 Select the columns (statistics) that you want to display.

Table 9 describes the available statistics.

### Table 9. Available Partition Statistics

| Statistics (Columns)  | Description                                                                                                    |
|-----------------------|----------------------------------------------------------------------------------------------------|
| Abandon First Segment | The total number of ACD interactions that were abandoned during the first interaction segment within the partition.                                       |
| Answer First Segment  | The total number of ACD interactions that were answered during the first interaction segment (before transfer, overflow, and so on) within the partition. |
| Inbound Total         | The total number of inbound interactions (ACD and direct) within Integrated Voice Response (IVR).                                                         |
| Internal              | The total number of station-to-station calls (inbound and outbound) within CCA.                                                                           |
| IVR Completed         | The total number of calls completed within the partition.                                                                                                 |
| IVR Transfer Out      | The total number of calls transferred out of the partition.                                                                                               |
| Outbound Total        | The total number of outbound interactions (predictive, preview, and direct) within the partition.                                                         |
| Total Interactions    | The total number of interactions within the partition. It is calculated as follows:                                                                       |
|                       | (Total inbound) plus (total outbound) plus (total internal).                                                                                              |
| Utilization Rate      | Represents the ratio of agent workgroup time compared to overall available time.                                                                          |

5 Click the Partitions tab, select the partitions that you want to include, and click OK.

Your Partitions View appears in your workspace in the panel that you selected.

# Creating a Project Media Totals Statistics View

You create a project media totals statistics view window to track all the activities of callers who use any media option, including those callers who choose to use email or Web chat to resolve their issues. The Project Media Totals View window has 38 related metrics for customizing your View. In this way, you can track the information that is most salient to your specific application in real-time.

**TIP:** Before setting up the window, determine which statistics are most useful. For example, if your team is accepting only workgroup calls, you might not want to track email, fax, predictive, or chat interactions.

#### To create a Project Media Totals Statistics view

Select a panel, open the Views options, and click Project Media Totals.

The Project Media Totals Configuration dialog box displays.

- 2 Enter a name and description.
- 3 Click the Columns tab.
- 4 Select the columns (statistics) that you want to display.

Table 10 provides an alphabetical list of available statistics and their descriptions.

#### Table 10. Alphabetical Listing of Project Media Total Statistics

| Statistics (Columns) | Description                                                                                                  |
|----------------------|----------------------------------------------------------------------------------------------------|
| ABD Calls            | The total number of abandoned ACD calls.                                                                     |
| ABD Chat             | The total number of abandoned ACD chats.                                                                     |
|                      | <b>NOTE:</b> Interactions are marked as abandoned when the interaction is terminated while still in a queue. |
| ANS Callbacks        | The total number of answered ACD callbacks.                                                                  |
| ANS Chat             | The total number of answered chats.                                                                          |
| ANS SMS              | The total number of answered SMSs.                                                                           |
| ANS Email            | The total number of answered emails.                                                                         |
| ANS Fax              | The total number of answered faxes.                                                                          |
| ANS Inbound          | The total number of answered incoming calls.                                                                 |
| ANS Predictive       | The total number of answered predictive calls.                                                               |
| ANS Preview          | The total number of answered preview calls.                                                                  |

| Statistics (Columns)                     | Description                                                                                    |
|------------------------------------------|------------------------------------------------------------------------------------------------|
| ANS Vmail                                | The total number of answered ACD voicemails.                                                   |
| ANS Web Callbacks                        | The total number of answered Web callbacks.                                                    |
| Calls Queued                             | The total number of workgroup calls in the queue.                                              |
| CB Queued (Callbacks)                    | The total number of workgroup callbacks in the queue.                                          |
| CB Total (Callbacks)                     | The total number of callbacks.                                                                 |
| Chat Queued                              | The total number of chats in the queue.                                                        |
| Chat Total                               | The total number of chats.                                                                     |
| SMS Queued                               | The total number of SMSs in the queue.                                                         |
| SMS Total                                | The total number of SMSs.                                                                      |
| Email Queued                             | The total number of emails in the queue.                                                       |
| Email Total                              | The total number of emails.                                                                    |
| Fax Queued                               | The total number of faxes in the queue.                                                        |
| Fax Total                                | The total number of faxes.                                                                     |
| Inbound Total                            | The total number of inbound workgroup calls of all types (including faxes, chats, and emails). |
| OFL Calls Inbound (Overflow<br>In Calls) | The total number of workgroup inbound calls that reached the overflow criteria.                |
| OFL CB (Overflow Callbacks)              | The total number of callbacks that reached the overflow criteria.                              |
| OFL Chat (Overflow Chat)                 | The total number of chats that reached the overflow criteria.                                  |
| OFL SMS (Overflow SMS)                   | The total number of SMSs that reached the overflow criteria.                                   |
| OFL Email (Overflow Email)               | The total number of emails that reached the overflow criteria.                                 |
| OFL Fax (Overflow Fax)                   | The total number of faxes that reached the overflow criteria.                                  |
| OFL Predictive (Overflow<br>Predictive)  | The total number of predictive dialing interactions that reached the overflow criteria.        |
| OFL Preview (Overflow<br>Preview)        | The total number of preview dialing interactions that reached the overflow criteria.           |
| OFL Vmail (Overflow<br>Voicemail)        | The total number of workgroup voicemails that the reached overflow criteria.                   |

 Table 10. Alphabetical Listing of Project Media Total Statistics

| Statistics (Columns)                | Description                                                           |
|-------------------------------------|-----------------------------------------------------------------------|
| OFL WCB (Overflow Web<br>Callbacks) | The total number of Web callbacks that reached the overflow criteria. |
| Predictive                          | The total number of active predictive calls.                          |
| Predictive Total                    | The total number of predictive calls.                                 |
| Preview                             | The total number of active preview calls.                             |
| Preview Total                       | The total number of preview calls.                                    |
| Vmail Queued                        | The total number of workgroup voicemails in the queue.                |
| Vmail Total                         | The total number of queued voicemails.                                |
| WCB Queued (Web<br>Callbacks)       | The total number of Web callbacks in the queue.                       |
| WCB Total (Web Callbacks)           | The total number of Web callbacks.                                    |

 Table 10. Alphabetical Listing of Project Media Total Statistics

5 Click the Projects tab, and select the projects that you want to include, and click OK.

# **Creating a Project Statistics View**

You create a project statistics view window to evaluate the success of a specific project. There are 59 different values to choose from to customize your view.

### To create a Project Statistics view

1 Select a panel, open the Views options, and click Project Statistics.

The Project Statistics Configuration dialog box displays.

- 2 Enter a name and description, and click the Columns tab.
- 3 Select the columns (statistics) that you want to display.

Table 11 describes the available project statistics.

| Table 11 | . Available | Project | Statistics |
|----------|-------------|---------|------------|
|----------|-------------|---------|------------|

| Statistics (Columns)            | Description                                                                                                    |
|---------------------------------|----------------------------------------------------------------------------------------------------|
| Abandon First Event             | The total number of first segment ACD calls that were abandoned. (The call is released from the first workgroup that it entered.) |
| Abandoned Interactions<br>Total | The total number of ACD calls that were abandoned. (The count begins when the interaction is terminated by the originator.)       |

| Statistics (Columns)           | Description                                                                                                    |
|--------------------------------|----------------------------------------------------------------------------------------------------|
| AHT Calls (Avg Handle Time)    | The average handle time (AHT) for calls. It is calculated as follows: (total talk) plus (total wrap) divided by (number of handled calls).         |
| AHT Chat (Avg Handle Time)     | The average handle time (AHT) for chats. It is calculated as follows: (average talk time) plus (wrap-up time).                                     |
| AHT SMS (Avg Handle Time)      | The average handle time (AHT) for SMSs. It is calculated as follows: (average talk time) plus (wrap-up time).                                      |
| AHT Email (Avg Handle<br>Time) | The average handle time (AHT) for emails. It is calculated as follows: (average talk time) plus (wrap-up time).                                    |
| Answer First Event             | The number of calls answered after arriving at a workgroup for the first time.                                                                     |
| Answered Interactions Total    | The total number of ACD calls that were answered. (CCA marks calls as answered when an agent accepts the interaction.)                             |
| ASA Calls                      | The average speed of answer (ASA) for ACD calls. (Time begins when the ACD call enters the queue and ends when it is answered by an agent.)        |
| ASA Chat                       | The average speed of answer (ASA) for ACD chats. (Time begins when the ACD chat enters the queue and ends when it is answered by an agent.)        |
| ASA SMS                        | The average speed of answer (ASA) for ACD SMSs. (Time begins when the ACD SMS enters the queue and ends when it is answered by an agent.)          |
| ASA Email                      | The average speed of answer (ASA) for ACD emails. (Time begins when the ACD chat enters the queue and ends when it is answered by an agent.)       |
| ATT Calls (Avg Talk Time)      | The average talk time (ATT) for ACD calls. (Time begins when<br>an agent accepts the call and ends when the call is removed<br>from the agent.)    |
| ATT Chat (Avg Talk Time)       | The average talk time (ATT) for ACD chats. (Time begins when<br>an agent accepts the chat and ends when the chat is removed<br>from the agent.)    |
| ATT SMS (Avg Talk Time)        | The average talk time (ATT) for ACD SMSs. (Time begins when<br>an agent accepts the SMS and ends when the SMS is removed<br>from the agent.)       |
| ATT EMail (Avg Talk Time)      | The average talk time (ATT) for ACD emails. (Time begins when<br>an agent accepts the email and ends when the email is<br>removed from the agent.) |
| Avg Call Route Time            | The average time the call spent in project menus and campaigns.                                                                                    |

### Table 11. Available Project Statistics

| Statistics (Columns)              | Description                                                                                                    |
|-----------------------------------|----------------------------------------------------------------------------------------------------|
| Avg Lifetime Chat                 | The average (Avg) time for all chats from start to finish.                                                                         |
| Avg Lifetime Email                | The average (Avg) time for all emails from start to finish.                                                                        |
| Avg Lifetime Interaction<br>Total | The average (Avg) time for all interactions from start to finish.                                                                  |
| Avg Wrap Time Call                | The average (Avg) call wrap-up time. (Time begins when an ACD interaction enters wrap-up, and ends when it completes wrap-up.)     |
| Avg Wrap Time Chat                | The average (Avg) chat wrap-up time. (Time begins when a chat interaction enters wrap-up, and ends when it completes wrap-up.)     |
| Avg Wrap Time SMS                 | The average (Avg) SMS wrap-up time. (Time begins when an SMS interaction enters wrap-up, and ends when it completes wrap-up.)      |
| Avg Wrap Time Email               | The average (Avg) email wrap-up time. (Time begins when an email interaction enters wrap-up, and ends when it completes wrap-up.)  |
| Call External IVR                 | The total number of calls connected to an external Integrated Voice Response (IVR).                                                |
| Chat Total                        | The total number of daily chats.                                                                                                   |
| Email Total                       | The total number of daily emails.                                                                                                  |
| Ext to Ext Current                | The total number of extension-to-extension (user-to-user) calls currently in CCA.                                                  |
| Extension Calls Total             | The total number of station-to-station calls (agent-to-agent and supervisor-to-agent).                                             |
| Fax In Total                      | The total number of daily inbound faxes.                                                                                           |
| Fax Out Total                     | The total number of daily outbound faxes.                                                                                          |
| Inbound Calls Total               | The total number of incoming calls (direct or workgroup).                                                                          |
| Inbound Direct Current            | The total number of direct inbound calls currently in CCA each day.                                                                |
| IVR Completed                     | The total number of Integrated Voice Response (IVR) calls that were completed while being processed by a project menu or campaign. |
| IVR Transfer Out                  | The total number of IVR calls transferred out of CCA from project menus or campaigns.                                              |
| Max Wait Call                     | The longest (Max) time that a caller waited before an agent accepted a call from this project.                                     |

### Table 11. Available Project Statistics

| Statistics (Columns)                  | Description                                                                                                    |
|---------------------------------------|----------------------------------------------------------------------------------------------------|
| Max Wait Chat                         | The longest (Max) time a client waited before an agent accepted a chat from this project.                                                                                                    |
| Max Wait SMS                          | The longest (Max) time a client waited before an agent accepted an SMS from this project.                                                                                                    |
| Max Wait Email                        | The longest (Max) time that an email waited in the queue before an agent accepted it.                                                                                                    |
| MTT Calls (Max Talk Time)             | The longest time spent on a call. (For chat and email, this is<br>the maximum time spent after the agent accepts it until the<br>agent ends it.)                                                                               |
| MTT Chat (Max Talk Time)              | The longest time spent on a chat (that is, from the time after the agent accepts the chat until the agent ends it).                                                                                                    |
| MTT SMS (Max. Talk Time)              | The longest time spent on an SMS (that is, from the time after the agent accepts the SMS until the agent ends it).                                                                                                    |
| MTT EMail (Max Talk Time)             | The longest time spent on an email (that is, from the time after the agent accepts the email until the agent ends it).                                                                                                    |
| Outbound Calls Total                  | The total number of daily outbound calls.                                                                                                    |
| Outbound Current                      | The total number of outbound calls currently in CCA. (The count begins when an agent makes an outbound call and removes it from the count when the call terminates.)                                                           |
| Predictive Total                      | The total number of daily predictive calls.                                                                                                    |
| Preview Total                         | The total number of daily preview calls.                                                                                                    |
| SL Offline (Service Level)            | The Service Level (SL) for offline interactions (emails and faxes). It is calculated as follows:<br>((Total answered offline interactions less than threshold)<br>divided by (total answered offline interactions greater than |
| SL Online (Service Level)             | The Service Level (SL) for online interactions (calls, chats, SMS, and callbacks). It is calculated as follows:                                                                                                    |
|                                       | ((Total answered online interactions less than threshold)<br>divided by ((total answered calls) plus (total abandoned minus<br>abandon greater than threshold))) multiplied by 100                                             |
| SMS Total (Short Message<br>Services) | The total number of SMS text messages sent. CCA counts each message when it is received.                                                                                                    |
| Total Interactions                    | The total number of daily interactions of all types.                                                                                                    |
| Web Callback Total                    | The total number of Web callbacks. (CCA counts a callback when a request is received.)                                                                                                    |

| Table 11. Av | ailable Projec | ct Statistics |
|--------------|----------------|---------------|
|--------------|----------------|---------------|

| Statistics (Columns)                     | Description                                                                                                    |  |
|------------------------------------------|----------------------------------------------------------------------------------------------------|--|
| Wgrp Call Current<br>(Workgroup)         | The total number of ACD calls currently in the workgroup queue. (CCA counts an ACD call when it enters a queue.)                                                                                                    |  |
| Wgrp Call Total (Workgroup)              | The total number of workgroup ACD calls entering CCA. (CCA counts a call when it enters a workgroup.)                                                                                                    |  |
| Wgrp Callback Current<br>(Workgroup)     | The total number of workgroup callbacks and live callbacks currently in CCA.                                                                                                    |  |
| Wgrp Callback Total<br>(Workgroup)       | The total number of daily callbacks handled. (CCA counts an ACD callback when it enters a queue.)                                                                                                    |  |
| Wgrp Chat Current<br>(Workgroup)         | The total number of workgroup chats currently in the queue and being handled.                                                                                                    |  |
| Wgrp Email Current<br>(Workgroup)        | The total number of workgroup emails currently in the queue and being handled.                                                                                                    |  |
| Wgrp Fax Current<br>(Workgroup)          | The total number of current workgroup faxes.                                                                                                    |  |
| Wgrp Fax Total (Workgroup)               | The total number of workgroup faxes. (CCA counts an ACD fax when it enters a queue.)                                                                                                    |  |
| Wgrp Interactions Current<br>(Workgroup) | The total number of workgroup interactions (including wgrp<br>call current plus wgrp callback current plus wgrp voicemail<br>current plus wgrp email current plus wgrp chat current plus<br>wgrp fax current plus wgrp SMS current) currently in CCA. |  |
| Wgrp Interactions Total<br>(Workgroup)   | The total number of workgroup ACD interactions (including ACD calls, callbacks, voicemails, and faxes entering the queue, and emails and chats entering CCA), handled for the day.                                                                    |  |
| Wgrp SMS Current<br>(Workgroup)          | The total number of workgroup Short Message Services (SMS) currently in CCA.                                                                                                    |  |
| Wgrp Vmail Current<br>(Workgroup)        | The total number of workgroup voicemails currently in CCA.                                                                                                    |  |
| Wgrp Vmail Total<br>(Workgroup)          | The total number of daily workgroup ACD voicemails. (CCA counts an ACD voicemail when it enters a queue.)                                                                                                    |  |

### Table 11. Available Project Statistics

- 4 Click the Projects tab, and then select the projects that you want to include.
- 5 If you want your view to include a Totals row, providing totals for all columns (statistics), then select the Show Totals check box, and click OK.
## **Creating a Workgroup Media Totals Statistics View**

You create a Workgroup Media Totals Statistics View to track answered and abandoned statistics, as well as queued and overflowed interactions by media type. There are 37 statistics to choose from for your View.

#### To create a Workgroup Media Totals Statistics view

- **1** Select a panel, open the Views options, and click Workgroup Media Totals.
  - The Workgroup Media Totals Configuration dialog box displays.
- 2 Enter a name and description.
- 3 Click the Columns tab, where you can select the specific statistics that you want to view.
- 4 Select the columns (statistics) that you want to display.

Table 12 lists the available Workgroup Media Totals Statistics.

| Statistics (Columns) | Description                                                                                                    |
|----------------------|----------------------------------------------------------------------------------------------------|
| ABD Calls            | The total number of abandoned ACD calls in a workgroup. (CCA marks a call as abandoned when the interaction terminates while in a queue.)       |
| ABD Chat             | The total number of abandoned ACD chats in a workgroup.<br>(CCA marks a chat as abandoned when the interaction<br>terminates while in a queue.) |
| ANS Callbacks        | The total number of callbacks for the workgroup that are received from CCA and answered by agents.                                              |
| ANS Chat             | The total number of chat requests for the workgroup that are received from the Web and answered by the agent.                                   |
| ANS SMS              | The total number of SMS requests for the workgroup that are received from the Web and answered by the agent.                                    |
| ANS Email            | The total number of email requests for the workgroup, answered by the agents, and downloaded from the mail server.                              |
| ANS Fax              | The total number of fax requests for the workgroup that are received from the Web and answered by agents.                                       |
| ANS Inbound          | The total number of all inbound interaction calls for the workgroup that are answered by the agents.                                            |
| ANS Predictive       | The total number of all predictive calls for the workgroup made by CCA.                                                                         |
| ANS Preview          | The total number of all preview calls for the workgroup made by agents.                                                                         |

 Table 12. Available Workgroup Media Totals Statistics

| Statistics (Columns)                    | Description                                                                                                    |
|-----------------------------------------|----------------------------------------------------------------------------------------------------|
| ANS Vmail                               | The total number of all inbound voicemails for the workgroup that are answered by the agents.                              |
| ANS Web Callbacks                       | The total number of all Web callback requests for the workgroup that are received from CCA and answered by agents.         |
| Calls Queued                            | The total number of calls queued.                                                                                          |
| CB Queued (Callbacks)                   | The total number of callbacks queued.                                                                                      |
| CB Total (Callbacks)                    | The total number of callbacks for the workgroup received by CCA.                                                           |
| Chat Queued                             | The total number of chats queued. (CCA counts the chat when it enters the queue, and removes it when it exits the queue.)  |
| Chat Total                              | The total number of chat requests for the workgroup received from the Web.                                                 |
| SMS Queued                              | The total number of SMSs queued. (CCA counts the SMS when<br>it enters the queue, and removes it when it exits the queue.) |
| SMS Total                               | The total number of SMS requests for the workgroup received by CCA.                                                        |
| Email Queued                            | The total number of emails queued.                                                                                         |
| Email Total                             | The total number of email requests for the workgroup received by CCA.                                                      |
| Fax Queued                              | The total number of faxes queued.                                                                                          |
| Fax Total                               | The total number of fax requests for the workgroup received by CCA.                                                        |
| Inbound Total                           | The total number of ACD calls for the workgroup received by CCA.                                                           |
| OFL Call Inbound (Overflow<br>In Calls) | The total number of inbound calls for the workgroup that met the overflow condition.                                       |
| OFL CB (Overflow Callbacks)             | The total number of callback requests for the workgroup that met the overflow condition.                                   |
| OFL Chat (Overflow Chat)                | The total number of ACD interactions that were answered by the overflow workgroup.                                         |
| OFL SMS (Overflow SMS)                  | The total number of ACD interactions that were answered by the overflow workgroup.                                         |
| OFL Email (Overflow Email)              | The total number of email requests for the workgroup that met the overflow condition.                                      |

 Table 12. Available Workgroup Media Totals Statistics

| Statistics (Columns)                 | Description                                                                                     |
|--------------------------------------|-------------------------------------------------------------------------------------------------|
| OFL Fax (Overflow Fax)               | The total number of fax requests for the workgroup that met the overflow condition.             |
| OFL Predictive (Overflow Predictive) | The total number of predictive call requests for the workgroup that met the overflow condition. |
| OFL Preview (Overflow<br>Preview)    | The total number of preview call requests for the workgroup that met the overflow condition.    |
| OFL Vmail (Overflow<br>Voicemail)    | The total number of voicemail requests for the workgroup that met the overflow condition.       |
| OFL WCB (Overflow Web<br>Callbacks)  | The total number of Web callback requests for the workgroup that met the overflow condition.    |
| Predictive                           | The total number of predictive calls for the workgroup that are in a queue.                     |
| Predictive Total                     | The total number of predictive calls made for the workgroup.                                    |
| Preview Total                        | All the preview calls for the workgroup that are in a queue.                                    |
| Vmail Queued                         | The total number of voicemails queued.                                                          |
| Vmail Total                          | The total number of queued voicemails for the workgroup received by CCA.                        |
| WCB Queued (Web<br>Callbacks)        | The total number of queued Web callbacks.                                                       |
| WCB Total (Web Callbacks)            | The total number of Web callbacks for the workgroup received by CCA.                            |

Table 12. Available Workgroup Media Totals Statistics

- 5 Click the Workgroups tab, and then select the workgroups that you want to include.
- 6 If you want your view to include a Totals row, providing the totals for all columns (statistics), then select the Show Totals check box, click OK.

# **Creating a Workgroup Statistics View**

You create a workgroup statistics view window to view the interaction activity in monitored workgroups with a high level of detail. You can view real-time statistics related to workgroup activity, which is critical for contact center supervisors. Using the Workgroup Statistics view window, you can:

- Track current and total interactions by media.
- Display Average Talk Time (ATT), and Average Handle Time (AHT) by media, as well as Maximum Talk Time (MTT by media).

Monitor Average Speed to Answer (ASA) statistics by media.

**TIP:** Before you set up the Workgroup Statistics view window, it is best to determine which statistics are most useful. For example, if your team is accepting only workgroup calls, you might not want to track email, fax, predictive, or chat interactions.

#### To create a Workgroup Statistics view

**1** Select a panel, open the Views options, and click Workgroup Statistics.

The Workgroup Statistics Configuration dialog box displays.

- 2 Enter a name and description.
- 3 Click the Columns tab.
- 4 Select the columns (statistics) that you want to display.

Table 13 describes the available Workgroup Statistics.

| Table 13. | Available | Workgroup  | Statistics |
|-----------|-----------|------------|------------|
|           |           | <b>J</b> 1 |            |

| Statistics (Columns) | Description                                                                                                    |
|----------------------|----------------------------------------------------------------------------------------------------|
| % Abandoned          | The percentage of abandoned interactions compared to the total number of interactions routed to the workgroup (for all media types). This is calculated daily from 12 A.M. to 12 A.M. It is calculated as:                 |
|                      | ((Total number of ACD interactions abandoned before reaching<br>an agent) divided by (total number of interactions offered daily<br>from midnight to midnight)) multiplied by 100                                          |
| % Answered           | The percentage of answered interactions compared to the total<br>number of interactions routed to the workgroup (for all media<br>types). This is calculated daily from 12 A.M. to 12 A.M. It is<br>calculated as follows: |
|                      | ((Total number of answered interactions) divided by (total<br>number of interactions offered daily from midnight to<br>midnight)) multiplied by 100                                                                        |
| % Available Agents   | The percentage of currently logged-in agents in the Available state. It is calculated as follows:                                                                                                    |
|                      | ((Total number of available agents) divided by (total number of agents currently logged in to CCA)) multiplied by 100                                                                                                    |
| % Unavailable Agents | The percentage of unavailable agents for the current day. It is calculated as follows:                                                                                                    |
|                      | 1 minus ((total number of available agents) divided by total<br>number of currently agents logged in to CCA)) multiplied by<br>100                                                                                         |
| Abandoned            | The total number of abandoned interactions.                                                                                                    |

| Statistics (Columns)               | Description                                                                                                    |
|------------------------------------|----------------------------------------------------------------------------------------------------|
| Active Alt Wgrp Agents             | The total number of agents assigned to this workgroup who are busy working on interactions for other workgroups.                                                   |
| Active In Wgrp Agents              | The total number of agents busy working on interactions for the workgroup.                                                                                         |
| Active Non Wgrp Agents             | Total number of agents in this workgroup working on<br>nonworkgroup interactions (such as direct inbound<br>interactions, agent-to-agent interactions, and so on). |
| AHT Calls (Average Handle<br>Time) | The average total handle time (AHT) for workgroup calls (including hold and wrap-up time). It is calculated as follows:                                            |
|                                    | (average talk time of ACD calls) plus (average wrap-up time of ACD calls)                                                                                          |
| AHT Chat (Average Handle<br>Time)  | The average total handle time (AHT) for a workgroup chat (including hold and wrap-up time). It is calculated as follows:                                           |
|                                    | (average talk time of ACH chats) plus (average wrap-up time of ACD chats)                                                                                          |
| AHT SMS (Avg Handle Time)          | The average total handle time (AHT) for a workgroup SMS (including hold and wrap-up time). It is calculated as follows:                                            |
|                                    | (average talk time of ACH SMSs) plus (average wrap-up time of ACD SMSs)                                                                                            |
| AHT Email (Average Handle<br>Time) | The average total handle time (AHT) for a workgroup email (including hold and wrap-up time). It is calculated as follows:                                          |
|                                    | (average talk time of ACD emails) plus (average wrap-up time of ACD emails)                                                                                        |
| Answered Current                   | The total number of answered interactions that are currently in CCA.                                                                                               |
| Answered Total                     | The total number of ACD interactions (for all inbound media types) answered by the workgroup, daily.                                                               |
| ASA Calls                          | The Average Speed to Answer (ASA) for workgroup calls. It is calculated as follows:                                                                                |
|                                    | (Total time of all ACD calls in queue until answered) divided by (total number of ACD calls)                                                                       |
| ASA Chat                           | The Average Speed to Answer (ASA) for workgroup chats. It is calculated as follows:                                                                                |
|                                    | (Total time in queue for all ACD chats until accepted) divided by (total number of ACD chats)                                                                      |

| Statistics (Columns)             | Description                                                                                                    |
|----------------------------------|----------------------------------------------------------------------------------------------------|
| ASA SMS                          | The Average Speed to Answer (ASA) for workgroup SMSs. It is calculated as follows:                               |
|                                  | (Total time in queue for all ACD SMSs until accepted) divided by (total number of ACD SMSs)                      |
| ASA Email                        | The Average Speed to Answer (ASA) for a workgroup email. It is calculated as follows:                            |
|                                  | (Total time in queue of all ACD emails until accepted) divided by (total number of ACD emails)                   |
| Assigned Agents                  | The total number of assigned agents in the workgroup.                                                            |
| ATT Calls (Average Talk<br>Time) | The average talk time (ATT) spent on the phone with a caller (including hold time). It is calculated as follows: |
|                                  | (Total talk time of all ACD calls) divided by (total number of ACD calls answered)                               |
| ATT Chat (Average Talk<br>Time)  | The average talk time (ATT) spent on a chat (including hold time). It is calculated as follows:                  |
|                                  | (Total talk time of all ACD chats) divided by (total number of ACD chats)                                        |
| ATT SMS (Avg Talk Time)          | The average talk time (ATT) spent on an SMS (including hold time). It is calculated as follows:                  |
|                                  | (Total talk time of all ACD SMSs) divided by (total number of ACD SMSs)                                          |
| ATT Email (Average Talk<br>Time) | The average talk time (ATT) spent on email (including hold time). It is calculated as follows:                   |
|                                  | (Total talk time of all ACD emails) divided by (total number of ACD emails)                                      |
| Available Agents                 | The total number of logged-in agents in an Available state.                                                      |
| Avg Wrap Time Call               | The average amount of time spent in the wrap-up status after a workgroup call.                                   |
| Avg Wrap Time Chat               | The average time spent in wrap-up status after a chat. It is calculated as follows:                              |
|                                  | (Total wrap-up time for ACD chats) divided by (total number of ACD chats answered)                               |
| Avg Wrap time SMS                | The average time spent in wrap-up status after an SMS. It is calculated as follows:                              |
|                                  | (Total wrap-up time for ACD SMSs) divided by (total number of ACD SMSs answered)                                 |

Table 13. Available Workgroup Statistics

| Statistics (Columns)        | Description                                                                                                    |
|-----------------------------|----------------------------------------------------------------------------------------------------|
| Avg Wrap Time Email         | The average time spent in wrap-up status after an email. It is calculated as follows:                                                                                                    |
|                             | (Total wrap-up time for ACD emails) divided by total number of ACD emails answered)                                                                                                    |
| In Overflow                 | The total number of ACD interactions that overflowed into the workgroup from other workgroups. CCA counts all overflow interactions (including those that go to No Answer, Voicemail, become a Callback, or go to a menu). |
| In Transferred              | The total number of interactions transferred to the workgroup.                                                                                                    |
| Logged In Agents            | The total number of assigned agents logged in to CCA.                                                                                                    |
| Max TT Call (Max Talk Time) | The maximum talk time (MTT) spent on the phone with a caller (including hold time).                                                                                                    |
| Max TT Chat (Max Talk Time) | The maximum talk time (MTT) spent on chat (including hold time).                                                                                                    |
| MTT SMS (Max. Talk Time)    | The maximum talk time (MTT) spent on SMS (including hold time).                                                                                                    |
| Max Wait Call               | The longest hold time for an ACD call before being routed to an agent.                                                                                                    |
| Max Wait Chat               | The longest hold time for an ACD chat before being routed to an agent.                                                                                                    |
| Max Wait SMS                | The longest hold time for an ACD SMS before being routed to an agent.                                                                                                    |
| Max Wait Email              | The longest hold time for an ACD email before being routed to an agent.                                                                                                    |
| MTT Email (Max Talk Time)   | The maximum talk time (MTT) spent on emails (including hold time).                                                                                                    |
| Out Overflow                | The total number of ACD interactions that overflowed out of the monitored workgroup and into another workgroup.                                                                                                    |
| Out Transferred             | The total number of ACD interactions that transferred out of the workgroup.                                                                                                    |
| Queued Interactions         | The total number of queued interactions for the workgroup (for all media types).                                                                                                    |
| SL Offline (Service Level)  | The service level (SL) for offline interactions (fax and email). It is calculated as follows:                                                                                                    |
|                             | ((Total answered offline interactions greater than threshold)<br>divided by (total answered offline interactions less than<br>threshold)) multiplied by 100                                                                |

Table 13. Available Workgroup Statistics

| Statistics (Columns)      | Description                                                                                                    |
|---------------------------|----------------------------------------------------------------------------------------------------|
| SL Online (Service Level) | The service level (SL) for online interactions (SMS, voice, and chat). It is calculated as follows:                                                                                     |
|                           | ((Total answered online interactions greater than threshold)<br>divided by ((total answered calls) plus (total abandoned) minus<br>(abandon greater than threshold))) multiplied by 100 |
| Total Interactions        | The total number of interactions (for all media types) handled by the workgroup.                                                                                                    |
| Unavailable Agents        | The total number of agents who are unavailable. It is calculated as follows:                                                                                                    |
|                           | (Total number of agents) minus (total number of available agents)                                                                                                    |

| Table | 13. | Available | Workgroup | Statistics |
|-------|-----|-----------|-----------|------------|
|-------|-----|-----------|-----------|------------|

5 Click the Workgroups tab, then select the workgroups that you want to include, and click OK.

Your Workgroup Statistics View appears in your workspace in the panel that you selected.

## Creating a Predictive Project Statistics View

You create a predictive project statistics view window to view the predictive projects with a high level of detail. You can view real-time statistics, which is critical for contact center supervisors.

**TIP:** Before you set up the Predictive Statistics view window, it is best to determine which statistics are most useful.

#### To create a Predictive Project Statistics view

**1** Select a panel, open the Views options, and click Predictive Project Statistics.

The Predictive Project Statistics Configuration dialog box displays.

- 2 Enter a name and description.
- 3 Click the Columns tab.

4 Select the columns (statistics) that you want to display.

Table 14 lists the available Predictive Project Statistics.

| Tabla | 1 / | Available | Dradiativa | Draigat | Ctatistics |
|-------|-----|-----------|------------|---------|------------|
| lable | 14. | Available | Predictive | Project | Statistics |

| Statistics (Columns)                  | Description                                                                                                    |
|---------------------------------------|----------------------------------------------------------------------------------------------------|
| Action Call Failure                   | The outbound call attempt failed.                                                                                                    |
| Action Callback                       | The outbound call attempt resulted in a callback request.                                                                                                    |
| Action Connect To Agent               | The outbound call attempt was successful and was connected to an agent.                                                                                                    |
| Action Drop Caller                    | The outbound call attempt was successful, however an agent was not available and the call was dropped.                                                                        |
| Action Left Message                   | The outbound call attempt was successful and a message was left on an answering machine.                                                                                      |
| Action Left Message Callback          | Number of calls where the action was to leave a message for callback.                                                                                                    |
| Action Left Message Callback<br>Error | Error with the left message callback action.                                                                                                    |
| Action Left Message Error             | Number of calls where the action was to leave a message.                                                                                                    |
| Action Remove From List               | The outbound call attempt was successful. The subsequent action was to remove the number from the calling list.                                                               |
| Action Route To Project Error         | The outbound call attempt was successful. The subsequent action was to rout to a project, however an error was encountered.                                                   |
| Action Route To Project               | The outbound call attempt was successful and the call was routed to a project.                                                                                                |
| Action Send Fax                       | The number of successful outbound calls with a subsequent action to send a FAX.                                                                                               |
| Action Send Fax Error                 | Error when action to send Fax.                                                                                                    |
| Agent Ratio                           | The ratio of agents to predictive projects.                                                                                                    |
| Answered Calls                        | The number of calls dialed by the system and detected as Answered.                                                                                                    |
| Available Channels                    | The number of outbound channels available for use by<br>the predictive project at the running time. This equals<br>maximum channels for project subtracts channels in<br>use. |
| Average Number Of Agents<br>Used      | The average number of agents used to calculate the statistics for the project.                                                                                                |

| Statistics (Columns)          | Description                                                                                                    |
|-------------------------------|----------------------------------------------------------------------------------------------------|
| Average Wait Time             | The average time between predictive calls the agents<br>are waiting before being selected for another<br>predictive call.            |
| Calls                         | The number of calls dialed by the system.                                                                                            |
| Calls Per Agent               | The number of calls received per agent.                                                                                              |
| Channels In Use               | The number of outbound channels currently in use by the predictive project.                                                          |
| Dropped Calls                 | The number of outbound call attempts that were successful, however did not have an available agent and were disconnected or dropped. |
| Duration                      | The time when Predictive project is started until stopped. This column is reset once predictive project is stopped.                  |
| Logged In Agents              | The number of agents logged in the predictive project.                                                                               |
| Maximum Number Of<br>Channels | The maximum Number of channels the predictive project can use. Granted by administrator.                                             |
| Pool Ratio                    | The average number of agents used to the number of outbound calls.                                                                   |
| Ratio                         | The ratio of unsuccessful to successful outbound attempts.                                                                           |
| Result Answer                 | The outbound call attempt was successful and answered by customer.                                                                   |
| Result Answering Machine      | The outbound call attempt was successful and answered by answering machine.                                                          |
| Result Busy                   | The outbound call attempt was successful but customer's phone is busy.                                                               |
| Result Call Failure           | The outbound call attempt was unsuccessful as the called failed.                                                                     |
| Result Fax                    | The outbound call attempt was successful and answered by fax.                                                                        |
| Result Invalid                | The outbound call attempt dials an invalid number.                                                                                   |
| Result No Answer              | The outbound call attempt was successful and not answered by customer.                                                               |

Table 14. Available Predictive Project Statistics

This section of Oracle Contact Center Anywhere Supervision Manager describes the prerequisites for making predictive calls, and how to begin a predictive project. It includes the following topics:

- Administrator Responsibilities on page 83
- Supervisor Responsibilities on page 83
- Starting Predictive Dialing on page 84

# **Administrator Responsibilities**

Before you can make predictive calls, your administrator must first complete these tasks:

- Create and configure a predictive project.
- Upload at least one dialer list to the predictive project. (A dialer list contains the predictive phone numbers.)
- Start the predictive project in Administration Manager to initialize the predictive servers.
- Give you access rights to the predictive project.

# **Supervisor Responsibilities**

After the administrator's responsibilities are completed, you, as a supervisor, control the actual predictive dialing from the Outbound Control tab. From the Outbound Control tab:

- Your administrator must give you access to one or more predictive projects:
  - Each predictive project can have one or more dialing lists.
  - Each dialer list contains a group of phone numbers.
- You must start and stop the dialing for any dialer list in any predictive project, using the check box next to each choice.

**NOTE:** You can activate or deactivate only the predictive projects that are assigned to the supervisor to view.

You must have at least one of your agents logged in to Contact Center Anywhere Interaction Manager and logged in to Predictive Dialing.

NOTE: See Contact Center Anywhere Interaction Manager Guide for more information.

# **Starting Predictive Dialing**

Complete the steps in the following procedure to open predictive projects and start predictive dialing.

#### To start predictive dialing

1 Click the Outbound Control tab to open the predictive projects created by your administrator.

**NOTE:** An animated cursor, with red dots, indicates that your administrator started the predictive project.

Each project has a list that you can see when you click the project box, which opens the lists (much like file folders).

**TIP:** If you do not see any predictive projects in the Predictive Heading, either your administrator did not create any predictive projects or did not give you access to them. Contact your administrator in this scenario. Similarly, if you see the name of a predictive project, but it does not have an animated cursor next to it, contact your administrator to start the predictive report.

#### 2 Select the check box next to a list to activate it.

The color of the list name is dark when active and faded when inactive.

• A completeness meter appears for the project. Each list indicates the penetration of the list and the percentage of numbers that have been dialed.

Table 15 lists each column in the Outbound Control tab.

| Table 15. | Outbound | Control | Tab | Columns |
|-----------|----------|---------|-----|---------|
|           |          |         |     |         |

| Column                  | Description                                                                                                    |
|-------------------------|----------------------------------------------------------------------------------------------------|
| Project/List            | Displays the short name of the predictive project and<br>its associated call lists assigned to the list. (Select the<br>item check box to activate it.) |
| Description             | A description of the project as defined in Administration Manager.                                                                                      |
| Total Contacts          | The total number of contacts loaded for the project.<br>Each list is assigned to the project.                                                           |
| Pending                 | The total number of contacts that are not completed for the project and each list.                                                                      |
| Completed               | The total number of contacts that are completed for the project and each list.                                                                          |
| Percent Completed       | The percentage of contacts that are complete. (This percentage is displayed in a graph, and the percentage value is noted.)                             |
| Predictive Summary Area |                                                                                                    |

| Column                                  | Description                                                                                                    |
|-----------------------------------------|----------------------------------------------------------------------------------------------------|
| Active Contacts                         | The total number of contacts that are activated for all projects and lists associated with the display divided by the total contacts for all the projects and lists.              |
| Active Contacts Used                    | The total number of contacts that are completed<br>within the active lists divided by the total contacts for<br>all projects and lists.                                           |
| Predictive Agents<br>(Agents Logged In) | The number of agents currently logged in to the Predictive workgroup assigned to the supervisor.                                                                                  |
| Summary Totals                          |                                                                                                    |
| Active Contacts x/y                     | This is the total number of contacts that are active for<br>all projects and all lists "out of" all contacts loaded for<br>all projects and all lists (both active and inactive). |
| Active Contacts<br>Completed x/y        | The total number of active contacts that were<br>completed or finalized by CCA out of all the active<br>contacts.                                                                 |

Table 15. Outbound Control Tab Columns

**3** Click Yes to confirm that you want to start calling the numbers in that list.

You can start as many dialer lists as you want in any predictive project to which you have access.

**86 Oracle Contact Center Anywhere Supervision Manager** Version 8.1.2

This section of Oracle Contact Center Anywhere Supervision Manager describes the reports that are available for you to view to help you understand the trends, activities, and agent performance in your contact center. It includes the following topics:

- About Standard Reports on page 87
- Viewing Standard Reports on page 90
- Call Center Operations Reports on page 94
- Workgroup Productivity Reports on page 95
- Predictive and Preview Reports on page 113
- Agent Profile and Productivity Reports on page 132
- Project Reports on page 140
- About Advanced Reports on page 143
- Viewing Advanced Reports on page 145

# **About Standard Reports**

You can view reports to help you understand the trends, activities, and agent performance for more effective contact center management. These reports include:

- Agent activity, performance, and efficiency
- Interaction statistics
- Interaction outcomes
- Outcome of predictive calls
- Weekly project schedules

You can customize reports. If you have user privileges, you can:

- Display as much or as little data as you want.
- Specify a period for the report.
- Display data in the format that makes the most sense to you.
- Control which administrators and supervisors can access reports.
- Specify the date format, time zone, and language for the report.
- Schedule reports to run automatically.

**NOTE:** As a supervisor, you can view reports, but you cannot create or edit them. If you are a supervisor and want a new report, contact your administrator.

For more information on standard reports, see List of Standard Reports on page 88, Viewing Standard Reports on page 90, and Scheduling a Standard Report and Selecting Regional Options on page 91.

### **List of Standard Reports**

Standard reports are grouped into five areas:

- Call Center Operations
- Workgroup Productivity
- Predictive/Preview
- Agent Profile and Productivity
- Project

Table 16 provides a list of all the standard reports available from Supervision Manager by report group.

**NOTE:** The specific reports that you can access depend on how Contact Center Anywhere (CCA) is configured. Therefore, you might not see all of the reports described in Table 16.

| Table 16. Supervision | Manager | Standard | Reports |
|-----------------------|---------|----------|---------|
|-----------------------|---------|----------|---------|

| Report Name                         | Description                                                                                                    |
|-------------------------------------|----------------------------------------------------------------------------------------------------|
| Call Center Operations              |                                                                                                    |
| Weekly Project Routing<br>Schedule  | Lists all of the schedules defined for your contact center for<br>Dialed Number Identification Service (DNIS) routing.                       |
| Workgroup Skills                    | Displays the skills assigned to a workgroup and the rating of those skills.                                                                  |
| Workgroup Productivity              |                                                                                                    |
| Workgroup Segments                  | (Formerly named Workgroup Key Statistics) Shows statistics<br>that help you to understand the overall performance of your<br>contact center. |
| Workgroup Interval Time             | Shows how your workgroups are performing at specific times of the day.                                                                       |
| Workgroup Interval Time by<br>Media | Shows how many interactions of each media type your contact center receives at specific times of the day.                                    |
| Outcome Statistics                  | Allows you to track the results of interactions based on the interaction type (ACD call, Web callback, and so on).                           |
| Overdue Callbacks                   | Lists all waiting Web callback interactions                                                                                                  |
| Predictive/Preview Reports          |                                                                                                    |
| Predictive Dialer Totals            | Shows a group of call-related statistics (number of calls, answer                                                                            |

rate, and so on) for predictive dialing.

| Report Name                    | Description                                                                                                    |
|--------------------------------|----------------------------------------------------------------------------------------------------|
| Predictive Productivity        | Displays a breakdown of the production statistics, based on the agents used for all predictive call attempts.                                                                                                    |
|                                | <b>NOTE:</b> Predictive reports are available only if you have<br>purchased predictive dialing capabilities with your version of<br>CCA. For more information on the configuration of CCA, see<br><i>Contact Center Anywhere Installation and Upgrade Guide</i> .  |
| Predictive Summary             | Displays a breakdown of the actions (left message, callback, and so on) of all predictive call attempts.                                                                                                    |
|                                | <b>NOTE:</b> Predictive reports are available only if you have<br>purchased predictive dialing capabilities with your version of<br>CCA. For more information on the configuration of CCA, see<br><i>Contact Center Anywhere Installation and Upgrade Guide</i> .  |
| Predictive Detailed            | Displays a breakdown of the results (busy, no answer, and so on) of all predictive call attempts.                                                                                                    |
|                                | <b>NOTE:</b> Predictive reports are available only if you have<br>purchased Predictive Dialing capabilities with your version of<br>CCA. For more information on the configuration of CCA, see<br><i>Contact Center Anywhere Installation and Upgrade Guide</i> .  |
| Preview Summary                | Displays a breakdown of the preview results based on the agents used for any or all predictive call attempts.                                                                                                    |
|                                | <b>NOTE:</b> Preview Reports are available only if you have purchased<br>Preview Dialing capabilities with your version of CCA. For more<br>information on the configuration of CCA, see <i>Contact Center</i><br><i>Anywhere Installation and Upgrade Guide</i> . |
| Agent Profile and Productivity | y                                                                                                    |
| Agent Information              | Displays profile information (extension, email address, and so on) for agents.                                                                                                    |
| Agent Interaction              | Displays details about the number and duration of the selected interaction type for the selected agents.                                                                                                    |
| Agent Skills                   | Lists all the skills defined for your company, and indicates which<br>agents possess that skill and their rating for the skill. Shows you<br>which agents possess each skill in your contact center.                                                               |

 Table 16.
 Supervision Manager Standard Reports

| Report Name               | Description                                                                                                    |
|---------------------------|----------------------------------------------------------------------------------------------------|
| Agent Utilization         | Lets you analyze agent activity by showing the amount of time<br>each agent spent handling interactions, awaiting interactions, or<br>on break.                                                |
| Direct Dialing Statistics | Shows the statistics for the calls dialed directly to agents, or dialed by agents to external numbers.                                                                                         |
| Login by Groups of Users  | Displays the agents who logged in, the login time, and login duration.                                                                                                    |
| Login by User             | Provides information about the login activity for each of your agents.                                                                                                    |
| Project                   |                                                                                                    |
| Project Segments          | (Formerly named Project Key Statistics) Shows a set of<br>interaction statistics, broken down by interaction type (phone,<br>email, and so on), and as a summary across all interaction types. |

Table 16. Supervision Manager Standard Reports

### **Common Standard Report Items**

Most standard reports display the following items listed in Table 17.

Table 17 lists the items that most, but not all, standard reports have in common, and describes each item.

|  | Table 17. | Example | Standard | Report | Common | Items |
|--|-----------|---------|----------|--------|--------|-------|
|--|-----------|---------|----------|--------|--------|-------|

| Item                            | Description                                                                                                    |
|---------------------------------|----------------------------------------------------------------------------------------------------|
| Report Includes<br>XXX          | Shows the subjects of the report (such as workgroups, users, prospects, and so on)                                                       |
| Generated date and time         | The day (mm/dd/yyyy) and time (hh:mm:ss A.M. or P.M.) when this report was generated.                                                    |
|                                 | <b>NOTE:</b> The date format can vary. It depends on the default settings for the report, or user selections when users view the report. |
| Time Zone                       | The time zone used to generate the report                                                                                                |
| Report Date<br>Range to Include | Shows the period of the report from one date (dd/mm/yyyy) and time (hh:mm:ss) to another date (dd/mm/yyyy) and time (hh:mm:ss)           |

# **Viewing Standard Reports**

You can view standard reports. However, you must be an administrator to create new reports.

**NOTE:** If you want a new report, or want to change a report, contact your administrator.

#### To view a standard report

- 1 Click the Reporting tab.
- 2 Click the Reports menu.
- 3 Double-click the Reports menu to open one of the report groups (such as Agent Profiles & Productivity).
- 4 Double-click a report name (such as Agent Skills) to open a list of available reports.

**NOTE:** This list includes reports that your administrator previously created and granted you permission to view. If the report name is not expandable, there are no available reports for that report type.

When your administrator creates a report, she usually sets some configuration options on the report. The configuration options depend on the specific report.

For example, your administrator can configure the Workgroup Key Statistic Report to show statistics on workgroups or statistics on projects. The administrator can also configure this report to show only one workgroup or all workgroups. In addition, the administrator can control which types of interactions to include, and which to ignore (such as including calls, chats, and emails, and ignoring faxes).

**NOTE:** The configuration options for each report are described in *Contact Center Anywhere Administration Manager Guide.* Work with your administrator to create the types of reports that are most useful to you.

### Scheduling a Standard Report and Selecting Regional Options

The following topic describes how to schedule a standard report and how to select regional options.

#### To schedule a standard report and to select regional options

1 Click a report name.

The Report dialog box opens.

**NOTE:** Depending on what type of report you are viewing, you might see a Covered Period tab, a Regional Options tab, or both.

2 Complete the Covered Period tab fields for the report.

Table 18 describes the fields and lists the items that most, but not all, standard reports have in common, and describes each item.

Table 18. Scheduling a Standard Report

| Field | Description                                                                                                    |
|-------|----------------------------------------------------------------------------------------------------|
| From  | Click the calendar icon to open a calendar from which you can choose the starting date of the report period. You can also type a date in the text box, using the mm/dd/yyyy format: |
|       | From the first drop-down menu, select the starting hour (24-hour notation).                                                                                                    |
|       | From the second drop-down menu, select the starting minutes.                                                                                                    |
|       | For more information about the calendar, see Selecting a Date from the Calendar on page 93.                                                                                         |
| То    | Click the calendar icon to open a calendar from which you can choose the closing date of the report period. You can also type a date in the text box, using the mm/dd/yyyy format:  |
|       | From the first drop-down menu, select the closing hour (24-hour notation).                                                                                                    |
|       | From the second drop-down menu, select the closing minute.                                                                                                    |

**3** Click the Regional Options tab, and complete the Regional Options tab fields.

Table 19 describes the selection and fields for selecting regional options.

| Table 19. | Selecting | Regional | Options |
|-----------|-----------|----------|---------|
|-----------|-----------|----------|---------|

| Field                           | Description                                                                                             |  |
|---------------------------------|----------------------------------------------------------------------------------------------------|--|
| Select Time Zone                |                                                                                                    |  |
| Company<br>Defined<br>Time Zone | Choose Company Default Time Zone to display all report times in your company's default time zone.       |  |
| User<br>Defined<br>Time Zone    | Choose User Time Zone to display all report times in the time zone configured for your CCA workstation. |  |
| Select<br>Report<br>Language    | From the drop-down menu, choose the language to use in the report.                                      |  |
| Select Date Format              |                                                                                                    |  |

| Field                                | Description                                                                                      |
|--------------------------------------|--------------------------------------------------------------------------------------------------|
| Company<br>Defined<br>Date<br>Format | Choose Company Default Date Format to display all report dates in your company's default format. |
| User<br>Defined<br>Date<br>Format    | Select the report date format from the drop-down list.                                           |

Table 19. Selecting Regional Options

4 Click OK.

A new browser window opens containing the report.

## Selecting a Date from the Calendar

Many CCA screens include a calendar icon to help you to select a date (for example, when creating search parameters for finding a specific interaction stored in the CCA database). The following topic helps you to use the calendar feature.

#### To select a date from the calendar

1 Click the calendar icon to open a calendar.

On the calendar, the current month and year appear in the date box.

- **2** Do the following to select a different day or month:
  - Click the arrows to advance or move back the calendar one month.
  - From the drop-down menu, select a different month-year combination from the list.
  - Click a day of the week for the date.

The calendar closes automatically after a day is selected.

NOTE: To close the calendar manually, click Close.

### **Report Start and End Times**

For almost every report, the start and end times work in the same way. For example, if you are running an Agent Skills report, you might select:

- 07/01/08 as the start date
- 07/30/08 as the end date
- 8:00 (A.M.) as the start time

17:00 (5:00 P.M.) as the end time

Your report includes events:

- Starting at 8:00 A.M. on 7/01/08
- Closing at 5:00 P.M. on 07/30/08

Any event that occurred between those times, 24 hours a day, seven days a week, is included in your report. Each report works in this way, with the following exceptions:

- Workgroup Interval Time Report
- Workgroup Interval Time by Media Report
- Advanced Report Templates

If you run these reports, and select the same start and end times, listed in the previous example, your report includes events that occurred between 8:00 A.M. and 5:00 P.M, each day between 7 January 2007 and 30 July 2007.

# **Call Center Operations Reports**

This topic describes the Operations Reports. It includes the following topics:

- Weekly Project Routing Schedules Reports on page 94
- Workgroup Skills Reports on page 95

### Weekly Project Routing Schedules Reports

The Weekly Project Routing Schedules Report lists all project schedules and operating hours for your contact center, as configured by an administrator using Administration Manager.

**NOTE:** When a company is using Campaign Manager for its call flow, then the company typically uses business events to define the company's operating hours.

Table 20 describes the Weekly Project Routing Schedules Report, the columns, and their corresponding tables.

| Column | Description                                                                                                    | Table           |
|--------|----------------------------------------------------------------------------------------------------|-----------------|
| Day    | The routing day.                                                                                                    | Not applicable. |
| DNIS   | (Dialed Number Identification Service) The telephone<br>number or email address customers use to reach the<br>scheduled project. | LibraryDNIS     |

Table 20. Weekly Project Routing Schedules Report

| Column          | Description                                                                                                   | Table                         |  |
|-----------------|----------------------------------------------------------------------------------------------------|-------------------------------|--|
| From<br>Project | The project that the schedule temporarily disables while the <i>To Project</i> runs.                          | Corresponding tables include: |  |
|                 |                                                                                                    | ReportsWeeklyRouting          |  |
|                 |                                                                                                    | hasfromproject                |  |
| Start Time      | The time (24-hour clock) on the specified day the project is scheduled to start.                              | Not applicable.               |  |
| Time Zone       | The time zone used to generate the report. The values in the <i>Start Time</i> column are for this time zone. | Corresponding tables include: |  |
|                 |                                                                                                    | ReportsWeeklyRouting          |  |
|                 |                                                                                                    | hastimezone                   |  |
| To Project      | The name of the project that the schedule runs at the specified day and start time.                           | Corresponding tables include: |  |
|                 |                                                                                                    | ReportsWeeklyRouting          |  |
|                 |                                                                                                    | hastoproject                  |  |

Table 20. Weekly Project Routing Schedules Report

## **Workgroup Skills Reports**

The Workgroup Skills Report shows the skills assigned to a workgroup. The report shows all agents for the entire company, not only the agents whom you supervise.

Table 21 describes the Workgroup Skills Report, the columns, and their corresponding tables.

Table 21. Workgroup Skills Report

| Column     | Description                                                                                                    | Table                     |
|------------|----------------------------------------------------------------------------------------------------|---------------------------|
| Rating     | The rating (weight) of this skill (from 0 to 100) regarding its importance to this workgroup. The higher the rating, CCA is more likely to route an interaction to this workgroup. | Workgroupskill skillvalue |
| Skill Name | The name of the skill required in this workgroup.                                                                                                    | Workgroupskill            |
|            |                                                                                                    | skillid                   |
| Workgroup  | The name of the workgroup.                                                                                                    | Workgroupskill            |
|            |                                                                                                    | workgroupid               |

# **Workgroup Productivity Reports**

This topic describes the Workgroup Productivity Reports. It includes the following information:

- Outcome Statistics Reports on page 96
- Workgroup Interval Time by Media Type Reports on page 98
- Workgroup Segments Reports on page 100
- Overdue Callbacks Reports on page 109
- Workgroup Interval Time Reports on page 110

## **Outcome Statistics Reports**

For each interaction type, the Outcome Statistics Report shows the number of interactions that were assigned an outcome by agents at the end of each interaction. You can use this report to track the results of interactions based on the interaction type.

#### **NOTE:** This report is available only if outcomes are defined.

Table 22 describes the Outcome Statistics Report and the corresponding tables.

| Column   | Description                                                                                                    | Table                         |  |
|----------|----------------------------------------------------------------------------------------------------|-------------------------------|--|
| Callback | The number of ACD workgroup callback interactions that were assigned this outcome.                             | Corresponding tables include: |  |
|          |                                                                                                    | HistoryActions                |  |
|          |                                                                                                    | ReportsOutcomes               |  |
|          |                                                                                                    | HasCallback                   |  |
| Chat     | The number of chat interactions that were assigned this outcome.                                               | Corresponding tables include: |  |
|          |                                                                                                    | HistoryActions                |  |
|          |                                                                                                    | ReportsOutcomes               |  |
|          |                                                                                                    | HasACDChats                   |  |
| Inbound  | The number of inbound interactions that were assigned this outcome by agents.                                  | Corresponding tables include: |  |
|          | <b>NOTE:</b> This number does not include calls routed through the ACD Server to an available workgroup agent. | HistoryActions                |  |
|          |                                                                                                    | ReportsOutcomes               |  |
|          |                                                                                                    | HasInbound                    |  |
| Outbound | The number of outbound interactions that were assigned this outcome by agents.                                 | Corresponding tables include: |  |
|          |                                                                                                    | HistoryActions                |  |
|          |                                                                                                    | ReportsOutcomes               |  |
|          |                                                                                                    | HasOutbound                   |  |

Table 22. Outcome Statistics Report

| Column              | Description                                                                                                    | Table                                                                                   |
|---------------------|----------------------------------------------------------------------------------------------------|-----------------------------------------------------------------------------------------|
| Outcome             | Administrators can create a list of outcomes to describe<br>the result of an interaction. Whether an agent is<br>required to select an outcome is decided by the<br>administrator. Example outcomes might include: <i>Sale</i> ,<br><i>Request for Literature</i> , <i>Request for Product Change</i> ,<br><i>Order Pending</i> , <i>Order Placed</i> , and so on. | Not applicable.                                                                         |
| Predictive          | The number of predictive interactions that were assigned this outcome by agents.                                                                                                    | Corresponding tables<br>include:<br>HistoryActions<br>ReportsOutcomes<br>HasPredictive  |
| Preview             | The number of preview interactions that were assigned this outcome by agents.                                                                                                    | Corresponding tables<br>include:<br>HistoryActions<br>ReportsOutcomes<br>HasPreview     |
| Web Callback        | This report shows how many Web callback interactions<br>that were assigned this outcome by agents.                                                                                                    | Corresponding tables<br>include:<br>HistoryActions<br>ReportsOutcomes<br>HasWebCallback |
| Workgroup<br>Calls  | This report shows how many inbound telephone call<br>interactions (routed to a workgroup) that were assigned<br>this outcome by agents.                                                                                                    | Corresponding tables<br>include:<br>HistoryActions<br>ReportsOutcomes<br>HasACDCalls    |
| Workgroup<br>Emails | This report shows how many workgroup email interactions that were assigned this outcome by agents.                                                                                                    | Corresponding tables<br>include:<br>HistoryActions<br>ReportsOutcomes<br>HasEmails      |

Table 22. Outcome Statistics Report

Table 22. Outcome Statistics Report

| Column                 | Description                                                                                            | Table                         |  |
|------------------------|----------------------------------------------------------------------------------------------------|-------------------------------|--|
| Workgroup<br>Fax       | This report shows how many workgroup fax interactions that were assigned this outcome by agents.       | Corresponding tables include: |  |
|                        |                                                                                                    | HistoryActions                |  |
|                        |                                                                                                    | ReportsOutcomes               |  |
|                        |                                                                                                    | HasFaxes                      |  |
| Workgroup<br>Voicemail | This report shows how many workgroup voicemail interactions that were assigned this outcome by agents. | Corresponding tables include: |  |
|                        |                                                                                                    | HistoryActions                |  |
|                        |                                                                                                    | ReportsOutcomes               |  |
|                        |                                                                                                    | HasVoicemails                 |  |
| Total                  | The total number of interactions assigned this outcome.                                                | Corresponding tables include: |  |
|                        |                                                                                                    | HistoryActions                |  |
|                        |                                                                                                    | ReportsOutcomes               |  |
|                        |                                                                                                    | HasACDCalls                   |  |

## Workgroup Interval Time by Media Type Reports

The Workgroup Interval Time by Media Type Report shows how many interactions of each media type your contact center receives at specific times of the day, during a specified period.

Each row of the report is dedicated to a single time interval, based on the value your administrator set up for this report. Therefore, selecting a start and end time for this report is slightly different from the procedure for other reports. For more information, see Report Start and End Times on page 93.

Table 23 describes the Workgroup Interval Time by Media Report and the corresponding tables.

Table 23. Workgroup Interval Time by Media Report

| Column   | Description                                                                                                    | Table                          |
|----------|----------------------------------------------------------------------------------------------------|--------------------------------|
| Callback | The number of callback interactions that agents accepted.                                                                                                    | Corresponding tables include:  |
|          |                                                                                                    | HistoryActions                 |
|          |                                                                                                    | ReportsACDInterval             |
|          |                                                                                                    | HasCallback                    |
| Chat     | The number of chat interactions that agents accepted.                                                                                                    | Corresponding tables include:  |
|          |                                                                                                    | HistoryActions                 |
|          |                                                                                                    | ReportsACDInterval             |
|          |                                                                                                    | HasACDChat                     |
| Interval | The period of the report. You can set the length for<br>each interval in the Set Interval Time field on the                                                                                                    | Corresponding tables include:  |
|          | Content tab when creating the report definition. The<br>total number of rows in the report is based on your<br>specified Interval Time and the period of your<br>report.<br>For example, the report would contain eight rows if<br>the report was created for the period between 2:00<br>P.M. and 4:00 P.M. for a single day with interval<br>times of 15 minutes. | HistoryActions                 |
|          |                                                                                                    | ReportsACDInterval             |
|          |                                                                                                    | TimeInterval                   |
|          |                                                                                                    |                                |
| Total    | The total number of interactions received for the entire period.                                                                                                    | Corresponding tables include:  |
|          | <b>NOTE:</b> The total interaction count does not increment unless an agent accepts the interaction.                                                                                                    | HistoryActions                 |
|          |                                                                                                    | ReportsACDInterval             |
|          |                                                                                                    | HasTotInteractions             |
| Total    | The total number of interactions received for each time interval. <b>NOTE:</b> The total interaction count does not increment unless an agent accepts the interaction.                                                                                                    | Corresponding tables include:  |
|          |                                                                                                    | HistoryActions                 |
|          |                                                                                                    | ReportsACDInterval             |
|          |                                                                                                    | HasTotIntervalInteraction<br>s |

| Column                 | Description                                                                                          | Table                         |  |
|------------------------|----------------------------------------------------------------------------------------------------|-------------------------------|--|
| Web Callback           | This report shows how many Web callback interactions were accepted by agents.                        | Corresponding tables include: |  |
|                        |                                                                                                    | HistoryActions                |  |
|                        |                                                                                                    | ReportsACDInterval            |  |
|                        |                                                                                                    | HasWebCallback                |  |
| Workgroup<br>Calls     | This report shows how many inbound telephone call interactions (routed to a workgroup) were accepted | Corresponding tables include: |  |
|                        | by agents.                                                                                           | HistoryActions                |  |
|                        |                                                                                                    | ReportsACDInterval            |  |
|                        |                                                                                                    | HasACDCalls                   |  |
| Workgroup<br>Email     | This report shows how many workgroup email interactions were accepted by agents.                     | Corresponding tables include: |  |
|                        |                                                                                                    | HistoryActions                |  |
|                        |                                                                                                    | ReportsACDInterval            |  |
|                        |                                                                                                    | HasACDEmail                   |  |
| Workgroup<br>Fax       | This report shows how many workgroup fax interactions this agent handled.                            | Corresponding tables include: |  |
|                        |                                                                                                    | HistoryActions                |  |
|                        |                                                                                                    | ReportsACDInterval            |  |
|                        |                                                                                                    | HasACDFax                     |  |
| Workgroup<br>Voicemail | This report shows how many workgroup voicemail interactions were accepted by agents.                 | Corresponding tables include: |  |
|                        |                                                                                                    | HistoryActions                |  |
|                        |                                                                                                    | ReportsACDInterval            |  |
|                        |                                                                                                    | HasACDVoicemail               |  |

Table 23. Workgroup Interval Time by Media Report

## **Workgroup Segments Reports**

The Workgroup Segments Report shows contact center use and agent performance for the projects and workgroups that you select. It includes activity for all agents in a project or workgroup.

This report includes interactions that were routed to workgroup agents by Automatic Call Distribution (ACD). This report does not include:

Calls made directly to an agent

Outbound calls made by an agent

This report contains the following information:

- Segment Events Area on page 101
- Abandoned Interval Area on page 102
- Agent Answered Interval Area on page 103
- Media Type Segments Handled Area on page 105
- Agent Segment Processing Area on page 107
- Summary Area on page 107

NOTE: This report was formerly called: Workgroup Key Statistics Report.

#### **Segment Events Area**

The Segment Events area shows information for interactions received by the contact center.

Table 24 describes the various segment event items.

| Table 24. | Segment | Events | Items |
|-----------|---------|--------|-------|
|-----------|---------|--------|-------|

| Column         | Description                                                                                                    | Table                         |
|----------------|----------------------------------------------------------------------------------------------------|-------------------------------|
| Abandoned      | The number of workgroup interactions<br>received by the contact center, but<br>abandoned by the customer before being<br>accepted by an agent. | Corresponding tables include: |
|                |                                                                                                    | ReportsCallCenterKey          |
|                |                                                                                                    | HistoryActions                |
|                |                                                                                                    | TimetoAbandoned               |
| Agent Answered | The number of workgroup interactions routed to and accepted by agents.                                                                         | Corresponding tables include: |
|                |                                                                                                    | ReportsCallCenterKey          |
|                |                                                                                                    | HistoryActions                |
|                |                                                                                                    | HasACDCalls                   |
|                |                                                                                                    | HasACDCallback                |
|                |                                                                                                    | HasWebCB                      |
|                |                                                                                                    | HasVoicemail                  |
|                |                                                                                                    | HasChat                       |
|                |                                                                                                    | HasEmail                      |
|                |                                                                                                    | HasFax                        |

| Column                     | Description                                                                                                    | Table                         |  |
|----------------------------|----------------------------------------------------------------------------------------------------|-------------------------------|--|
| Callback Calls             | The number of callback and Web callback interactions handled by the contact center.                                                                         | Corresponding tables include: |  |
|                            |                                                                                                    | ReportsCallCenterKey          |  |
|                            |                                                                                                    | HistoryActions                |  |
|                            |                                                                                                    | HasACDCallback                |  |
|                            |                                                                                                    | HasACDCalls                   |  |
| No Answer                  | The total number of interactions sent to, but not answered by an agent.                                                                                     | Corresponding tables include: |  |
|                            |                                                                                                    | ReportsCallCenterKey          |  |
|                            |                                                                                                    | HistoryActions                |  |
| Other Events               | The total number of events that overflowed to a project menu, or where the project results are <i>Other</i> .                                               | Corresponding tables include: |  |
|                            |                                                                                                    | ReportsCallCenterKey          |  |
|                            |                                                                                                    | HistoryActions                |  |
| Other Workgroups           | The total number of interactions routed to other workgroups.                                                                                                | Corresponding tables include: |  |
|                            |                                                                                                    | ReportsCallCenterKey          |  |
|                            |                                                                                                    | HistoryActions                |  |
| Total Segments<br>Received | The total number of interactions coming into the contact center.                                                                                            | Corresponding tables include: |  |
|                            |                                                                                                    | ReportsCallCenterKey          |  |
|                            |                                                                                                    | HistoryActions                |  |
| Voicemail                  | The number of calls in which the caller left<br>a voicemail message for a workgroup<br>agent, rather than wait in the queue to be<br>connected to an agent. | Corresponding tables include: |  |
|                            |                                                                                                    | ReportsCallCenterKey          |  |
|                            | 5                                                                                                    | HistoryActions                |  |
|                            |                                                                                                    | HasVoicemail                  |  |

Table 24. Segment Events Items

### **Abandoned Interval Area**

The Abandoned Interval area shows statistics for the time that customers waited before deciding to abandon their attempt to reach your contact center.

Table 25 describes the abandoned interval items.

| Table 25. | Abandoned | Interval | Items |
|-----------|-----------|----------|-------|
|           |           |          |       |

| Column                      | Description                                                                                             | Table                            |
|-----------------------------|----------------------------------------------------------------------------------------------------|----------------------------------|
| 0 min 31 sec to 1 min 0 sec | The number of interactions abandoned after waiting 30 seconds, but no longer than 60                    | Corresponding tables include:    |
|                             | seconds.                                                                                                | HistoryActions                   |
|                             |                                                                                                    | ActionID                         |
|                             |                                                                                                    | Duration                         |
| 1 min 1 sec to 1 min 30 sec | The number of interactions abandoned after waiting 61 seconds, but no longer than 1                     | Corresponding tables include:    |
|                             | minute and 30 seconds.                                                                                  | HistoryActions                   |
|                             |                                                                                                    | ActionID                         |
|                             |                                                                                                    | Duration                         |
| 1 min 31 sec to 2 min       | The number of interactions abandoned after<br>waiting between 1 minute and 30 seconds and<br>2 minutes. | Corresponding<br>tables include: |
|                             |                                                                                                    | HistoryActions                   |
|                             |                                                                                                    | ActionID                         |
|                             |                                                                                                    | Duration                         |
| Over 2 min 0 sec            | The number of interactions abandoned after waiting more than 2 minutes.                                 | Corresponding<br>tables include: |
|                             |                                                                                                    | HistoryActions                   |
|                             |                                                                                                    | ActionID                         |
|                             |                                                                                                    | Duration                         |
| under 0 min 30 Seconds      | The number of interactions abandoned after waiting less than 30 seconds.                                | Corresponding<br>tables include: |
|                             |                                                                                                    | HistoryActions                   |
|                             |                                                                                                    | ActionID                         |
|                             |                                                                                                    | Duration                         |

### Agent Answered Interval Area

The Agent Answered Interval area shows statistics for the time customers waited before being connected to an agent.

Table 26 describes the agent answered statistics.

Table 26. Agent Answered Interval Items (in Alphabetical Order)

| Column            | Description                                                                                                    | Table                         |
|-------------------|----------------------------------------------------------------------------------------------------|-------------------------------|
| Below Threshold 1 | The total number of interactions that were accepted by an agent before the time limit                                                                                         | Corresponding tables include: |
|                   | expired. Supplied for Threshold 1 in the<br>Content tab of the report definition.                                                                                             | HistoryActions                |
|                   |                                                                                                    | ReportsCallCenterKey          |
|                   |                                                                                                    | CallThreshold1                |
|                   |                                                                                                    | CallbackThreshold1            |
|                   |                                                                                                    | WebCallbackThreshold1         |
|                   |                                                                                                    | FaxesThreshold1               |
|                   |                                                                                                    | EmailThreshold1               |
|                   |                                                                                                    | ChatThreshold1                |
| Below Threshold 2 | The total number of interactions that were<br>accepted by an agent before the time limit<br>expired. Supplied for Threshold 2 in the<br>Content tab of the report definition. | Corresponding tables include: |
|                   |                                                                                                    | HistoryActions                |
|                   |                                                                                                    | ReportsCallCenterKey          |
|                   |                                                                                                    | CallThreshold2                |
|                   |                                                                                                    | CallbackThreshold2            |
|                   |                                                                                                    | WebCallbackThreshold2         |
|                   |                                                                                                    | FaxesThreshold2               |
|                   |                                                                                                    | EmailThreshold2               |
|                   |                                                                                                    | ChatThreshold2                |

| Column                              | Description                                                                          | Table                         |
|-------------------------------------|--------------------------------------------------------------------------------------|-------------------------------|
| Greater than<br>Threshold 2         | The total number of interactions that were accepted by an agent after the time limit | Corresponding tables include: |
|                                     | expired. Supplied for Threshold 1 in the<br>Content tab of the report definition.    | HistoryActions                |
|                                     |                                                                                      | ReportsCallCenterKey          |
|                                     |                                                                                      | CallThreshold2                |
|                                     |                                                                                      | CallbackThreshold2            |
|                                     |                                                                                      | WebCallbackThreshold2         |
|                                     |                                                                                      | FaxesThreshold2               |
|                                     |                                                                                      | EmailThreshold2               |
|                                     |                                                                                      | ChatThreshold2                |
| Total Segments<br>Answered by Agent | The total number of interactions routed to and accepted by the workgroup agents.     | Corresponding tables include: |
|                                     |                                                                                      | HistoryActions                |
|                                     |                                                                                      | ReportsCallCenterKey          |
|                                     |                                                                                      | HasACDCalls                   |
|                                     |                                                                                      | HasACDCallback                |
|                                     |                                                                                      | HasWebCB                      |
|                                     |                                                                                      | HasVoicemail                  |
|                                     |                                                                                      | HasChat                       |
|                                     |                                                                                      | HasEmail                      |
|                                     |                                                                                      | HasFax                        |

Table 26. Agent Answered Interval Items (in Alphabetical Order)

### Media Type Segments Handled Area

The Media Type Segments Handled area shows the number of interactions of each media type handled by the selected projects or workgroups.

Table 27 describes the media type segments that are handled.

| Table 27. Media Type Item |
|---------------------------|
|---------------------------|

| Column                 | Description                                                                                                    | Table                                                                      |
|------------------------|----------------------------------------------------------------------------------------------------|----------------------------------------------------------------------------|
| Callback               | The number and percentage of interactions that<br>reached the contact center by phone, were routed<br>to a workgroup, and requested a callback rather<br>than wait in the workgroup queue for an agent.                                            | Corresponding tables<br>include:<br>ReportsCallCenterKey<br>HistoryActions |
| Chat                   | The number and percentage of customers who<br>reached the contact center by requesting a chat<br>with an agent using your Web site.                                                                                                    | Corresponding tables<br>include:<br>ReportsCallCenterKey<br>HistoryActions |
| Web Callback           | The number and percentage of customers who<br>reached the contact center by requesting a callback<br>from an agent using your Web site.                                                                                                    | Corresponding tables<br>include:<br>ReportsCallCenterKey<br>HistoryActions |
| Workgroup Calls        | The number and percentage of interactions that<br>reached the contact center by phone, were routed<br>to a workgroup, and subsequently handled by an<br>agent.<br><b>NOTE:</b> This number does not include predictive<br>calls and preview calls. | Corresponding tables<br>include:<br>ReportsCallCenterKey<br>HistoryActions |
| Workgroup Email        | The number and percentage of interactions that<br>reached the contact center by email, were routed to<br>a workgroup, and subsequently handled by an<br>agent.                                                                                     | Corresponding tables<br>include:<br>ReportsCallCenterKey<br>HistoryActions |
| Workgroup Fax          | The number and percentage of fax interactions that<br>were routed to a workgroup and subsequently<br>handled by an agent.                                                                                                    | Corresponding tables<br>include:<br>ReportsCallCenterKey<br>HistoryActions |
| Workgroup<br>Voicemail | The number and percentage of interactions that<br>reached the contact center by phone, were routed<br>to a workgroup, and elected to leave a voicemail<br>message rather than wait in the workgroup queue<br>for an agent.                         | Corresponding tables<br>include:<br>ReportsCallCenterKey<br>HistoryActions |

### **Agent Segment Processing Area**

The Agent Segment Processing area shows the average time that agents spent in various phases of the interaction.

Table 28 lists the entities of the agent segment processing area.

| Column                                | Description                                                                                                    | Table                                                                      | Calculation                                                                                                    |
|---------------------------------------|----------------------------------------------------------------------------------------------------|----------------------------------------------------------------------------|----------------------------------------------------------------------------------------------------|
| Average Handle<br>Time per<br>Segment | The average time that agents<br>spent processing a call,<br>(including talk time and<br>wrap-up time), for the<br>segment of the call, and for<br>the reporting workgroup. | Corresponding tables<br>include:<br>ReportsCallCenterKey<br>HistoryActions | [(Total Talk Time)<br>plus (Total Hold<br>Time) plus (Total<br>Wrap Time)] divided<br>by (Total number of<br>segments) |
| Average Hold<br>Time (AHT)            | The average time that agents kept callers on hold.                                                                                                    | Corresponding tables<br>include:<br>ReportsCallCenterKey<br>HistoryActions | (Total Hold Time)<br>divided by (number<br>of segments that<br>went on hold)                                           |
| Average Speed<br>of Answer (ASA)      | The average time for agents to answer an interaction.                                                                                                    | Corresponding tables<br>include:<br>ReportsCallCenterKey<br>HistoryActions | Not applicable.                                                                                                    |
| Average Talk<br>Time (ATT)            | The average time that agents spent talking with callers, including hold time.                                                                                              | Corresponding tables<br>include:<br>ReportsCallCenterKey<br>HistoryActions | Not applicable.                                                                                                    |
| Average Wrap<br>Up Time               | The average time that agents<br>spent wrapping up<br>interactions (where the<br>agent status was wrap-up).                                                                 | Corresponding tables<br>include:<br>ReportsCallCenterKey<br>HistoryActions | Not applicable.                                                                                                    |

Table 28. Agent Segment Processing Items

### **Summary Area**

The Summary area shows the overview data for interactions received and for interaction waiting times.

Table 29 describes the Summary area.

Table 29. Summary Items (in Alphabetical Order)

| Column                                          | Descriptions                                                                                                    | Table                                                                      | Calculation                                                                                                    |
|-------------------------------------------------|----------------------------------------------------------------------------------------------------|----------------------------------------------------------------------------|----------------------------------------------------------------------------------------------------|
| Average Ring Time                               | The average ring time.<br>(This time is calculated<br>as follows: the total ring<br>time divided by the<br>number of calls offered<br>to the agent.) | Corresponding tables<br>include:<br>ReportsCallCenterKey<br>HistoryActions | Not applicable.                                                                                                    |
| Average Time to<br>Abandoned                    | The average time<br>before the interaction<br>was abandoned for all<br>segments of the<br>interaction.                                               | Corresponding tables<br>include:<br>ReportsCallCenterKey<br>HistoryActions | Not applicable.                                                                                                    |
| Duration of<br>Handled<br>Segments              | The total time that the interactions spent in CCA.                                                                                                   | Corresponding tables<br>include:<br>ReportsCallCenterKey<br>HistoryActions | CCA calculates this<br>duration as the difference<br>between the time the<br>interaction was received<br>and the end of the<br>interaction for the<br>segment of the call for the<br>report. |
| Longest Wait to<br>Answer Time                  | How long the<br>interaction with the<br>longest queue time<br>waited for an agent.                                                                   | Corresponding tables<br>include:<br>ReportsCallCenterKey<br>HistoryActions | Not applicable.                                                                                                    |
| Number of Times<br>Interactions Went<br>to Hold | The total number of<br>voice interactions that<br>an agent placed on hold<br>at any time.                                                            | Corresponding tables<br>include:<br>ReportsCallCenterKey<br>HistoryActions | Not applicable.                                                                                                    |
| OverFlow In                                     | The total number of<br>ACD interactions that<br>were answered in the<br>overflow workgroup.                                                          | Corresponding tables<br>include:<br>ReportsCallCenterKey<br>HistoryActions | Not applicable.                                                                                                    |
| OverFlow Out                                    | The total number of<br>ACD interactions that<br>overflowed to another<br>workgroup.                                                                  | Corresponding tables<br>include:<br>ReportsCallCenterKey<br>HistoryActions | Not applicable.                                                                                                    |
| Column                                 | Descriptions                                                                                                  | Table                                                                      | Calculation     |
|----------------------------------------|----------------------------------------------------------------------------------------------------|----------------------------------------------------------------------------|-----------------|
| Shortest Wait to<br>Answer Time        | How long the<br>interaction with the<br>shortest queue time<br>waited for an agent.                           | Corresponding tables<br>include:<br>ReportsCallCenterKey<br>HistoryActions | Not applicable. |
| Total Segments<br>Answered by<br>Agent | The total number of<br>interactions received by<br>CCA, routed to a<br>workgroup, and<br>handled by an agent. | Corresponding tables<br>include:<br>ReportsCallCenterKey<br>HistoryActions | Not applicable. |
| Total Segments<br>Received             | The total number of<br>interactions received by<br>your workgroup or<br>project.                              | Corresponding tables<br>include:<br>ReportsCallCenterKey<br>HistoryActions | Not applicable. |
| Total Wait To<br>Answer Time           | The total time<br>interactions spent<br>waiting for an agent in a<br>workgroup queue.                         | Corresponding tables<br>include:<br>ReportsCallCenterKey<br>HistoryActions | Not applicable. |
| Transferred In                         | The number of<br>interactions that<br>entered the workgroup<br>by way of a transfer.                          | Corresponding tables<br>include:<br>ReportsCallCenterKey<br>HistoryActions | Not applicable. |

Table 29. Summary Items (in Alphabetical Order)

### **Overdue Callbacks Reports**

The Overdue Callbacks Report lists all Web callback requests that have aged past the requestor's specified date and time. It shows the date and time that the customer requested the callback, as well as the customer's contact information. This report helps you to determine if interactions are overdue, recently overdue, or upcoming.

Table 30 describes the Overdue Callbacks Report.

Table 30. Overdue Callbacks Report

| Column                  | Description                                                                                                    |
|-------------------------|----------------------------------------------------------------------------------------------------|
| Customer<br>Information | Information about the customer, including the customer's first name, last<br>name, phone number, extension (where applicable), email address, company,<br>and the customer's time zone. |
| Overdue                 | The customer has been waiting (for a requested callback) longer than the maximum, overdue threshold time.                                                                               |
| Recently Overdue        | The customer has been waiting (for a requested callback) longer than the overdue time, but has not yet waited longer than the maximum, overdue threshold time.                          |
| Request Date            | The day when the customer requested the callback.                                                                                                    |
| Request Time            | The time the customer requested the callback.                                                                                                    |
| Upcoming                | The time when the customer requested a callback has not yet arrived.                                                                                                    |

#### Workgroup Interval Time Reports

The Workgroup Interval Time Report shows how agents are performing at specific times of the day during a period. Time intervals can be as brief as 1 minute and as long as 60 minutes.

Each row of the report shows a single time interval, based on the interval value that your administrator set. The administrator can include the threshold values to indicate the number of interactions missed or met by interval. Therefore, selecting a start and end time for this report is slightly different from the procedure for other reports. For more information, see Report Start and End Times on page 93.

Table 31 describes the Workgroup Interval Time Report, the corresponding tables, and the formulas used in calculations (where applicable).

Table 31. Workgroup Interval Time Report

| С  | olumn                                                                                         | Description                                                    | Table                                                             | Calculation      |  |
|----|-----------------------------------------------------------------------------------------------|----------------------------------------------------------------|-------------------------------------------------------------------|------------------|--|
| Ir | iterval                                                                                       | The period of the report.                                      | The following is a list of the                                    | Not applicable.  |  |
|    | The total number of rows in<br>the report is based on your<br>specified Interval Time and the |                                                                | tables that are used in the<br>Workgroup Interval Time<br>Report: |                  |  |
|    |                                                                                               | period of the report.                                          | HistoryActions                                                    |                  |  |
|    |                                                                                               | For example, the report would                                  | ReportsACDIntervalTime                                            |                  |  |
|    |                                                                                               | contain eight rows if the report<br>was created for the period | Invervaltime                                                      |                  |  |
|    |                                                                                               | between 2:00 P.M. and 4:00                                     |                                                                   |                  |  |
|    |                                                                                               | interval times of 15 minutes.                                  |                                                                   |                  |  |
| A  | gent Answered                                                                                 | The columns under this section answered by agents during eac   | apply to the number of intera<br>h of the time intervals.         | ctions that were |  |
|    | Below                                                                                         | The total number of                                            | HistoryActions                                                    | Not applicable.  |  |
|    | Threshold 1                                                                                   | interactions accepted by agents within the first defined       | Duration                                                          |                  |  |
|    |                                                                                               | threshold for the interactions                                 | ReportsACDIntervalTime                                            |                  |  |
|    |                                                                                               | in the report.                                                 | Callthreshold1                                                    |                  |  |
|    |                                                                                               |                                                                | Callbackthreshold1                                                |                  |  |
|    |                                                                                               |                                                                | WebCallbackthreshold1                                             |                  |  |
|    |                                                                                               |                                                                | Chathreshold1                                                     |                  |  |
|    |                                                                                               |                                                                | Emailthreshold1                                                   |                  |  |
|    |                                                                                               |                                                                | Faxthreshold1                                                     |                  |  |
|    | Below                                                                                         | The total number of                                            | HistoryActions                                                    | Not applicable.  |  |
|    | Ihreshold 2 interactions accepted by agents within the second                                 |                                                                | Duration                                                          |                  |  |
|    | defined threshold for the                                                                     | ReportsACDIntervalTime                                         |                                                                   |                  |  |
|    |                                                                                               | interactions in the report.                                    | Callthreshold2                                                    |                  |  |
|    |                                                                                               |                                                                | Callbackthreshold2                                                |                  |  |
|    |                                                                                               |                                                                | WebCallbackthreshold2                                             |                  |  |
|    |                                                                                               |                                                                | Chathreshold2                                                     |                  |  |
|    |                                                                                               |                                                                | Emailthreshold2                                                   |                  |  |
|    |                                                                                               |                                                                | Faxthreshold2                                                     |                  |  |

| Co | olumn                                                     | Description                                                                                                    | Table                                                | Calculation     |
|----|-----------------------------------------------------------|----------------------------------------------------------------------------------------------------|------------------------------------------------------|-----------------|
|    | Greater than<br>Threshold 2                               | The total number of<br>interactions accepted by                                                                     | <ul> <li>HistoryActions</li> <li>Duration</li> </ul> | Not applicable. |
|    |                                                           | agents outside the second threshold for the interactions                                                            | <ul><li>ReportsACDIntervalTime</li></ul>             |                 |
|    |                                                           | in the report.                                                                                                    | Callthreshold2                                       |                 |
|    |                                                           |                                                                                                    | callbackthreshold2                                   |                 |
|    |                                                           |                                                                                                    | WebCallbackthreshold2                                |                 |
|    |                                                           |                                                                                                    | Chathreshold2                                        |                 |
|    |                                                           |                                                                                                    | Emailthreshold2                                      |                 |
|    |                                                           |                                                                                                    | Faxthreshold2                                        |                 |
| Ak | andon                                                     | The total number of                                                                                                 | HistoryActions                                       | Not applicable. |
|    | interactions where the client disconnected after entering | ReportsACDIntervalTime                                                                                              |                                                      |                 |
|    |                                                           | the queue, but before reaching an agent.                                                                            | Hasdropped                                           |                 |
|    | Above<br>Threshold 1                                      | The total number of<br>abandoned interactions<br>outside the first threshold for<br>the interactions in the report. | Not applicable                                       | Not applicable. |

Table 31. Workgroup Interval Time Report

| С              | olumn                        | Description                                                       | Table Calculation                                                                                                    |
|----------------|------------------------------|-------------------------------------------------------------------|----------------------------------------------------------------------------------------------------|
|                | Total                        | The total number of abandoned interactions.                       | <ul> <li>HistoryActions</li> <li>ReportsACDIntervalTime</li> <li>HasTotalInteractions</li> <li>Not applicable.</li> </ul>                                                                                                    |
| Se<br>Pe<br>Le | ervice<br>erformance<br>evel | The percentage of calls<br>answered within the time<br>specified. | <ul> <li>HistoryActions</li> <li>ReportsACDIntervalTime</li> <li>HasPercentageServiceLev<br/>el</li> <li>Total number of<br/>interactions<br/>answered before<br/>threshold 1<br/>divided by (total<br/>number of<br/>answered<br/>interactions plus<br/>abandoned<br/>interactions after<br/>threshold 1).</li> <li>NOTE: This<br/>calculation is not<br/>applied to<br/>voicemail, email<br/>and fax<br/>interactions.</li> </ul> |

Table 31. Workgroup Interval Time Report

# **Predictive and Preview Reports**

This topic describes the Predictive and Preview Reports. It includes the following information:

- Preview Summary Reports on page 113
- Predictive Summary Reports on page 115
- Predictive Detailed Reports on page 120
- Predictive Productivity Reports on page 126
- Predictive Dialer Total Reports on page 128

**NOTE:** You cannot view these reports if your contact center is not running predictive or preview campaigns.

#### **Preview Summary Reports**

The Preview Summary Report provides a breakdown of the project outcomes (for example, busy and no answer) of all preview call attempts, and the follow-up action taken in response to each outcome.

 Table 32 describes Preview Summary Report and the corresponding tables.

Table 32. Preview Summary Report

| Column           | Description                                                                                 | Table                         |
|------------------|---------------------------------------------------------------------------------------------|-------------------------------|
| Project          | The name of the preview calling project.                                                    | Corresponding tables include: |
|                  |                                                                                             | HistoryActions                |
|                  |                                                                                             | HistoryPredictiveResults      |
|                  |                                                                                             | ReportsPreview                |
| Outcome          | The outcome assigned to the interaction by                                                  | Corresponding tables include: |
|                  | the agent.                                                                                  | HistoryActions                |
|                  |                                                                                             | HistoryPredictiveResults      |
|                  |                                                                                             | ReportsPreview                |
|                  |                                                                                             | HasOutcomeName                |
| Phone            | The telephone number dialed in the preview                                                  | Corresponding tables include: |
|                  | call attempt.                                                                               | HistoryActions                |
|                  |                                                                                             | HistoryPredictiveResults      |
|                  |                                                                                             | ReportsPreview                |
|                  |                                                                                             | HasPhone                      |
| Action           | The action taken as a result of the predictive                                              | call attempt.                 |
| None             | No action is needed.                                                                        | Corresponding tables include: |
|                  |                                                                                             | HistoryActions                |
|                  |                                                                                             | HistoryPredictiveResults      |
|                  |                                                                                             | ReportsPreview                |
|                  |                                                                                             | HasAction                     |
|                  |                                                                                             | ActionID                      |
| Add to Do        | Choosing this result removes the number                                                     | Corresponding tables include: |
| Not Call<br>List | from the preview calling list, so that CCA<br>does not provide the number to agents to call | HistoryActions                |
|                  | again.                                                                                      | HistoryPredictiveResults      |
|                  |                                                                                             | ReportsPreview                |
|                  |                                                                                             | HasAction                     |
|                  |                                                                                             | ActionID                      |

| Column               | Description                                                                                                    | Table                                           |
|----------------------|----------------------------------------------------------------------------------------------------|-------------------------------------------------|
| Call Back            | CCA will call this number back at a specified day and time.<br>NOTE: Callbacks for predictive and preview                                                                                                    | Corresponding tables include:<br>HistoryActions |
|                      | calls work differently from callbacks for ACD calls.                                                                                                    | <ul><li>ReportsPreview</li></ul>                |
|                      | When you schedule an ACD callback (after                                                                                                    | HasAction                                       |
|                      | routed to you), CCA automatically calls the<br>customer at the correct time, and then<br>connects the customer to an agent.                                                                                                    | ActionID                                        |
|                      | When you schedule a callback for a predictive<br>or preview call, CCA tries to call every<br>number in the current Dialer List before it<br>tries the callback number. (A dialer list is the<br>list of predictive or preview phone numbers<br>that CCA is using.) |                                                 |
|                      | If there are a lot of numbers in the current<br>dialer list, it is possible that the callback is<br>not dialed at the time that you set in the<br>Outcome dialog box.                                                                                              |                                                 |
| Personal<br>Callback | When selected, CCA adds a new task to your<br>Task tab. When the time for the callback                                                                                                    | Corresponding tables include:                   |
| Guilback             | arrives, Interaction Manager opens a<br>reminder box on your machine with the<br>customer's name and phone number.                                                                                                    | HistoryActions                                  |
|                      |                                                                                                    | HistoryPredictiveResults                        |
|                      |                                                                                                    | ReportsPreview                                  |
|                      |                                                                                                    | HasAction                                       |
|                      |                                                                                                    | ActionID                                        |

Table 32. Preview Summary Report

## **Predictive Summary Reports**

The Predictive Summary Report lists the total number of occurrences of each possible predictive call result for the selected projects or workgroups.

Table 33 describes the Predictive Summary Report, the columns, and their corresponding tables.

| Table 33. | Predictive | Summary | Report |
|-----------|------------|---------|--------|
|-----------|------------|---------|--------|

| Column                   | Description                                                                                          | Table                         |
|--------------------------|----------------------------------------------------------------------------------------------------|-------------------------------|
| Results                  | The result of the predictive call attempt is under this main heading.                                | Corresponding tables include: |
|                          |                                                                                                    | LibOutcome                    |
|                          |                                                                                                    | ReportsOutcome                |
|                          |                                                                                                    | ReportsPredictive             |
|                          |                                                                                                    | HistoryPredictiveResults      |
|                          |                                                                                                    | ResultsID                     |
| Answer                   | A result in which a person answered the predictive call.                                             | Corresponding tables include: |
|                          |                                                                                                    | LibOutcome                    |
|                          |                                                                                                    | ReportsOutcome                |
|                          |                                                                                                    | ReportsPredictive             |
|                          |                                                                                                    | HistoryPredictiveResults      |
|                          |                                                                                                    | ResultsID                     |
| Answer, Not<br>Connected | A result where the predictive call was answered,<br>but the agent and the client were not connected. | Corresponding tables include: |
|                          |                                                                                                    | LibOutcome                    |
|                          |                                                                                                    | ReportsOutcome                |
|                          |                                                                                                    | ReportsPredictive             |
|                          |                                                                                                    | HistoryPredictiveResult       |
|                          |                                                                                                    | ResultsID                     |
| Answering<br>Machine     | A result where an answering machine answered the predictive call.                                    | Corresponding tables include: |
|                          |                                                                                                    | LibOutcome                    |
|                          |                                                                                                    | ReportsOutcome                |
|                          |                                                                                                    | ReportsPredictive             |
|                          |                                                                                                    | HistoryPredictiveResults      |
|                          |                                                                                                    | ResultsID                     |

| Column                    | Description                                                                            | Table                         |
|---------------------------|----------------------------------------------------------------------------------------|-------------------------------|
| Answering<br>Machine, Not | A result in which the predictive call was answered, but the agent and the answering    | Corresponding tables include: |
| Connected                 | machine were not connected.                                                            | LibOutcome                    |
|                           |                                                                                        | ReportsOutcome                |
|                           |                                                                                        | ReportsPredictive             |
|                           |                                                                                        | HistoryPredictiveResults      |
|                           |                                                                                        | ResultsID                     |
| Busy                      | A result in which the predictive call reached a busy signal.                           | Corresponding tables include: |
|                           |                                                                                        | LibOutcome                    |
|                           |                                                                                        | ReportsOutcome                |
|                           |                                                                                        | ReportsPredictive             |
|                           |                                                                                        | HistoryPredictiveResults      |
|                           |                                                                                        | ResultsID                     |
| Error                     | A result in which an error prevented the predictive call from being made. For example, | Corresponding tables include: |
|                           | there was no dial tone, or no line was available,<br>and so on.                        | LibOutcome                    |
|                           |                                                                                        | ReportsOutcome                |
|                           |                                                                                        | ReportsPredictive             |
|                           |                                                                                        | HistoryPredictiveResults      |
|                           |                                                                                        | ResultsID                     |
| Fax                       | A result in which a fax machine answered the predictive call.                          | Corresponding tables include: |
|                           |                                                                                        | LibOutcome                    |
|                           |                                                                                        | ReportsOutcome                |
|                           |                                                                                        | ReportsPredictive             |
|                           |                                                                                        | HistoryPredictiveResults      |
|                           |                                                                                        | ResultsID                     |

#### Table 33. Predictive Summary Report

| Column                      | Description                                                                                                    | Table                          |
|-----------------------------|----------------------------------------------------------------------------------------------------|--------------------------------|
| Invalid                     | A result in which the number used for the predictive call was out of service, or not a valid                                                       | Corresponding tables include:  |
|                             | number.                                                                                                    | LibOutcome                     |
|                             |                                                                                                    | ReportsOutcome                 |
|                             |                                                                                                    | ReportsPredictive              |
|                             |                                                                                                    | HistoryPredictiveResults       |
|                             |                                                                                                    | ResultsID                      |
| No Answer                   | A result in which there was no answer to the number dialed.                                                                                        | Corresponding tables include:  |
|                             |                                                                                                    | LibOutcome                     |
|                             |                                                                                                    | ReportsOutcome                 |
|                             |                                                                                                    | ReportsPredictive              |
|                             |                                                                                                    | HistoryPredictiveResults       |
|                             |                                                                                                    | ResultsID                      |
| Action                      | The action taken as a result of the attempted pre items listed in the following cells:                                                             | dictive-call can be one of the |
| Abandon before connect      | The call was abandoned before connecting to an agent.                                                                                              | Not applicable                 |
| Call back                   | CCA will call this number back at the specified time.                                                                                              | Not applicable                 |
| Call back<br>message        | Left the specified message on the answering<br>machine that answered the predictive call, and<br>will call this number back at the specified time. | Not applicable                 |
| Call back<br>message failed | Failed to leave the specified message on the answering machine that answered the predictive call.                                                  | Not applicable                 |
| Call failed                 | The predictive call failed.                                                                                                    | Not applicable                 |
| Connect to<br>agent         | The predictive call was connected to an agent.                                                                                                    | Not applicable                 |
| Leave message               | Left the specified message on the answering machine that answered the predictive call.                                                             | Not applicable                 |
| Leave message<br>failed     | Failed to leave the specified message on the answering machine that answered the predictive call.                                                  | Not applicable                 |

Table 33. Predictive Summary Report

| Column                     | Description                                                                                                    | Table                                                                                                    |
|----------------------------|----------------------------------------------------------------------------------------------------|----------------------------------------------------------------------------------------------------|
| Out of list                | The number was removed from the predictive database and is not called again.                                             | Not applicable                                                                                                    |
| Route to project           | The predictive call was answered then routed to a project.                                                               | Not applicable                                                                                                    |
| Route to project<br>failed | The predictive call was answered by routing to the other specified project failed.                                       | Not applicable                                                                                                    |
| Send Fax                   | Sent the specified fax to the fax machine that answered the predictive call.                                             | Not applicable                                                                                                    |
| Send Fax failed            | An attempt to send a fax was unsuccessful.                                                                               | Not applicable                                                                                                    |
| Outcomes                   | Outcomes are call results that are configured by<br>the company administrator and assigned to the<br>predictive project. | Not applicable                                                                                                    |
| Total                      | The total number of predictive call attempts<br>receiving results, actions, or outcomes. (This<br>number totals 100%.)   | Corresponding tables<br>include:<br>LibOutcome<br>ReportsOutcome<br>ReportsPredictive<br>HistoryPredictiveResults<br>ResultsID |
| Total                      | The total number of predictive call attempts for<br>each result, action, or outcome, and the<br>percentage of each type. | Corresponding tables<br>include:<br>LibOutcome<br>ReportsOutcome<br>ReportsPredictive<br>HistoryPredictiveResults<br>ResultsID |

Table 33. Predictive Summary Report

| Column                            | Description                                                                          | Table                         |
|-----------------------------------|--------------------------------------------------------------------------------------|-------------------------------|
| Percentage of<br>"Answer Machine, | This report automatically calculates the percentage of interactions that received an | Corresponding tables include: |
| Not Connected" to<br>"Answer"     | Answer Machine, Not Connected outcome compared with those that received an Answer    | LibOutcome                    |
|                                   | outcome.                                                                             | ReportsOutcome                |
|                                   |                                                                                      | ReportsPredictive             |
|                                   |                                                                                      | HistoryPredictiveResults      |
|                                   |                                                                                      | ResultsID                     |
| Percentage of<br>"Answer, Not     | This report automatically calculates the percentage of interactions that received an | Corresponding tables include: |
| Connected" to<br>"Answer"         | Answer, Not Connected outcome compared with those that received an Answer outcome.   | LibOutcome                    |
|                                   |                                                                                      | ReportsOutcome                |
|                                   |                                                                                      | ReportsPredictive             |
|                                   |                                                                                      | HistoryPredictiveResults      |
|                                   |                                                                                      | ResultsID                     |

Table 33. Predictive Summary Report

### **Predictive Detailed Reports**

The Predictive Detailed Report provides statistics in three different formats:

- Results. Detected by the predictive dialer of the call attempt (Answered, Error, Answer Machine, and so on).
- Outcomes. All calls handled by the agent (Sale, Sale Pending, No Sale, and so on), as defined for the company.
- **Actions.** Based on the dialer results (call back later, leave a message, and so on).

**NOTE:** You can run the Predictive Detailed Report in a number of ways, and so the report can become large.

Table 34 describes the Predictive Detailed Report, the columns, and their corresponding tables.

#### Table 34. Predictive Detailed Report

| Column  |                            | Description                                                       | Table                 |
|---------|----------------------------|-------------------------------------------------------------------|-----------------------|
| Results | The results co             | plumn shows the type of predictive call attemp                    | ts.                   |
| Total   | The total num compared wit | nber of each interaction result type and the pe<br>h all results. | rcentage of that type |

| Column               |                                  | Description                                                                 | Table                         |  |
|----------------------|----------------------------------|-----------------------------------------------------------------------------|-------------------------------|--|
|                      | Error                            | An error (such as no dial tone, no line available, and so on) prevented the | Corresponding tables include: |  |
| predictive call from | predictive call from being made. | ReportsPredictive                                                           |                               |  |
|                      |                                  |                                                                             | HistoryActions                |  |
|                      |                                  |                                                                             | HistoryPredictiveResults      |  |
|                      |                                  |                                                                             | HistoryOutcomes               |  |
|                      |                                  |                                                                             | ResultID                      |  |
|                      | Busy                             | The predictive call resulted in a busy signal.                              | Corresponding tables include: |  |
|                      |                                  |                                                                             | ReportsPredictive             |  |
|                      |                                  |                                                                             | HistoryActions                |  |
|                      |                                  |                                                                             | HistoryPredictiveResults      |  |
|                      |                                  |                                                                             | HistoryOutcomes               |  |
|                      |                                  |                                                                             | ResultID                      |  |
|                      | No Answer                        | There was no answer at the number dialed.                                   | Corresponding tables include: |  |
|                      |                                  |                                                                             | ReportsPredictive             |  |
|                      |                                  |                                                                             | HistoryActions                |  |
|                      |                                  |                                                                             | HistoryPredictiveResults      |  |
|                      |                                  |                                                                             | HistoryOutcomes               |  |
|                      |                                  |                                                                             | ResultID                      |  |
|                      | Fax                              | A fax machine answered the predictive call.                                 | Corresponding tables include: |  |
|                      |                                  |                                                                             | ReportsPredictive             |  |
|                      |                                  |                                                                             | HistoryActions                |  |
|                      |                                  |                                                                             | HistoryPredictiveResults      |  |
|                      |                                  |                                                                             | HistoryOutcomes               |  |
|                      |                                  |                                                                             | ResultID                      |  |

Table 34. Predictive Detailed Report

| Column |                          | Description                                                                        | Table                         |
|--------|--------------------------|------------------------------------------------------------------------------------|-------------------------------|
|        | Invalid                  | The number used for the predictive call was out of service, or not a valid number. | Corresponding tables include: |
|        |                          |                                                                                    | ReportsPredictive             |
|        |                          |                                                                                    | HistoryActions                |
|        |                          |                                                                                    | HistoryPredictiveResults      |
|        |                          |                                                                                    | HistoryOutcomes               |
|        |                          |                                                                                    | ResultID                      |
|        | Answer, Not<br>Connected | The predictive call was answered, but the agent and the client were not connected. | Corresponding tables include: |
|        |                          |                                                                                    | ReportsPredictive             |
|        |                          |                                                                                    | HistoryActions                |
|        |                          |                                                                                    | HistoryPredictiveResults      |
|        |                          |                                                                                    | HistoryOutcomes               |
|        |                          |                                                                                    | ResultID                      |
|        | Answering<br>Machine     | An answering machine answered the predictive call.                                 | Corresponding tables include: |
|        |                          |                                                                                    | ReportsPredictive             |
|        |                          |                                                                                    | HistoryActions                |
|        |                          |                                                                                    | HistoryPredictiveResults      |
|        |                          |                                                                                    | HistoryOutcomes               |
|        |                          |                                                                                    | ResultID                      |
|        | Answer                   | A person answered the predictive call.                                             | Corresponding tables include: |
|        |                          |                                                                                    | ReportsPredictive             |
|        |                          |                                                                                    | HistoryActions                |
|        |                          |                                                                                    | HistoryPredictiveResults      |
|        |                          |                                                                                    | HistoryOutcomes               |
|        |                          |                                                                                    | ResultID                      |

Table 34. Predictive Detailed Report

| Column  |                       | Description                                                                            | Table                         |  |
|---------|-----------------------|----------------------------------------------------------------------------------------|-------------------------------|--|
|         | Answering<br>Machine, | The predictive call was answered, but the agent and the answering machine were not     | Corresponding tables include: |  |
|         | Not<br>Connected      | connected.                                                                             | ReportsPredictive             |  |
|         | Connected             |                                                                                        | HistoryActions                |  |
|         |                       |                                                                                        | HistoryPredictiveResults      |  |
|         |                       |                                                                                        | HistoryOutcomes               |  |
|         |                       |                                                                                        | ResultID                      |  |
| Total   | The total num         | ber of interactions for each result type. The p                                        | ercentage equals 100%.        |  |
| Actions | The action tal        | ken as a result of the predictive call attempt.                                        |                               |  |
|         | Abandon<br>before     | Call was abandoned before connecting.                                                  | Corresponding tables include: |  |
|         | connect               |                                                                                        | ReportsPredictive             |  |
|         |                       |                                                                                        | HistoryActions                |  |
|         |                       |                                                                                        | HistoryPredictiveResults      |  |
|         |                       |                                                                                        | HistoryOutcomes               |  |
|         |                       |                                                                                        | ActionID                      |  |
|         | Call back             | CCA will call this number back at the specified time.                                  | Corresponding tables include: |  |
|         |                       |                                                                                        | ReportsPredictive             |  |
|         |                       |                                                                                        | HistoryActions                |  |
|         |                       |                                                                                        | HistoryPredictiveResults      |  |
|         |                       |                                                                                        | HistoryOutcomes               |  |
|         |                       |                                                                                        | ActionID                      |  |
|         | Call back<br>message  | Left the specified message on the answering machine that answered the predictive call. | Corresponding tables include: |  |
|         |                       | CCA will call this number back at the specified time                                   | ReportsPredictive             |  |
|         |                       |                                                                                        | HistoryActions                |  |
|         |                       |                                                                                        | HistoryPredictiveResults      |  |
|         |                       |                                                                                        | HistoryOutcomes               |  |
|         |                       |                                                                                        | ActionID                      |  |

Table 34. Predictive Detailed Report

| Column |                      | Description                                                                            | Table                         |
|--------|----------------------|----------------------------------------------------------------------------------------|-------------------------------|
|        | Call back<br>message | Failed to leave the specified message on the answering machine that answered the       | Corresponding tables include: |
|        | failed               | predictive call.                                                                       | ReportsPredictive             |
|        |                      |                                                                                        | HistoryActions                |
|        |                      |                                                                                        | HistoryPredictiveResults      |
|        |                      |                                                                                        | HistoryOutcomes               |
|        |                      |                                                                                        | ActionID                      |
|        | Call failed          | The predictive call failed.                                                            | Corresponding tables include: |
|        |                      |                                                                                        | ReportsPredictive             |
|        |                      |                                                                                        | HistoryActions                |
|        |                      |                                                                                        | HistoryPredictiveResults      |
|        |                      |                                                                                        | HistoryOutcomes               |
|        |                      |                                                                                        | ActionID                      |
|        | Connect to agent     | The predictive call was connected with an agent.                                       | Corresponding tables include: |
|        |                      |                                                                                        | ReportsPredictive             |
|        |                      |                                                                                        | HistoryActions                |
|        |                      |                                                                                        | HistoryPredictiveResults      |
|        |                      |                                                                                        | HistoryOutcomes               |
|        |                      |                                                                                        | ActionID                      |
|        | Leave<br>message     | Left the specified message on the answering machine that answered the predictive call. | Corresponding tables include: |
|        |                      |                                                                                        | ReportsPredictive             |
|        |                      |                                                                                        | HistoryActions                |
|        |                      |                                                                                        | HistoryPredictiveResults      |
|        |                      |                                                                                        | HistoryOutcomes               |
|        |                      |                                                                                        | ActionID                      |

Table 34. Predictive Detailed Report

| Column |                     | Description                                                                      | Table                         |
|--------|---------------------|----------------------------------------------------------------------------------|-------------------------------|
|        | Leave<br>message    | Failed to leave the specified message on the answering machine that answered the | Corresponding tables include: |
| Talle  | failed              | predictive call.                                                                 | ReportsPredictive             |
|        |                     |                                                                                  | HistoryActions                |
|        |                     |                                                                                  | HistoryPredictiveResults      |
|        |                     |                                                                                  | HistoryOutcomes               |
|        |                     |                                                                                  | ActionID                      |
|        | Out of list         | The number was removed from the predictive database, and will not be called      | Corresponding tables include: |
|        |                     | again.                                                                           | ReportsPredictive             |
|        |                     |                                                                                  | HistoryActions                |
|        |                     |                                                                                  | HistoryPredictiveResults      |
|        |                     |                                                                                  | HistoryOutcomes               |
|        |                     |                                                                                  | ActionID                      |
|        | Route to<br>project | The predictive call was answered, and then routed to a project.                  | Corresponding tables include: |
|        |                     |                                                                                  | ReportsPredictive             |
|        |                     |                                                                                  | HistoryActions                |
|        |                     |                                                                                  | HistoryPredictiveResults      |
|        |                     |                                                                                  | HistoryOutcomes               |
|        |                     |                                                                                  | ActionID                      |
|        | Route to<br>project | The predictive call was answered, but routing to the specified project failed.   | Corresponding tables include: |
|        | failed              |                                                                                  | ReportsPredictive             |
|        |                     |                                                                                  | HistoryActions                |
|        |                     |                                                                                  | HistoryPredictiveResults      |
|        |                     |                                                                                  | HistoryOutcomes               |
|        |                     |                                                                                  | ActionID                      |

Table 34. Predictive Detailed Report

| Column |                    | Description                                                                  | Table                         |
|--------|--------------------|------------------------------------------------------------------------------|-------------------------------|
|        | Send Fax           | Sent the specified fax to the fax machine that answered the predictive call. | Corresponding tables include: |
|        |                    |                                                                              | ReportsPredictive             |
|        |                    |                                                                              | HistoryActions                |
|        |                    |                                                                              | HistoryPredictiveResults      |
|        |                    |                                                                              | HistoryOutcomes               |
|        |                    |                                                                              | ActionID                      |
|        | Send Fax<br>failed | An attempt to send a fax was unsuccessful.                                   | Corresponding tables include: |
|        |                    |                                                                              | ReportsPredictive             |
|        |                    |                                                                              | HistoryActions                |
|        |                    |                                                                              | HistoryPredictiveResults      |
|        |                    |                                                                              | HistoryOutcomes               |
|        |                    |                                                                              | ActionID                      |

Table 34. Predictive Detailed Report

## **Predictive Productivity Reports**

The Predictive Productivity Report shows the results for a specific Predictive Dialing Project.

Table 35 describes the main report elements, their corresponding tables, and the formulas used in calculations (where applicable).

|  | Table 35. | Predictive | Productivity | Report |
|--|-----------|------------|--------------|--------|
|--|-----------|------------|--------------|--------|

| Column         | Description                                 | Table                         | Calculation    |
|----------------|---------------------------------------------|-------------------------------|----------------|
| Agent Name     | The name of the agent                       | Corresponding tables include: | Not applicable |
|                | included in this report.                    | HistoryActions                |                |
|                |                                             | HistoryOutcome                |                |
|                |                                             | ProjectsPredictiveProduction  |                |
|                |                                             | HasAgentName                  |                |
| Calls per Hour | The number of calls accepted for each hour. | Corresponding tables include: | (Number of     |
|                |                                             | HistoryActions                | login hours)   |
|                |                                             | HistoryOutcome                |                |
|                |                                             | ProjectsPredictiveProduction  |                |
|                |                                             | HasCallsPerHour               |                |

| Column           | Description                                                         | Table                         | Calculation                |
|------------------|---------------------------------------------------------------------|-------------------------------|----------------------------|
| Calls Taken      | The number of calls that the                                        | Corresponding tables include: | Not applicable             |
|                  | agent accepted during the login period.                             | HistoryActions                |                            |
|                  |                                                                     | HistoryOutcome                |                            |
|                  |                                                                     | ProjectsPredictiveProduction  |                            |
|                  |                                                                     | HasCallsTaken                 |                            |
| Close Rate Sales | The percentage of sales that                                        | Corresponding tables include: | Not applicable             |
|                  | the agent made compared to the number of calls accepted             | HistoryActions                |                            |
|                  | during the login period.                                            | HistoryOutcome                |                            |
|                  |                                                                     | ProjectsPredictiveProduction  |                            |
|                  |                                                                     | HasSalesCloseRate             |                            |
| Log in Duration  | How long the agent was<br>logged in to this predictive<br>campaign. | Corresponding tables include: | Not applicable             |
|                  |                                                                     | HistoryActions                |                            |
|                  |                                                                     | HistoryOutcome                |                            |
|                  |                                                                     | ProjectsPredictiveProduction  |                            |
|                  |                                                                     | HasLoginDuration              |                            |
| Number of Sales  | The number of sales made by the agent.                              | Corresponding tables include: | Not applicable             |
|                  |                                                                     | HistoryActions                |                            |
|                  |                                                                     | HistoryOutcome                |                            |
|                  |                                                                     | ProjectsPredictiveProduction  |                            |
|                  |                                                                     | HasAgentName                  |                            |
| Sales per Hour   | The number of sales made for each hour.                             | None                          | (Number of<br>login hours) |

Table 35. Predictive Productivity Report

| Column        | Description                                                      | Table                         | Calculation    |
|---------------|------------------------------------------------------------------|-------------------------------|----------------|
| Talk Time     | How long the agent spent in a                                    | Corresponding tables include: | Not applicable |
|               | Busy status during this predictive campaign.                     | HistoryActions                |                |
|               | piodictivo campaigin                                             | HistoryOutcome                |                |
|               |                                                                  | ProjectsPredictiveProduction  |                |
|               |                                                                  | HasTalkTime                   |                |
| Talk Time per | The percentage of time that                                      | Corresponding tables include: | Not applicable |
| Log In        | the agent spent in a Busy status during the predictive campaign. | HistoryActions                |                |
|               |                                                                  | HistoryOutcome                |                |
|               |                                                                  | ProjectsPredictiveProduction  |                |
|               |                                                                  | HasNumberofSales              |                |

Table 35. Predictive Productivity Report

# **Predictive Dialer Total Reports**

The Predictive Dialer Total Report shows a group of call-related statistics (number of calls, answer rate, and so forth) for predictive dialing in 1-minute intervals.

Table 36 describes the report elements, their corresponding tables, and the formulas used in calculations (where applicable).

| Table 36. | Predictive | Dialer | Total | Report |
|-----------|------------|--------|-------|--------|
|-----------|------------|--------|-------|--------|

| Column                            | Description                                                                                                    | Table                                                                                | Calculation                                                                                                    |
|-----------------------------------|----------------------------------------------------------------------------------------------------|--------------------------------------------------------------------------------------|----------------------------------------------------------------------------------------------------|
| Abandon Rate<br>(Dropped<br>Rate) | This field shows the<br>percentage of calls that<br>were determined to have<br>been answered. A<br>connection to an agent<br>could not be made in the<br>acceptable time. As a<br>result, the call was<br>disconnected.<br><b>NOTE:</b> This field is<br>cumulative.                                                                                | Corresponding tables<br>include:<br>PredictiveProjectStats<br>ReportsPredictiveTotal | (The total number of<br>abandoned calls) divided<br>by (the total number of<br>calls since the project<br>started)  |
| Answer Rate                       | The total number of<br>answered calls compared<br>with the total number of<br>calls since the project<br>began.<br><b>NOTE:</b> This field is<br>cumulative.                                                                                                    | Corresponding tables<br>include:<br>PredictiveProjectStats<br>ReportsPredictiveTotal | (The total number of live<br>answered calls) divided by<br>(the total number of calls<br>since the project started) |
| Average<br>Waiting Time           | <ul> <li>The average time that all agents in the project spent waiting to be given a call since predictive dialing began. This field is cumulative.</li> <li>To be considered <i>waiting</i> an agent must be:</li> <li>Available</li> <li>Associated with a predictive project that is running</li> <li>Logged in to predictive dialing</li> </ul> | Corresponding tables<br>include:<br>PredictiveProjectStats<br>ReportsPredictiveTotal | Not applicable                                                                                                    |

| Column       | Description                                                                                                    | Table                                                                                | Calculation    |
|--------------|----------------------------------------------------------------------------------------------------|--------------------------------------------------------------------------------------|----------------|
| Dialer Ratio | A predictive call can have<br>a number of different<br>results. For example,<br>there might be no<br>answer, the line might be<br>busy, or the customer<br>might hang up.<br>Therefore, on average,<br>CCA calls more than one<br>number to successfully<br>connect one customer to<br>an agent. The number of<br>calls that CCA makes to<br>successfully connect one<br>customer to an agent is<br>called the dialer ratio.<br>If CCA makes an average<br>of three calls before it<br>connects one customer to<br>an agent, then the dialer<br>ratio is three calls to one.<br>The completed call was<br>the third call.<br>CCA tries to predict when<br>an agent is available and<br>makes a specific number<br>of predictive calls. If the<br>dialer ratio is fixed, the<br>ratio is reported from the<br>setting in Administration<br>Manager. If the dialer<br>ratio was set to <i>pacing</i> in<br>Administration Manager,<br>the dialer ratio. | Corresponding tables<br>include:<br>PredictiveProjectStats<br>ReportsPredictiveTotal | Not applicable |

Table 36. Predictive Dialer Total Report

| Column                          | Description                                                                                                    | Table                                                                                | Calculation                                                                                                    |
|---------------------------------|----------------------------------------------------------------------------------------------------|--------------------------------------------------------------------------------------|----------------------------------------------------------------------------------------------------|
| Number of<br>Active Calls       | The number of calls that<br>were active in CCA during<br>the reporting interval. A<br>call is considered active<br>when CCA begins dialing<br>that number. A call is<br>considered inactive when<br>a customer or agent<br>hangs up, or when CCA<br>hangs up.<br>For example, if the<br>project is in the 5th<br>minute of running, the<br>total number of calls<br>made (Number of Calls)<br>might be 50. However,<br>during the 5th minute,<br>only 15 calls might be<br>active. | Corresponding tables<br>include:<br>PredictiveProjectStats<br>ReportsPredictiveTotal | Not applicable                                                                                                    |
| Number of<br>Calls              | The total number of calls<br>made since the predictive<br>project began in<br>Administration Manager.<br>This number is<br>cumulative for as long as<br>the predictive project<br>runs. If you stop the<br>project, the number of<br>calls resets to zero (0).                                                                                                    | Corresponding tables<br>include:<br>PredictiveProjectStats<br>ReportsPredictiveTotal | Not applicable                                                                                                    |
| Number of<br>Calls Per<br>Agent | The total number of calls<br>that an agent handled<br>compared with the<br>number of times the<br>agent had an Available<br>status.<br><b>NOTE:</b> This field is<br>cumulative.                                                                                                    | Corresponding tables<br>include:<br>PredictiveProjectStats<br>ReportsPredictiveTotal | (The total number of calls)<br>divided by (the total<br>number of times that<br>agents had an Available<br>status) |

Table 36. Predictive Dialer Total Report

| Column                      | Description                                                                                                    | Table                                                                                | Calculation                                                                                      |
|-----------------------------|----------------------------------------------------------------------------------------------------|--------------------------------------------------------------------------------------|--------------------------------------------------------------------------------------------------|
| Number of<br>Calls Per Hour | The average number of calls made for each hour.                                                                                                    | Corresponding tables<br>include:<br>PredictiveProjectStats<br>ReportsPredictiveTotal | ([The total number of calls<br>made] divided by [the total<br>dialing time]) multiplied by<br>60 |
| Project Name                | The name of the<br>project(s) selected for<br>the report.                                                                                                    | Corresponding tables<br>include:<br>PredictiveProjectStats<br>ReportsPredictiveTotal | Not applicable                                                                                   |
| Time                        | Each row in the report<br>shows the statistics for 1<br>minute of predictive<br>dialing.<br>For example, if you<br>choose a report start time<br>of 9:00 A.M. and a report<br>end time of 5:00 P.M., the<br>report has 480 rows for<br>each project selected. | Corresponding tables<br>include:<br>PredictiveProjectStats<br>ReportsPredictiveTotal | Not applicable                                                                                   |

Table 36. Predictive Dialer Total Report

# **Agent Profile and Productivity Reports**

This topic describes the Agent Profile and Productivity Reports. It includes the following information:

- Login by Groups of Users Reports on page 133
- Agent Skills Reports on page 133
- Agent Utilization Reports on page 134
- Direct Dialing Statistics Reports on page 134
- Agent Information Reports on page 137
- Agent Interaction Reports on page 138
- Login by User Reports on page 140

### Login by Groups of Users Reports

The Login by Groups of Users Report shows the total logged-in time for each agent. It is similar to the Login by User Report, except that this report shows data for the entire period, and not for each session.

**NOTE:** When configuring this report, you can use the Users Supervised By option to exclude supervisors.

Table 37 describes the main report elements.

| Column                                                                            | Description                                                                                                    |
|-----------------------------------------------------------------------------------|----------------------------------------------------------------------------------------------------|
| Agent or Workgroup,<br>Department, or<br>Supervisor to which the<br>agent belongs | This report can include all agents in a department or workgroup,<br>supervised by a supervisor, or only selected agents. The names of the<br>departments, workgroups, supervisors, or agents appear in this column. |
| Total                                                                             | The total time (hh:mm:ss) that the agent was logged in to CCA.                                                                                                    |
| Username                                                                          | The agent's login name.                                                                                                    |

Table 37. Login by Groups of Users Report

# **Agent Skills Reports**

The Agent Skills Report shows the agent profiles and their associated skill levels. It shows:

- All the skills defined for your company
- Which agents possess each skill
- Each agent's rating for that skill

Thus, you can quickly see which agents possess which skill in your contact center, and identify the agents whom you want to include in a workgroup requiring specific skills or requirements.

NOTE: This report is available only to companies for which skills were created.

Table 38 describes the main report elements.

| Colu           | mn                                | Description                                                                                |
|----------------|-----------------------------------|--------------------------------------------------------------------------------------------|
| Skill<br>Macir | Name (such as<br>ntosh, PC, UNIX) | The name of the skill required for the agent.                                              |
|                | First Name                        | The agent's first name.                                                                    |
|                | Last Name                         | The agent's last name.                                                                     |
|                | Rating                            | The skill-level rate (weighting from 0 to 100) assigned to a skill when creating an agent. |

Table 38. Agent Skills Report

### **Agent Utilization Reports**

The Agent Utilization Report shows agent activity, including the amount of time each agent spent handling interactions, awaiting interactions, on a break, and the total time logged in.

Table 39 describes the main report elements.

| Column                       | Description                                                                                                    |
|------------------------------|----------------------------------------------------------------------------------------------------|
| Agents                       | The full names of the agents appear below this column (one agent for each row).                                                                                                    |
| Available                    | How long (hh:mm:ss) the agent's status was Available and the<br>percentage of time that the agent was Available when compared with the<br>agent's total logged-in time.<br>This amount accumulates each time that the agent logs in. |
|                              |                                                                                                    |
| Busy                         | How long (hh:mm:ss) the agent's status was Busy, and the percentage of time that the agent was Busy when compared with the agent's total logged-in time.                                                                             |
|                              | This amount accumulates with the addition of each time that the agent logs in.                                                                                                    |
| On Break                     | How long (hh:mm:ss) the agent's status was On Break, and the percentage of time that the agent was On Break when compared with the agent's total logged-in time.                                                                     |
|                              | This amount accumulates with the addition of each time that the agent logs in.                                                                                                    |
| Report Date Range to Include | This report includes information from this date (dd/mm/yyyy) and time (hh:mm:ss) to this date (dd/mm/yyyy) and time (hh:mm:ss).                                                                                                    |
| Total Time Logged In         | How long (hh:mm:ss) the agent was logged in to CCA. (The time accumulates with the addition of each time agent logs in.)                                                                                                    |

| <b>T</b> I I 00 |         |             | <b>D</b> |
|-----------------|---------|-------------|----------|
| lable 39        | . Agent | Utilization | Report   |

### **Direct Dialing Statistics Reports**

The Direct Dialing Statistics Report shows non-workgroup calls where:

- An agent dialed another agent
- An agent called an external number
- A caller dialed an agent directly

This report shows the activity for the entire company, and includes all agents in a selected project or workgroup, and not only the agents whom you supervise.

The report includes three areas:

- Agent Call Processing. The average time that agents spent in various phases of each interaction.
- **Summary.** The overall data for the interactions received and overview data for the interaction waiting times.
- Interaction Type. The number of interactions of each media type handled by the selected projects.

For more information on the report elements, their corresponding tables, and formulas used in calculations (where applicable), see: Agent Call Processing Area on page 135, Interaction Type Area on page 135, and Summary Area on page 136.

#### Agent Call Processing Area

The Agent Call Processing area of the Direct Dialing Statistics Report shows the average time that agents spent in various phases of an interaction.

Table 40 describes the Agent Call Processing area of the Direct Dialing Statistics Report.

| Column                              | Description                                                                                                    | Calculation                                                          |
|-------------------------------------|----------------------------------------------------------------------------------------------------|----------------------------------------------------------------------|
| Average Talk<br>Time (ATT)          | The average time (in seconds) that agents spent talking with callers, including hold time (for the requested period).                                                                                      | Not applicable                                                       |
| Average Hold<br>Time (ATH)          | The average time (in seconds) that agents kept callers on hold (for the requested period).                                                                                                    | Not applicable                                                       |
| Average<br>Process Time<br>per Call | The average time (in seconds) agents spent processing<br>a call (including talk time, hold time, and wrap-up time)<br>for the segment of the call for the reporting project (for<br>the requested period). | (Talk time plus wrap-<br>up time) divided by<br>(total interactions) |

 Table 40.
 Direct Dialing Statistics Report: Agent Call Processing Area

#### **Interaction Type Area**

The Interaction Type area of the Direct Dialing Statistics Report shows the number of interactions of each media type handled by the selected projects or workgroups.

Table 41 describes the Interaction Type area of the Direct Dialing Statistics Report.

Table 41. Direct Dialing Statistics Report: Interaction Type Area

| Item                  | Description                                                                                                    | Table                                                                                      |
|-----------------------|----------------------------------------------------------------------------------------------------|--------------------------------------------------------------------------------------------|
| Direct<br>Inbound     | The number of calls made by callers directly to a specific agent plus calls abandoned in the IVR before becoming an ACD call (even if the call was not directed to an agent). A caller using the company directory to reach a specific agent is also counted as a direct inbound call. | Corresponding tables include:<br>HistoryActions<br>ReportCallCenterKeyNoACD<br>HasInbound  |
| Direct<br>Outbound    | The number of calls made by agents directly to an external phone number.                                                                                                    | Corresponding tables include:<br>HistoryActions<br>ReportCallCenterKeyNoACD<br>HasOutbound |
| Inbound<br>Extension  | The number of calls received by agents from other agents.                                                                                                    | Corresponding tables include:<br>HistoryActions<br>ReportCallCenterKeyNoACD<br>HasInExt    |
| Outbound<br>Extension | The number of calls made by a specific agent to other agents.                                                                                                    | Corresponding tables include:<br>HistoryActions<br>ReportCallCenterKeyNoACD<br>HasOutExt   |
| Total<br>Interactions | The total number of direct dialed calls made or handled by agents (for the requested period).                                                                                                    | Corresponding tables include:<br>HistoryActions<br>ReportCallCenterKeyNoACD                |

#### **Summary Area**

The Summary area of the Direct Dialing Statistics Report shows the overview data for the interactions received and interaction waiting times.

Table 42 describes the Summary area of the Direct Dialing Statistics Report.

Table 42. Direct Dialing Statistics Report: Summary Area

| Column                                             | Descriptions                                                                                                    | Table                                                                       | Calculation                                                                                                    |
|----------------------------------------------------|----------------------------------------------------------------------------------------------------|-----------------------------------------------------------------------------|----------------------------------------------------------------------------------------------------|
| Total<br>Interactions<br>Received                  | The total number of interactions received by the specified project.                                                    | Corresponding tables include:<br>HistoryActions<br>ReportCallCenterKeyNoACD | Not applicable.                                                                                                  |
| Number of<br>Times<br>Interactions<br>Went to Hold | The total number of<br>times that nonworkgroup<br>voice interactions are<br>placed on hold at any<br>time by an agent. | Corresponding tables include:<br>HistoryActions<br>ReportCallCenterKeyNoACD | Not applicable.                                                                                                  |
| Duration of<br>Interactions                        | The total time that<br>interactions spent in<br>CCA.                                                                   | Corresponding tables include:<br>HistoryActions<br>ReportCallCenterKeyNoACD | The difference<br>between the time<br>that CCA received<br>the interaction and<br>the end of the<br>interaction. |

# **Agent Information Reports**

The Agent Information Report shows profile information for each agent defined for the company, in the workgroups and departments that you select.

Table 43 describes the Agent Information Report and its corresponding tables.

| Column              | Description                                                    |
|---------------------|----------------------------------------------------------------|
| Accounting Standing | Identifies whether the agent is active or inactive.            |
| Active Address      | The number that the agent configured for inbound call-routing. |
| Email               | The agent's email address.                                     |
| Extension           | The agent's telephone extension number.                        |
| First Name          | The agent's first name.                                        |
| Last Name           | The agent's last name.                                         |
| Phone               | The agent's telephone number.                                  |
| Skills              | The skills assigned to the agent.                              |
| Username            | The agent's login name.                                        |
| Workgroups          | The workgroups to which the agent belongs.                     |

Table 43.Agent Information Report

### **Agent Interaction Reports**

The Agent Interaction Report shows the distribution of calls and other interaction types for agents grouped by projects, workgroups, or departments. It shows the number of interactions that the agent handled.

Table 44 describes the main report elements, and their corresponding tables.

| Column   | Description                                                                                     | Table                                                                                         |
|----------|-------------------------------------------------------------------------------------------------|-----------------------------------------------------------------------------------------------|
| Agents   | The agent's full name. This column shows the list of agents (one agent user name for each row). | Not applicable                                                                                |
| Callback | The number of callback interactions that the agent accepted.                                    | Corresponding tables include:<br>HistoryActions<br>ReportsAgentInteractions<br>HasACDCallback |
| Chat     | The number of chat interactions that the agent accepted.                                        | Corresponding tables include:<br>HistoryActions<br>ReportsAgentInteractions<br>HasChat        |
| In Ext   | The number of telephone calls that the agent received from other CCA agents.                    | Corresponding tables include:<br>HistoryActions<br>ReportsAgentInteractions<br>HasInExt       |
| Inbound  | The number of inbound calls made directly to and accepted by the agent.                         | Corresponding tables include:<br>HistoryActions<br>ReportsAgentInteractions<br>HasInbound     |
| Out Ext  | The number of telephone calls that this agent made to other CCA agents.                         | Corresponding tables include:<br>HistoryActions<br>ReportsAgentInteractions<br>HasOutExt      |

Table 44. Agent Interaction Report

| Column       | Description                                                      | Table                         |
|--------------|------------------------------------------------------------------|-------------------------------|
| Outbound     | The number of outbound calls that this agent                     | Corresponding tables include: |
|              | made to customers.                                               | HistoryActions                |
|              |                                                                  | ReportsAgentInteractions      |
|              |                                                                  | HasOutbound                   |
| Predictive   | The number of predictive call interactions                       | Corresponding tables include: |
|              | accepted by the agent.                                           | HistoryActions                |
|              |                                                                  | ReportsAgentInteractions      |
|              |                                                                  | HasPredictive                 |
| Preview      | The number of preview call interactions made                     | Corresponding tables include: |
|              | by the agent.                                                    | HistoryActions                |
|              |                                                                  | ReportsAgentInteractions      |
|              |                                                                  | HasPreview                    |
| Total        | The total number of interactions handled by the agent.           | Corresponding tables include: |
|              |                                                                  | HistoryActions                |
|              |                                                                  | ReportsAgentInteractions      |
| Voicemail    | The number of voicemail interactions that the agent accepted.    | Corresponding tables include: |
|              |                                                                  | HistoryActions                |
|              |                                                                  | ReportsAgentInteractions      |
|              |                                                                  | HasVoicemail                  |
| Web Callback | The number of Web callback interactions that the agent accepted. | Corresponding tables include: |
|              |                                                                  | HistoryActions                |
|              |                                                                  | ReportsAgentInteractions      |
|              |                                                                  | HasWebCallback                |
| Workgroup    | The number of workgroup calls that the agent accepted.           | Corresponding tables include: |
| Calls        |                                                                  | HistoryActions                |
|              |                                                                  | ReportsAgentInteractions      |
|              |                                                                  | HasACDCalls                   |

Table 44. Agent Interaction Report

Table 44. Agent Interaction Report

| Column        | Description                                                         | Table                         |
|---------------|---------------------------------------------------------------------|-------------------------------|
| Workgroup     | The number of workgroup email interactions that the agent accepted. | Corresponding tables include: |
| Email         |                                                                     | HistoryActions                |
|               |                                                                     | ReportsAgentInteractions      |
|               |                                                                     | HasEmail                      |
| Workgroup Fax | The number of workgroup fax interactions that the agent accepted.   | Corresponding tables include: |
|               |                                                                     | HistoryActions                |
|               |                                                                     | ReportsAgentInteractions      |
|               |                                                                     | HasFax                        |

#### Login by User Reports

The Login by User Report shows the total time that agents and supervisors were logged in to CCA for each session.

The difference between this report and the Login by Groups of Users Report is that the Login by User Report shows data for each session. The Login by Groups of Users Report shows data for the entire period.

Table 45 describes the Login by User Report elements.

| Column               | Definition                                                                                                    |  |
|----------------------|----------------------------------------------------------------------------------------------------|--|
| Username             | The agent's login name.                                                                                                    |  |
| Duration             | How long the agent was logged in to CCA for each session.                                                                                |  |
| Login Date           | The day (mm/dd/yyyy) when the agent logged in to CCA.                                                                                    |  |
|                      | <b>NOTE:</b> The Date format can vary. It depends on the default settings for the report, or users selections when they view the report. |  |
| Login Time           | The time (hh:mm:ss A.M. or P.M.) when the agent logged in to CCA.                                                                        |  |
| Total Time Logged In | How long the agent was logged in to CCA, which is an accumulative value of multiple login times for the same log-in date.                |  |

Table 45. Login by User Report

# **Project Reports**

This topic describes the Project Report. It describes a single report.

### **Project Segments Reports**

The Project Segments Report shows a set of interaction statistics, by interaction type (phone, email, and so on) and a summary for all interaction types.

NOTE: This report was formerly known as the Project Key Statistics Report.

Table 46 describes the report elements, their corresponding tables, and the formulas used in calculations (where applicable).

| Colu        | ımn                                                                                                    | Description                                                                                                | Table                          | Calculation                                                                                       |
|-------------|----------------------------------------------------------------------------------------------------|----------------------------------------------------------------------------------------------------|--------------------------------|---------------------------------------------------------------------------------------------------|
| Inte<br>Sum | InteractionThe rows under this area show the statistics for the interactions that<br>recorded during this reporting period. |                                                                                                    | for the interactions that were |                                                                                                   |
|             | Average Hold<br>Time (AHT)                                                                                                  | The average time that customers spent on hold.                                                             | HistoryActions                 | (Total hold time) divided by<br>(total number of hold<br>segments)                                |
|             | Average Speed<br>of Answer<br>(ASA)                                                                                         | The average time that<br>customers spent waiting<br>in a queue for an agent,<br>including ring time.       | HistoryActions                 | (Total Time in Queue)<br>divided by (total number of<br>answered segments)                        |
|             | Average Talk<br>Time (ATT)                                                                                                  | The average time that agents spent talking with customers.                                                 | HistoryActions                 | (Total Talk Time) divided by<br>(total number of answered<br>segments)                            |
|             | Average Wrap<br>Up Time (AWT)                                                                                               | The average time that<br>agents spent wrapping<br>up a concluded<br>interaction.                           | HistoryActions                 | (Total Wrap-up Time)<br>divided by (total number of<br>answered segments that<br>went to wrap-up) |
|             | Longest Wait to<br>Answer Time                                                                                              | The longest time spent<br>by any customer waiting<br>in a queue for an agent,<br>including the ring time.  | HistoryActions                 | Not applicable                                                                                    |
|             | Shortest Wait<br>to Answer Time                                                                                             | The shortest time spent<br>by any customer waiting<br>in a queue for an agent,<br>including the ring time. | HistoryActions                 | Not applicable                                                                                    |
|             | Total Hold Time                                                                                                    | The total time<br>customers spent on<br>hold.                                                              | HistoryActions                 | Not applicable                                                                                    |
|             | Total Segments<br>Received                                                                                                  | The total number of<br>interactions that<br>occurred for the<br>specified period and<br>project.           | HistoryActions                 | Not applicable                                                                                    |

Table 46. Project Segments Report

| Colu | ımn                          | Description                                                                                                    | Table          | Calculation    |
|------|------------------------------|----------------------------------------------------------------------------------------------------|----------------|----------------|
|      | Total Wait To<br>Answer Time | The total time that all<br>customers spent in a<br>queue (including the<br>ring time) for the<br>specified period.     | HistoryActions | Not applicable |
|      | Total Talk Time              | The total time agents<br>spent talking with<br>customers (for the<br>specified period).                                | HistoryActions | (Talk Time)    |
|      | Total Wrap-up<br>Time        | The total time that all<br>agents spent in the<br><i>wrap-up</i> state while<br>wrapping up concluded<br>interactions. | HistoryActions | Not applicable |
|      | Total Enter IVR              | The total interactions that entered IVR.                                                                               | HistoryActions | Not applicable |
|      | Total IVR Time               | The total time that all<br>customers spent in IVR,<br>for the specified time.                                          | HistoryActions | Not applicable |
|      | Average Time<br>in IVR       | The average time that<br>all customers spent in<br>IVR, for the specified<br>time.                                     | HistoryActions | Not applicable |

Table 46. Project Segments Report

#### Interaction Type Summary

| 2.             | •                                                                                                    |                |                |
|----------------|----------------------------------------------------------------------------------------------------|----------------|----------------|
| Chat           | The total number of chat interactions.                                                                                                    | HistoryActions | Not applicable |
| Inbound Calls  | The total number of inbound call interactions.                                                                                                   | HistoryActions | Not applicable |
|                | <b>NOTE:</b> If a Direct<br>Inward Dialing number<br>(DID) was set for an<br>agent, then direct<br>inbound calls are not<br>included in reports. |                |                |
| Outbound Calls | The total number of<br>calls made by agents<br>directly to outside<br>numbers.                                                                   | HistoryActions | Not applicable |

| Colu | ımn                | Description                                                                               | Table          | Calculation    |
|------|--------------------|-------------------------------------------------------------------------------------------|----------------|----------------|
|      | Predictive         | The total number of<br>predictive calls made<br>during the specified<br>period.           | HistoryActions | Not applicable |
|      | Preview            | The total number of<br>preview calls made<br>during the specified<br>period.              | HistoryActions | Not applicable |
|      | Total              | The total number of all<br>interaction types<br>recorded during this<br>reported period.  | HistoryActions | Not applicable |
|      | Web Callback       | The total number of Web<br>callbacks that were<br>made during the<br>specified period.    | HistoryActions | Not applicable |
|      | Workgroup<br>Email | The total number of<br>workgroup emails that<br>were made during the<br>specified period. | HistoryActions | Not applicable |

Table 46. Project Segments Report

# **About Advanced Reports**

Advanced Reports allow you to view trends, activities, and agent performance in your contact center. These reports include:

- Agent activity, performance, and efficiency
- Interaction statistics
- Interaction outcomes
- Outcome of predictive calls

### List of Advanced Reports

Table 47 provides the names and descriptions for each of the advanced reports available fromAdministration Manager.

Table 47. List of Advanced Reports

| Report                                   | Description                                                                                                    |
|------------------------------------------|----------------------------------------------------------------------------------------------------|
| Daily Project<br>Performance Report      | This report provides contact center activity by call number and call type, time measurements of contact center activity, talk time, and the service-level performance compared to the preset thresholds.                                     |
|                                          | Use this report to determine the volume and service factors by project to identify the busy hour and staffing requirements, based on the call volume.                                                                                        |
|                                          | You can configure this report to show all activity for all projects, or for the individual projects that you select by interval, or by dates.                                                                                                |
| Interval Workgroup<br>Performance Report | This report shows the workgroup call activity, total workgroup ACD status time, and the total number of agents logged in. The administrator sets the interval. The statistics tracked include:                                               |
|                                          | Number, type and disposition of calls                                                                                                    |
|                                          | Service levels                                                                                                    |
|                                          | Collective time in ACD states                                                                                                    |
|                                          | Agent login activity and visibility into ACD states                                                                                                    |
|                                          | Use this report to identify the volume, call routing, and service factors measured by the workgroup service level, as well as a user-defined service level.                                                                                  |
| User Login/Logout<br>Report              | This report shows agent login and logout activity by date, time, event, and reason.                                                                                                    |
|                                          | Use this report to determine how a specific user is spending time compared with other users.                                                                                                    |
| User Hourly Average<br>Report            | This report highlights individual agent performance by time in ACD status, call counts, call types, and talk time. It provides information on hourly agent activity, including calls handled, along with time spent in different ACD states. |
|                                          | Use this report to determine agent average performance compared to reasonable expectations.                                                                                                    |
| Daily User<br>Performance Report         | This report provides information on daily agent activity, including time spent in different ACD states, call counts, and talk time.                                                                                                    |
|                                          | Use this report to monitor agent performance compared to reasonable expectations.                                                                                                    |
| Report                                     | Description                                                                                                    |  |  |
|--------------------------------------------|----------------------------------------------------------------------------------------------------|--|--|
| Peak Interactions<br>Report                | <ul> <li>This report tracks the peak number of interactions in 15-minute intervals.</li> <li>(This information is stored in the Interactions Peak table in the CCA database.)</li> <li>Use this report to determine the peak-interaction activity for all projects or for individual projects.</li> </ul> |  |  |
| Interaction Outcome<br>by Workgroup Report | This report tracks interactions by outcome, number of interactions for each outcome duration, and the average duration.                                                                                                    |  |  |
| User Status Duration<br>Report             | This report tracks agent activity through the use of user-defined agent statuses. It provides more information about the way agents spend their time compared with the standard ACD statuses of Available, Busy, and On Break. This report tracks:                                                        |  |  |
|                                            | User                                                                                                    |  |  |
|                                            | Date                                                                                                    |  |  |
|                                            | Status (company defined)                                                                                                    |  |  |
|                                            | Duration                                                                                                    |  |  |
|                                            | ACD status (system default)                                                                                                    |  |  |
|                                            | Percentage of total                                                                                                    |  |  |
|                                            | Use this report to determine how a specific user spends time compared with other users.                                                                                                    |  |  |

Table 47. List of Advanced Reports

**NOTE:** Supervisors cannot create or edit report definitions. If you are a supervisor and want a new report, or want to change an existing report, contact your administrator.

## **Viewing Advanced Reports**

This topic describes how to view advanced reports.

#### To view advanced reports

- Do one of the following:
  - **Right-click a report from the report list, and select View from the shortcut menu.**
  - Click View at the top of the screen after you select a report.

The Report dialog box opens to display the Period Covered tab.

## Defining the Time Range in an Advanced Report

This topic describes how to define the period to include in an advanced report.

#### To define the period to include in an advanced report

In the Period Covered tab, set the date and time. 

Table 48 describes the fields and controls in Advanced Reports.

| able 48. Defining the Time Range in Advanced Reports |                                                                                                    |  |  |
|------------------------------------------------------|----------------------------------------------------------------------------------------------------|--|--|
| Field                                                | Description                                                                                                    |  |  |
| Start Date                                           | Click the calendar icon to open a calendar from which you can choose the start date of the report period:                                       |  |  |
|                                                      | Click the right-angle bracket or the left-angle bracket to advance or<br>move back the calendar one month                                       |  |  |
|                                                      | Click the right, double-angle brackets (>>) or the left, double-angle brackets (<<) to advance or move back the calendar one year.              |  |  |
|                                                      | Choose the report start date by clicking a day in the calendar, or click<br>today to choose today's date (based on your computer system clock). |  |  |
| End Date                                             | Click the calendar icon to open a calendar from which you can choose the end date of the report period:                                         |  |  |
|                                                      | Click the right-angle bracket or the left-angle bracket to advance or<br>move back the calendar one month.                                      |  |  |
|                                                      | Click the right, double-angle brackets (>>) or the left, double-angle brackets (<<) to advance or move back the calendar one year.              |  |  |
|                                                      | Choose the report end date by clicking a day in the calendar. Or, click today to choose today's date (based on your computer system clock).     |  |  |

## Defining the Display Time, Language, and Date Format for an Advanced Report

You can define the regional setting for an advanced report.

#### To define the display time, language, and date format for an advanced report

- 1 Click the Regional Options tab.
- 2 Complete the Regional Options fields.

Table 48 describes the fields regional setting for Advanced Reports.

Table 49. Display Time, Language, and Date Format for Advanced Reports

| Field                 | Description                                                                                                    |  |
|-----------------------|----------------------------------------------------------------------------------------------------|--|
| Display Time          | Do one of the following:                                                                                                    |  |
|                       | Choose Company Default Time Zone to display all report times in the time zone defined as the default for your company.                                                                                                    |  |
|                       | Choose User Time Zone to display all report times in the time zone that have been configured in Contact Center Anywhere Administration Manager. For more information on time zone configuration, see <i>Contact Center Anywhere Administration Manager Guide</i> . |  |
| Report Language       | From the drop-down list, select the language in which you want the report to appear.                                                                                                    |  |
| Select Date Format to | Do one of the following:                                                                                                    |  |
| Display in Report     | Choose Company Default Date Format to display all report dates in<br>the format defined as the default for your company.                                                                                                    |  |
|                       | Choose User Defined Date Format to display all report dates in the format configured in Contact Center Anywhere Administration Manager. For more information on time zone configuration, see <i>Contact Center Anywhere Administration Manager Guide</i> .         |  |

3 Click OK.

The report appears in a browser window.

## **Printing Advanced Reports**

This topic describes how to print advanced reports.

#### To print advanced reports

1 Open the advanced report that you want to print.

For more information, see Viewing Advanced Reports on page 145.

- 2 Do one of the following:
  - Click Print in your browser window.
  - Click Print in Acrobat Reader.

## **Daily Project Performance Reports**

The Daily Project Performance Report shows contact center activity by call number and type, time measurements of contact center activity, and service level performance compared to the preset thresholds.

**NOTE:** You can also configure this report to show all activity by all projects or for selected individual projects.

#### Parts of the Daily Project Performance Report

This topic describes the various parts of the Daily Project Performance Report:

- **Dates.** The period between the start and end dates.
- **Projects.** The project names selected from the Contents Projects tab.

**NOTE:** If the project name is too long for the space provided within the report, only part of the name appears. If the report includes more projects than there is room to display at the top of the report, more project names appear at the bottom of the report.

- **Report Printed On.** The date and time, based on the time zone selection.
- **Page 1 of** *x***.** Where *x* indicates the total number of pages.

The report includes three areas:

- Call Measures Area on page 148
- Time Measures Area on page 150
- Average Speed to Answer Area on page 151

## **Call Measures Area**

The Call Measures area tracks call type, calls offered, calls answered, and percentage of calls answered before and after the specified threshold.

Table 50 describes the report elements, the corresponding tables, and the formula used in the calculation (where applicable).

| Item         | Description                                         | Table                         | Calculation                                   |
|--------------|-----------------------------------------------------|-------------------------------|-----------------------------------------------|
| Total In     | Total of incoming calls                             | Corresponding tables include: | Calculate the sum of<br>(TotInCalls)          |
|              |                                                     | Project Stats                 |                                               |
|              |                                                     | TotalInCalls                  |                                               |
| Total Out    | Total of outgoing calls                             | Corresponding tables include: | Calculate the sum of<br>(TotOutCalls)         |
|              |                                                     | Projectstats                  |                                               |
|              |                                                     | TotalOutCalls                 |                                               |
| Internal In  | Total of internal<br>extension Calls                | Corresponding tables include: | Calculate the sum of<br>(TotInternalInCalls)  |
|              |                                                     | ProjectStats                  |                                               |
|              |                                                     | TotInternalInCalls            |                                               |
| Internal Out | Total of outgoing<br>extension calls                | Corresponding tables include: | Calculate the sum of<br>(TotInternalOutCalls) |
|              |                                                     | ProjectStats                  |                                               |
|              |                                                     | TotalInternalOut              |                                               |
| Ans ACD      | Total of ACD calls<br>answered                      | Corresponding tables include: | Calculate the sum of (TotABUACDCalls)         |
|              |                                                     | ProjectStats                  |                                               |
|              |                                                     | TotalABUACDCalls              |                                               |
| Off ACD      | Total of ACD calls offered<br>by the project to the | Corresponding tables include: | Calculate the sum of (TotACDCalls)            |
|              | workgroup.                                          | ProjectStats                  |                                               |
|              |                                                     | TotACDCalls                   |                                               |
| Abdn ACD     | Total of ACD calls abandoned                        | Corresponding tables include: | Calculate the sum of (TotAbanACDCalls)        |
|              |                                                     | ProjectStats                  |                                               |
|              |                                                     | TotAbanACDCalls               |                                               |

 Table 50.
 Call Measures Area of Daily Project Performance Report

| Item                                                        | Description                                                                                                    | Table                                            | Calculation                                  |
|-------------------------------------------------------------|----------------------------------------------------------------------------------------------------|--------------------------------------------------|----------------------------------------------|
| Ref ACD                                                     | Total of ACD calls refused                                                                                               | Corresponding tables<br>include:<br>ProjectStats | Calculate the sum of<br>(TotRefusedACDCalls) |
| Total < <i>date</i> >                                       | For each day of a project,<br>this number is the total<br>amount for each item in<br>the Call Measures<br>category.      | ProjectStats                                     | Not applicable                               |
| Total <i><project< i=""><br/><i>Name&gt;</i></project<></i> | For each project, this<br>number is the total<br>amount for each item in<br>the Call Measures<br>category, for all days. | ProjectStats                                     | Not applicable                               |
| Grand Total                                                 | The total for each item in<br>Call Measures category,<br>for all projects.                                               | ProjectStats                                     | Not applicable                               |

Table 50. Call Measures Area of Daily Project Performance Report

## Time Measures Area

The Time Measures (Avg) area shows the average time for the key statistical areas.

Table 51 describes the report elements, the corresponding tables, and the formula used in the calculation (where applicable).

| Item                     | Description                                         | Table                                                                | Calculation                                                                       |
|--------------------------|-----------------------------------------------------|----------------------------------------------------------------------|-----------------------------------------------------------------------------------|
| Talktime ACD<br>Duration | Average talk time for all ACD calls in the project. | Corresponding<br>tables include:<br>ProjectStats<br>TimeTalkACDCalls | Calculate the sum of<br>(TimeTalkACDCalls) divided by<br>the sum of (TotACDCalls) |
| Talktime Out<br>Duration | Average talk time for all outbound calls.           | Corresponding<br>tables include:<br>ProjectStats<br>TotTimeOutCalls  | Calculate the sum of<br>(TotTimeOutCalls) divided by<br>the sum of (TotOutCalls)  |

Table 51. Time Measures (AVG) Area of Daily Project Performance Report

| Item                                         | Description                                                                                                    | Table                                                                    | Calculation                                                                           |
|----------------------------------------------|----------------------------------------------------------------------------------------------------|--------------------------------------------------------------------------|---------------------------------------------------------------------------------------|
| ABDN ACD<br>Duration                         | Average time that callers<br>waited before<br>abandoning a call.                                                                                                    | Corresponding<br>tables include:<br>ProjectStats<br>TimeAbanACDCall<br>s | Calculate the sum of<br>(TimeAbanACDCalls) divided by<br>the sum of (TotAbanACDCalls) |
| Wrap ACD<br>Duration                         | Average wrap-up time for<br>ACD calls.                                                                                                    | Corresponding<br>tables include:<br>ProjectStats<br>TimeWrapACDCall<br>s | Calculate the sum of<br>(TimeWrapACDCalls) divided by<br>the sum of (TotWrapACDCalls) |
| Max ABND                                     | Maximum amount of time<br>an ACD call was in the<br>queue before abandoning<br>the call.                                                                              | Corresponding<br>tables include:<br>ProjectStats<br>MaxTAbanACD          | Max(MaxTAbanACDCalls)                                                                 |
| Total < <i>date</i> >                        | For each day of a project,<br>this time is the total<br>duration for each Time<br>Measures item.                                                                      | ProjectStats                                                             | Not applicable                                                                        |
| Total <i>&lt; Project</i><br><i>Name&gt;</i> | Average time for each<br>item for the project,<br>except Max, ABND ACD<br>(Abandoned ACD), which<br>represents the maximum<br>wait to abandoned for<br>the project.   | ProjectStats                                                             | Not applicable                                                                        |
| Grand Total                                  | Average time for each<br>item for all projects,<br>except Max, ABND ACD<br>(Abandoned ACD), which<br>represents the maximum<br>wait to abandoned for all<br>projects. | ProjectStats                                                             | Not applicable                                                                        |

Table 51. Time Measures (AVG) Area of Daily Project Performance Report

## Average Speed to Answer Area

The Average Speed to Answer (ASA) area shows the average time for the project to receive ACD calls.

Table 52 describes the report items, the corresponding tables, and the formula used in the calculation (where applicable).

| Item                              | Description                                                              | Table                                                                   | Calculation                                                                             |
|-----------------------------------|--------------------------------------------------------------------------|-------------------------------------------------------------------------|-----------------------------------------------------------------------------------------|
| ACD ASA                           | The average speed of answer<br>for ACD calls received by the<br>project. | Corresponding<br>tables include:<br>Ans2-<br>300ACDCalls<br>TotACDCalls | Calculate the sum of<br>(Ans2-300ACDCalls)<br>divided by the sum of<br>(TotAnsACDCalls) |
| Total < <i>date</i> >             | Average speed of answer for ACD calls for the day.                       | ProjectStats                                                            | Not applicable                                                                          |
| <project<br>Name&gt;</project<br> | Average speed of answer for ACD calls for all days.                      | ProjectStats                                                            | Not applicable                                                                          |
| Grand Total                       | Average ACD ASA for all projects.                                        | ProjectStats                                                            | Not applicable                                                                          |

Table 52. Average Speed to Answer Area of Daily Project Performance Report

## Interval Workgroup Performance Report

This topic describes the Interval Workgroup Performance Report. The Interval Workgroup Performance Report tracks workgroup activity in 15-minute intervals. It contains the following statistics:

- Number, Type, and Disposition of Calls
- Service Levels
- Collective time in ACD States
- Agent Login activity and visibility into ACD States

#### Parts of the Interval Workgroup Performance Report

This topic describes the different parts of the Interval Workgroup Performance Report:

- **Date(s).** The period between the start and end date.
- **Within Hours.** The period in hours that the report covers.
- Workgroup(s). The name of the workgroups identified in the Content tab.
- **Report Printed On.** The date and time, based on the time zone selection.
- **Page 1 of** *x***.** Where *x* indicates the total number of pages.

The Workgroup Performance Report has five areas:

Calls Area on page 153

- TFS (Service Level) Area on page 154
- Time (Totals) Area on page 155
- Handled Time Area on page 157
- User Defined Threshold Area on page 158

## **Calls Area**

The Calls area tracks the number and type of calls offered, the disposition of the call (answered, refused, abandoned, and so on) and the service level of the workgroup compared with its preset threshold.

Table 53 describes the fields, tables, and formulas used in the calculations (where applicable).

Table 53. Interval Workgroup Performance Report

| Field    | Description                                                                     | Table                            | Calculation                                  |
|----------|---------------------------------------------------------------------------------|----------------------------------|----------------------------------------------|
| Time     | Beginning of 15-<br>minute interval                                             | Corresponding tables include:    | Not applicable                               |
|          |                                                                                 | Workgroup Stats                  |                                              |
|          |                                                                                 | StartIntervalTime                |                                              |
| ACD In   | Total number of ACD calls offered within the                                    | Corresponding tables include:    | Calculate the sum of<br>(TotAbuACDCalls)     |
|          | interval.                                                                       | Workgroup Stats                  |                                              |
|          |                                                                                 | TotAbuACDCalls                   |                                              |
| Abn ACD  | Total number of<br>abandoned ACD calls<br>within the interval.                  | Corresponding<br>tables include: | Calculate the sum of<br>(TotAbanACDCalls)    |
|          |                                                                                 | Workgroup Stats                  |                                              |
|          |                                                                                 | TotAbanACDCalls                  |                                              |
| Ref ACD  | Total number of refused ACD calls                                               | Corresponding tables include:    | Calculate the sum of<br>(TotRefusedACDCalls) |
|          | during the interval.<br>(ACD calls offered to                                   | Workgroup Stats                  |                                              |
|          | the workgroup and not accepted.)                                                | TotRefusedACDCall<br>s           |                                              |
| Wrap ACD | Total number of calls<br>that went into wrap-up<br>mode during the<br>interval. | Corresponding tables include:    | Calculate the sum of<br>(TotWrapACDCalls)    |
|          |                                                                                 | Workgroup Stats                  |                                              |
|          |                                                                                 | TotWrapACDCalls                  |                                              |

| Field          | Description                                                                                                    | Table                                                                  | Calculation                                |
|----------------|----------------------------------------------------------------------------------------------------|------------------------------------------------------------------------|--------------------------------------------|
| ACD Xfered In  | Number of ACD calls<br>that were transferred<br>into a workgroup<br>during the interval.                                             | Corresponding<br>tables include:<br>WorkgroupStats<br>TrxIn            | Calculate the sum of (TrxIn)               |
| ACD Xfered Out | Number of ACD calls<br>that were transferred<br>out of the workgroup<br>during the interval.                                         | Corresponding<br>tables include:<br>WorkgroupStats<br>TrxOut           | Calculate the sum of (TrxOut)              |
| ACD OVR In     | The number of calls<br>that were offered by<br>overflowed conditions<br>to the workgroup.                                            | Corresponding<br>tables include:<br>WorkgroupStats<br>TotOVinACDCalls  | Calculate the sum of<br>(TotOVinACDCalls)  |
| ACD OVR Out    | The number of calls<br>that met the overflow<br>criteria (although not<br>necessarily answered<br>by another<br>workgroup).          | Corresponding<br>tables include:<br>WorkgroupStats<br>TotOVOutACDCalls | Calculate the sum of<br>(TotOvOutACDCalls) |
| Total          | The total number or<br>percentage of each call<br>item, for each<br>workgroup (during the<br>requested period).                      | None                                                                   | Not applicable                             |
| Grand Total    | The total number or<br>percentage of each call<br>item, for all selected<br>workgroups combined<br>(during the requested<br>period). | None                                                                   | Not applicable                             |

Table 53. Interval Workgroup Performance Report

## **TFS (Service Level) Area**

The TFS area describes the service level percentage for each call item, for each workgroup during a specified period.

Table 54 describes the fields, tables, and formulas used in the calculations (where applicable).

| Field           | Description                                                                                                    | Table                                                                                                    | Calculation                                                                                                    |
|-----------------|----------------------------------------------------------------------------------------------------|----------------------------------------------------------------------------------------------------|----------------------------------------------------------------------------------------------------|
| % Service Level | The percentage of calls<br>answered by a workgroup<br>compared to a target within<br>the interval.                                          | Corresponding tables<br>include:<br>WorkgroupStats<br>Ans2-<br>300ACDCalls<br>TotABUACD<br>Abn2-<br>300ACDCalls | Calculate the sum (Ans2-<br>300ACDCalls) divided by<br>(SumTotABUACD) plus<br>the sum of (TotAbn2-<br>300ACDCalls) |
| Total           | The average service-level<br>percentage for each call<br>item, for each workgroup<br>(during the requested<br>period).                      | None                                                                                                    | Not applicable                                                                                                    |
| Grand Total     | The average service-level<br>percentage for each call<br>item, for all selected<br>workgroups combined<br>(during the requested<br>period). | None                                                                                                    | Not applicable                                                                                                    |

 Table 54.
 TFS Area of the Interval Workgroup Performance Report

## Time (Totals) Area

The Time (Totals) area tracks the time that agents were logged in during the interval, the cumulative time spent in the different ACD States (Busy, Available, On Break), Maximum Abandon and Answer Delay, and the Average Speed of Answer (ASA).

Table 55 describes the fields, tables, and formulas used in the calculations (where applicable).

| Field                | Description                                                                        | Table                         | Calculation                                  |
|----------------------|------------------------------------------------------------------------------------|-------------------------------|----------------------------------------------|
| Logged In            | Cumulative total time users were logged in during the                              | Corresponding tables include: | Calculate the sum of<br>(TimeUsersLoggedIn)  |
|                      | interval.                                                                          | Workgroup Stats               |                                              |
|                      |                                                                                    | TimeUsersLoggedIn             |                                              |
| Busy                 | Cumulative total time users spent in the Busy state                                | Corresponding tables include: | Calculate the sum of<br>(TimeUsersBusy)      |
|                      | during the interval.                                                               | Workgroup Stats               |                                              |
|                      |                                                                                    | TimeUsersBusy                 |                                              |
| Avail                | Cumulative total time users spent in the Available state                           | Corresponding tables include: | Calculate the sum of<br>(TimeUsersAvailable) |
|                      | during the interval.                                                               | WorkgroupStats                |                                              |
|                      |                                                                                    | TimeUsersAvailable            |                                              |
| On Break             | Cumulative total time users<br>spent in the On Break state<br>during the interval. | Corresponding tables include: | Calculate the sum of<br>(TimeUsersOnBreak)   |
|                      |                                                                                    | Workgroup Stats               |                                              |
|                      |                                                                                    | TimeUsersOnBrea               |                                              |
| Max Answer<br>Delay  | Maximum time to answer a call during the interval.                                 | Corresponding tables include: | Calculate the sum of<br>(MaxTABUACDCalls)    |
|                      |                                                                                    | WorkgroupStats                |                                              |
|                      |                                                                                    | MaxTABUACDCalls               |                                              |
| Max Abandon<br>Delay | Maximum time before the caller abandoned the call during the interval.             | Corresponding tables include: | Calculate the sum of<br>(MaxTAbanACDCalls)   |
|                      |                                                                                    | WorkgroupStats                |                                              |
|                      |                                                                                    | MaxTAbanACDCalls              |                                              |
| ACD ASA              | Average speed of answer during the interval.                                       | Corresponding tables include: | Calculate the sum of<br>(TimeABUACDCalls)    |
|                      |                                                                                    | WorkgroupStats                | divided by lotACDCalls                       |
|                      |                                                                                    | AnsPreThre                    |                                              |
|                      |                                                                                    | TotACDCalls                   |                                              |

 Table 55.
 Time (Totals) of the Interval Workgroup Performance Report

| Field                 | Description                                                                                                    | Table | Calculation    |
|-----------------------|----------------------------------------------------------------------------------------------------|-------|----------------|
| Total                 | The average total time for<br>each Time field (except Max<br>Answer Delay and Max<br>Abandon Delay), for all<br>workgroups combined<br>(during the requested<br>period). | None  | Not applicable |
| Total < <i>date</i> > | The average time for each<br>time field (except Max<br>Answer Delay and Max<br>Abandoned Delay) for the<br>day.                                                          | None  | Not applicable |
| Grand Total           | The average time for each<br>time field for all workgroups<br>combined during the<br>requested period.                                                                   | None  | Not applicable |

Table 55. Time (Totals) of the Interval Workgroup Performance Report

## Handled Time Area

The Handled Time area tracks the total and average ACD talk time.

Table 56 describes the fields, tables, and formulas used in the calculations (where applicable).

| Field                  | Description                                                                               | Table                                                                                    | Calculation                                                                             |
|------------------------|-------------------------------------------------------------------------------------------|------------------------------------------------------------------------------------------|-----------------------------------------------------------------------------------------|
| Total ACD Talk<br>Time | Total ACD TalkTotal Talk Time (includingTimeHold time) for ACD calls                      | Corresponding tables include:                                                            | Calculate the sum of<br>(TimeTalkACDCalls)                                              |
|                        | during the interval.                                                                      | WorkgroupStats                                                                           |                                                                                         |
|                        |                                                                                           | TimeTalkACDCalls                                                                         |                                                                                         |
| Avg ACD Talk<br>Time   | Average Talk Time (including<br>Hold time) for ACD calls<br>during the interval.          | Corresponding tables<br>include:<br>WorkgroupStats<br>TimeTalkACDCalls<br>TotABUACDCalls | Calculate the sum of<br>(TimeTalkACDCalls)<br>divided by the sum of<br>(TotABUACDCalls) |
| Total Wrap Time        | Total time that users are in<br>the wrap-up state for this<br>workgroup for the interval. | Corresponding tables<br>include:<br>WorkgroupStats<br>TimeWrapACDCalls                   | Calculate the sum of<br>(TimeWrapACDCalls)                                              |

 Table 56.
 Handled Time Area of the Interval Workgroup Performance Report

| Field         | Description                                                                                                    | Table                                                                                     | Calculation                                                                              |
|---------------|----------------------------------------------------------------------------------------------------|-------------------------------------------------------------------------------------------|------------------------------------------------------------------------------------------|
| Avg Wrap Time | Average wrap-up time for each call.                                                                                                    | Corresponding tables<br>include:<br>WorkgroupStats<br>TimeWrapACDCalls<br>TotWrapACDCalls | Calculate the sum of<br>(TimeWrapACDCalls)<br>divided by the sum of<br>(TotWrapACDCalls) |
| Total         | The total and average<br>amount of time, for each Talk<br>Time field, for each<br>workgroup (during the<br>requested period).          | None                                                                                      | Not applicable                                                                           |
| Grand Total   | The total and average<br>amount of time, for each Talk<br>Time field, for all workgroups<br>combined (during the<br>requested period). | None                                                                                      | Not applicable                                                                           |

| Table 50. Handled Time Area of the Interval workgroup Performance Report | Table 56. | Handled T | lime Area o | f the | Interval | Workgroup | Performance | Report |
|--------------------------------------------------------------------------|-----------|-----------|-------------|-------|----------|-----------|-------------|--------|
|--------------------------------------------------------------------------|-----------|-----------|-------------|-------|----------|-----------|-------------|--------|

## **User Defined Threshold Area**

The User Defined Threshold area.

Table 57 describes the fields, tables, and formulas used in the calculations (where applicable).

| Field               | Description                                                                                                    | Table                                                                                                    | Calculation                                                                                            |
|---------------------|----------------------------------------------------------------------------------------------------|----------------------------------------------------------------------------------------------------|----------------------------------------------------------------------------------------------------|
| Ans Pre<br>Thresh   | The number of ACD calls that<br>were answered (Ans) <i>within</i><br>(less than) the user-defined<br>threshold within the daily<br>group.      | Ans2ACDCalls-<br>Ans300ACDCalls<br>(where 2 is min.<br>and 300 is max.)                                                           | Calculate the sum of<br>(Ans2ACDCalls-<br>300ACDCalls)                                                 |
| % Ans Pre<br>Thresh | The percentage of ACD calls<br>that were answered (Ans)<br><i>within</i> (less than) the user-<br>defined threshold within the<br>daily group. | Corresponding<br>tables include:<br>Ans2ACDCalls-<br>Ans300ACDCall<br>s<br>TotAbuACDCalls<br>(where Abu =<br>answered by<br>user) | Calculate the sum of<br>(Ans2ACDCalls-<br>Ans300ACDCalls) divided<br>by the sum of<br>(TotAbuACDCalls) |

 Table 57.
 User Defined Threshold Area of the Interval Workgroup Performance Report

| Field                | Description                                                                                                    | Table                                                                                        | Calculation                                                                                               |
|----------------------|----------------------------------------------------------------------------------------------------|----------------------------------------------------------------------------------------------|----------------------------------------------------------------------------------------------------|
| Ans Post<br>Thresh   | The number of ACD calls that<br>were answered (Ans) <i>after</i><br>(greater than) the user-defined<br>threshold within the daily<br>group.      | Ans2ACDCalls-<br>Ans300ACDCalls                                                              | Calculate the sum of<br>(Ans2ACDCalls-<br>Ans300ACDCalls)                                                 |
| % AnsPost<br>Thresh  | The percentage of ACD calls<br>that were answered (Ans) <i>after</i><br>(greater than) the user-defined<br>threshold within the daily<br>group.  | Corresponding<br>tables include:<br>Ans2ACDCalls-<br>Ans300ACDCall<br>s<br>TotAbuACDCalls    | Calculate the sum of<br>(Ans2ACDCalls-<br>Ans300ACDCalls) divided<br>by the sum of<br>(TotAbuACDCalls)    |
| Abn Pre<br>Thresh    | The number of ACD calls that<br>were abandoned (Abnd) <i>before</i><br>(less than) the user-defined<br>threshold within the daily<br>group.      | Corresponding<br>tables include:<br>Abnd2ACDCalls-<br>Abnd300ACDCal<br>Is<br>TotAbndACDCalls | Calculate the sum of<br>(Abnd2ACDCalls-<br>Abnd300ACDCalls)                                               |
| % Abn Pre<br>Thresh  | The percentage of ACD calls<br>that were abandoned (Abnd)<br><i>before</i> (less than) the user-<br>defined threshold within the<br>daily group. | Corresponding<br>tables include:<br>Abnd2ACDCalls-<br>Abnd300ACDCal<br>Is<br>TotAbndACDCalls | Calculate the sum of<br>(Abnd2ACDCalls-<br>Abnd300ACDCalls)<br>divided by the sum of<br>(TotAbndACDCalls) |
| Abn Post<br>Thresh   | The number of ACD calls that<br>were abandoned <i>after</i> (greater<br>than) the user-defined<br>threshold within the daily<br>group.           | Corresponding<br>tables include:<br>Abnd2ACDCalls-<br>Abnd300ACDCal<br>Is<br>TotAbndACDCalls | Calculate the sum of<br>(Abnd2ACDCalls-<br>Abnd300ACDCalls)                                               |
| % Abn Post<br>Thresh | The percentage of ACD calls<br>that were abandoned <i>after</i><br>(greater than) the user-defined<br>threshold within the daily<br>group.       | Corresponding<br>tables include:<br>Abnd2ACDCalls-<br>300ACDCalls<br>TotAbndACDCalls         | Calculate the sum of<br>(Abn2-300ACDCalls)<br>divided by the sum of<br>(TotAbndACDcalls)                  |

Table 57. User Defined Threshold Area of the Interval Workgroup Performance Report

| Field                   | Description                                                                                                    | Table                                                                                                    | Calculation                                                                                                    |
|-------------------------|----------------------------------------------------------------------------------------------------|----------------------------------------------------------------------------------------------------|----------------------------------------------------------------------------------------------------|
| Custom<br>Service Level | The percentage of calls that<br>were answered within <i>x</i> seconds<br>(where <i>x</i> is a Service Level time<br>factor defined as a variable for<br>the report). | Corresponding<br>tables include:<br>Ans2ACDCalls-<br>Ans300ACDCall<br>s<br>TotAbuACDCalls<br>Abnd2ACDCalls-<br>Abnd300ACDCal<br>Is | Calculate the sum of<br>(Ans2ACDCalls-<br>Ans300ACDCalls) divided<br>by the sum of<br>(TotAbuACDCalls) plus<br>the sum of<br>(Abnd2ACDCalls-<br>Abnd300ACDCalls) |
| Total                   | The total number or percentage of each field for the workgroup.                                                                                                    | None                                                                                                    | Not applicable                                                                                                    |
| Grand Total             | The total number or percentage for each field for all workgroups.                                                                                                    | None                                                                                                    | Not applicable                                                                                                    |

| Table 57. | User Defined | Threshold Area | of the Interval | Workgroup | Performance | Report |
|-----------|--------------|----------------|-----------------|-----------|-------------|--------|
|-----------|--------------|----------------|-----------------|-----------|-------------|--------|

## **User Login/Logout Report**

This topic describes the User Login/Logout Report. The User Login/Logout Report tracks, by user (agents and supervisors), the user's login and logout activity, the duration of the login, and the logout reason for a specified date and time.

## Parts of the User Login/Logout Report

This topic describes the different parts of the User Login/Logout Report:

- **Date(s).** The start and end dates for the period.
- **Users.** The users included in the report, as indicated in the Content tab.
- **Report Printed On.** The date and time, based on the time zone selection.
- **Page 1 of** *x***.** Where *x* indicates the total number of pages.

Table 58 describes the report elements, their corresponding tables, and the formulas used in calculations (where applicable).

| Field         | Description                                | Table        | Calculation                                                         |
|---------------|--------------------------------------------|--------------|---------------------------------------------------------------------|
| Name          | User Name                                  | userlogin    | Not applicable                                                      |
|               |                                            | userid       |                                                                     |
| Date          | Date of login                              | userlogin    | Not applicable                                                      |
| Event Time    | Time of login/logout                       | UserStats    | Not applicable                                                      |
|               |                                            | logindate    |                                                                     |
| Туре          | Agent's activity (login and                | userlogin    | Not applicable                                                      |
|               | logout) associated with each event time    | logintype    |                                                                     |
| Duration      | Duration of login                          | UserStats    | Calculate the sum of                                                |
|               |                                            | duration     | (Duration)                                                          |
| Logout Reason | Reason for Logout:                         | userlogin    | Not applicable                                                      |
|               | 0 indicates Agent Logout                   | logoutreason |                                                                     |
|               | 1 indicates Web Session<br>Timeout         |              |                                                                     |
|               | 2 indicates Agent<br>Inactivity            |              |                                                                     |
|               | 3 indicates Resource<br>Shutdown           |              |                                                                     |
|               | 4 indicates Second Login                   |              |                                                                     |
|               | 5 indicates Supervisor<br>Logout           |              |                                                                     |
|               | 6 indicates Login by Phone                 |              |                                                                     |
| Total         | The total login duration for all           | userlogin    | Date plus duration                                                  |
|               | selected agents.                           | Date         |                                                                     |
|               |                                            | duration     |                                                                     |
| Average       | The average login duration for all agents. | None         | Total login duration divided<br>by the number of agents<br>reported |

 Table 58.
 Login/Logout Area of the User Login/Logout Report

## **User Hourly Average Report**

This topic describes the User Hourly Average Report. The User Hourly Average Report highlights individual agent performance by time in ACD status, call counts, call types, and talk time. It provides information on hourly agent activity, including calls handled, along with time spent in different ACD States. Use this report to assist contact center management in determining average performance for agents compared to reasonable expectations.

**NOTE:** You can also configure this report to show all activity by all projects or for selected individual projects.

### Parts of the User Hourly Average Report

This topic describes the different parts of the User Hourly Average Report:

- **Date(s).** The period between the start and end dates.
- **Users.** The users identified in the Content tab.
- **Report Printed On.** The date and time, based on the time zone selection.
- **Page 1 of** *x***.** Where *x* indicates the total number of pages.

Table 59 describes the report elements, their corresponding tables, and the formulas used in the calculation (where applicable).

| Item                      | Description                                        | Table                         | Calculation                                  |
|---------------------------|----------------------------------------------------|-------------------------------|----------------------------------------------|
| Date                      | The date of user activity.                         | Corresponding tables include: | None                                         |
|                           |                                                    | UserStats                     |                                              |
|                           |                                                    | StartDate                     |                                              |
|                           |                                                    | EndDate                       |                                              |
| Average Calls<br>Per Hour | The average number of calls handled for each hour. | Corresponding tables include: | (TotACDCalls divided<br>by TimeUserLoggedIn  |
|                           |                                                    | UserStats                     | (in seconds))<br>multiplied by 3600          |
|                           |                                                    | TotACDCalls                   | seconds                                      |
|                           |                                                    | TimeUserLoggedIn              |                                              |
| Average Talk<br>Time      | The average time spent talking on phone calls      | Corresponding tables include: | (TimeTalkACDCalls<br>divided by              |
|                           | (including hold time).                             | UserStates                    | TimeUserLoggedIn (in seconds)) multiplied by |
|                           |                                                    | TimeTalkACDCalls              | 3600 seconds                                 |
|                           |                                                    | TimeUserLoggedIn              |                                              |

#### Table 59. User Hourly Average Report

| Item                      | Description                                    | Table                                                                                   | Calculation                                                                                         |
|---------------------------|------------------------------------------------|-----------------------------------------------------------------------------------------|----------------------------------------------------------------------------------------------------|
| Average<br>Available Time | The average time spent in the Available state. | Corresponding tables<br>include:<br>UserStats<br>TotUserAvailable<br>TimeUserLoggedIn   | (TotUserAvailable)<br>divided by<br>TimeUserLoggedIn (in<br>seconds)) multiplied by<br>3600 seconds |
| Average Busy<br>Time      | The average time spent in the Busy state.      | Corresponding tables<br>include:<br>UserStats<br>TotUserBusy<br>TimeUserLoggedIn        | (TotUserBusy divided<br>by TotLoggedIn (in<br>seconds)) multiplied by<br>3600 seconds               |
| Average Break<br>Time     | The average time spent in the On Break state.  | Corresponding tables<br>include:<br>TimeUserOnBreak<br>TimeUserLoggedIn                 | (TotUserOnBreak<br>divided by TotLoggedIn<br>(in seconds))<br>multiplied by 3600<br>seconds         |
| Average Hold<br>Time      | The average time spent in the Hold state.      | Corresponding tables<br>include:<br>TimeHoldACDCalls<br>TimeUserLoggedIn                | (TimeHoldACDCalls<br>divided by TotLoggedIn<br>(in seconds))<br>multiplied by 3600<br>seconds       |
| Average Wrap<br>Time      | The average time spent in the Wrap-up state.   | Corresponding tables<br>include:<br>TimeWrapACDCalls<br>TimeUserLoggedIn                | (TimeWrapACDCalls<br>divided by TotLoggedIn<br>(in seconds))<br>multiplied by 3600<br>seconds       |
| Average Handle<br>Time    | The average time to process calls.             | Corresponding tables<br>include:<br>TimeTalkACDCalls<br>TimeWrapACDCalls<br>TotACDCalls | (TimeTalkACDCalls plus<br>TimeWrapACDCalls)<br>divided by TotACDCalls                               |

Table 59. User Hourly Average Report

Table 59. User Hourly Average Report

| Item        | Description                                                        | Table                                                             | Calculation    |
|-------------|--------------------------------------------------------------------|-------------------------------------------------------------------|----------------|
| Total       | The average time of each<br>item, for each agent in the<br>report. | Corresponding tables<br>include:<br>UserStats<br>TimeUserLoggedIn | Not applicable |
| Grand Total | The average time of each<br>item, for all agents in the<br>report. | Corresponding tables<br>include:<br>UserStats<br>TimeUserLoggedIn | Not applicable |

## **Daily User Performance Report**

This topic describes the Daily User Performance Report. The Daily User Performance Report provides information on daily agent activity, including time spent in different ACD states, call counts, and talk time. Use this report to assist contact center management in monitoring agent performance compared to reasonable expectations.

**NOTE:** You can also configure this report to show all activity by all projects or for selected individual projects.

## Parts of the Daily User Performance Report

This topic describes the different parts of the Daily User Performance Report:

- **Date(s).** The period between the start and end dates.
- **User(s).** The user names selected from the Contents, Users tab.

The names appear alphabetically by last name and then first name.

**NOTE:** If the name is too long for the space provided, the name is truncated. If the report includes more users than can be displayed at the top of the report, then the additional names appear at the bottom of the report.

- **Report Printed On.** The date and time, based on the time zone selection.
- **Page 1 of** *x***.** Where *x* indicates the total number of pages.

The report includes four areas:

- Status Time Area on page 165
- Call Counts Area on page 165
- Talk Time (Total) Area on page 167
- Talk Time (Average) Area on page 167

## **Status Time Area**

The Status Time area provides information on user login time, as well as the time that users spent in various states.

Table 60 describes the report elements, their corresponding tables, and the formulas for calculations (where applicable).

| Item        | Description                                                                                | Table                         | Calculation                                 |
|-------------|--------------------------------------------------------------------------------------------|-------------------------------|---------------------------------------------|
| Login Time  | The total time that the user was logged in to CCA.                                         | Corresponding tables include: | Calculate the sum of<br>(TimeUserLoggedIn)  |
|             |                                                                                            | UserStats                     |                                             |
|             |                                                                                            | UserLoggedIn                  |                                             |
| Avail Time  | The total time that the user was in the available state.                                   | Corresponding tables include: | Calculate the sum of<br>(TimeUserAvailable) |
|             |                                                                                            | UserStats                     |                                             |
|             |                                                                                            | TimeUserAvailable             |                                             |
| Busy Time   | The total time that the user was in the busy state.                                        | Corresponding tables include: | Calculate the sum of<br>(TimeUserBusy)      |
|             |                                                                                            | UserStats                     |                                             |
|             |                                                                                            | TimeUserBusy                  |                                             |
| Break Time  | The total time that the user was in the on break state.                                    | Corresponding tables include: | Calculate the sum of<br>(TimeUseronBreak)   |
|             |                                                                                            | UserStats                     |                                             |
|             |                                                                                            | TimeUserOnBreak               |                                             |
| Total       | The total time that the user<br>was in each state (for each of<br>the Status Time fields). | UserStats                     | Not applicable                              |
| Grand Total | The total time, in each state,<br>for all users (for each of the<br>Status Time fields).   | UserStats                     | Not applicable                              |

| Table | 60. | Status | Time  |
|-------|-----|--------|-------|
| Tuble | 00. | Status | 11110 |

## Call Counts Area

The Call Counts area provides information on inbound, outbound calls received and made by users, and ACD calls received and refused.

Table 61 describes the report elements, their corresponding tables, and the formulas used for calculations (where applicable).

| Item                  | Description                                                                                                    | Table                         | Calculation                                   |
|-----------------------|----------------------------------------------------------------------------------------------------|-------------------------------|-----------------------------------------------|
| In Calls              | The number of direct inbound calls received by                                                                 | Corresponding tables include: | Calculate the sum of<br>(TotInCalls)          |
|                       | the user during this period.                                                                                   | UserStats                     |                                               |
|                       |                                                                                                    | TotInCalls                    |                                               |
| Out Calls             | The number of outbound calls that the user made                                                                | Corresponding tables include: | Calculate the sum of<br>(TotOutCalls)         |
|                       | during this period.                                                                                            | UserStats                     |                                               |
|                       |                                                                                                    | TotOutCalls                   |                                               |
| ACD Calls             | The number of ACD calls that the user received                                                                 | Corresponding tables include: | Calculate the sum of (TotACDCalls)            |
|                       | during this period.                                                                                            | UserStats                     |                                               |
|                       |                                                                                                    | TotACDCalls                   |                                               |
| Refused ACD<br>Calls  | The number of ACD calls<br>that the user refused during<br>this period.                                        | Corresponding tables include: | Calculate the sum of<br>(TotRefusedACDCalls)  |
|                       |                                                                                                    | UserStats                     |                                               |
|                       |                                                                                                    | TotRefusedACDCalls            |                                               |
| Internal Calls<br>In  | The number of internal extension calls received                                                                | Corresponding tables include: | Calculate the sum of (TotInternalInCalls)     |
|                       | during this period.                                                                                            | UserStats                     |                                               |
|                       |                                                                                                    | TotInternalInCalls            |                                               |
| Internal Calls<br>Out | The number of internal outbound extension calls                                                                | Corresponding tables include: | Calculate the sum of<br>(TotInternalOutCalls) |
|                       | that the user made during this period.                                                                         | UserStats                     |                                               |
|                       |                                                                                                    | TotInternalOutCalls           |                                               |
| Total                 | The total number of calls<br>that the user made for each<br>call type (for each of the<br>Call Counts fields). | UserStats                     | Not applicable                                |
| Grand Total           | The total number of calls, in<br>each state, for all users (for<br>each of the Call Counts<br>fields).         | UserStats                     | Not applicable                                |

Table 61. Call Counts

## Talk Time (Total) Area

The Talk Time area provides information on total talk time, including the totals for inbound and outbound calls, and ACD calls (time on hold, wrap-up, and interactions).

Table 62 describes the report elements, their corresponding tables, and the formulas for calculations (where applicable).

| Item              | Description                                                                                              | Table                                                                                            | Calculation                                                                         |
|-------------------|----------------------------------------------------------------------------------------------------|--------------------------------------------------------------------------------------------------|-------------------------------------------------------------------------------------|
| In Talk Time      | The total talk time for<br>inbound calls (including<br>Hold time).                                       | TimeTalkInCalls                                                                                  | Calculate the sum of<br>(TimeTalkInCalls)                                           |
| Out Talk Time     | The total talk time for outbound calls (including hold time).                                            | TimeTalkOutCalls                                                                                 | Calculate the sum of<br>(TimeTalkOutCalls)                                          |
| ACD Talk Time     | The total talk time for ACD calls (including hold time).                                                 | TimeTalkACDCalls<br>TotACDCalls                                                                  | Calculate the sum of<br>(TimeTalkACDCalls)                                          |
| ACD Hold Time     | The total time on hold for ACD calls.                                                                    | TimeHoldACDCalls                                                                                 | Calculate the sum of<br>(TimeHoldACDCalls)                                          |
| ACD Wrap Time     | The total time in wrap-up for ACD calls.                                                                 | TimeWrapACDCalls                                                                                 | Calculate the sum of<br>(TimeWrapACDCalls)                                          |
| Total Handle Time | The total time spent<br>handling ACD call<br>interactions.                                               | Corresponding<br>tables include:<br>TimeTalkACDCalls<br>TimeHoldACDCalls<br>TimeWrapACDCall<br>s | Calculate the sum of<br>(TimeTalkACDCalls) plus<br>the sum of<br>(TimeWrapACDCalls) |
| Total             | The total time for all calls<br>of each call type for the<br>user (for each of the Talk<br>Time fields). | UserStats                                                                                        | Not applicable                                                                      |
| Grand Total       | The total time for all calls,<br>in each state, for all users<br>(for each of the Talk Time<br>fields).  | UserStats                                                                                        | Not applicable                                                                      |

#### Table 62. Talk Time (Total)

## Talk Time (Average) Area

The Talk Time (Average) elements include average-time sums for the internal calls received, outbound calls, ACD calls (received, put on hold, wrap-up, and so on) by users and call type.

Table 63 describes the report elements, their corresponding tables, and the formulas for calculations (where applicable).

| Table 63. | Talk | Time | (Average) |
|-----------|------|------|-----------|
|-----------|------|------|-----------|

| Item               | Description                                                                            | Table                                                                                                    | Calculation                                                                                                    |
|--------------------|----------------------------------------------------------------------------------------|----------------------------------------------------------------------------------------------------|----------------------------------------------------------------------------------------------------|
| In Talk Time       | The average talk time for<br>all internal calls that the<br>user received.             | Corresponding tables<br>include:<br>UserStats<br>TimeTalkInCalls                                          | Calculate the sum of<br>(TimeTalkInCalls) divided by<br>TotInCalls                                                              |
| Out Talk Time      | The average talk time for<br>all outbound calls that the<br>user generated.            | Corresponding tables<br>include:<br>UserStats<br>TimeTalkOutCalls<br>TotOutCalls                          | Calculate the sum of<br>(TimeTalkOutCalls) divided<br>by the sum of (TotOutCalls)                                               |
| ACD Talk Time      | The average talk time for<br>all ACD calls that the user<br>received.                  | Corresponding tables<br>include:<br>UserStats<br>TimeTalkACDCalls                                         | Calculate the sum of<br>(TimeTalkACDCalls) divided<br>by the sum of (TotACDCalls)                                               |
| ACD Hold Time      | The average time for all<br>ACD calls that the user<br>placed on hold.                 | Corresponding tables<br>include:<br>UserStats<br>TotTimeHoldACDCal<br>Is                                  | Calculate the sum of<br>(TotTimeHoldACDCalls<br>divided by Count<br>(TimeHoldACDCalls)                                          |
| ACD Wrap Time      | The average time for all<br>ACD calls that the user<br>placed in the wrap-up<br>state. | Corresponding tables<br>include:<br>UserStats<br>TimeWrapACDCalls                                         | Calculate the sum of<br>(TimeWrapACDCalls)<br>divided by<br>Count(TimeWrapACDCalls)                                             |
| Avg Handle<br>Time | The average time that the<br>user spent handling all<br>ACD calls.                     | Corresponding tables<br>include:<br>UserStats<br>TimeTalkACDCalls<br>TimeHoldACDCalls<br>TimeWrapACDCalls | [Calculate the sum of<br>(TimetalkACDCalls) plus the<br>sum of<br>(TimeWrapACDCalls)]<br>divided by the sum of<br>(TotACDCalls) |

| Table 63. | Talk 1 | Time | (Average) |
|-----------|--------|------|-----------|
|-----------|--------|------|-----------|

| Item        | Description                                                                                                    | Table     | Calculation    |
|-------------|----------------------------------------------------------------------------------------------------|-----------|----------------|
| Total       | The average talk time for<br>all calls, of each call type,<br>for the user (for each of<br>the Talk Time fields).  | UserStats | Not applicable |
| Grand Total | The average talk time for<br>all calls, of each call type,<br>for all users (for each of<br>the Talk Time fields). | UserStats | Not applicable |

## **Peak Interactions Report**

This topic describes the Peak Interactions Report. The Peak Interactions Report tracks the peak number of interactions used by CCA, reported in preset intervals for the company.

#### Parts of the Peak Interactions Report

This topic describes the different parts of the Peak Interactions Report:

- **Company name.** The name of the company.
- **Start Date and End Date.** The period between the start and end dates.
- **Report Printed On.** The date and time, based on the time zone selection.
- **Page 1 of** *x***.** Where *x* indicates the total number of pages.

Table 64 describes the report elements, their corresponding tables, and the formulas used in calculations (where applicable).

| Item                                                                 | Description                                    | Table                             | Calculation    |
|----------------------------------------------------------------------|------------------------------------------------|-----------------------------------|----------------|
| Intervals                                                            | The time interval.                             | None                              | Not applicable |
| Interactions The peak number of interactions during In the interval. |                                                | InteractionsPeak peakInteractions | Not applicable |
| Logins                                                               | The peak number of logins during the interval. | InteractionsPeak   peakLogins     | Not applicable |
| Calls                                                                | The peak number of calls during the interval.  | InteractionsPeak peakCalls        | Not applicable |
| Chats                                                                | The peak number of chats during the interval.  | InteractionsPeak peakChats        | Not applicable |

Table 64. Peak Interactions Report

| Item    | Description                                                                                                    | Table                                                                                                    | Calculation    |
|---------|----------------------------------------------------------------------------------------------------|----------------------------------------------------------------------------------------------------|----------------|
| Emails  | The peak number of emails during the interval.                                                                                    | InteractionsPeak peakEmails                                                                               | Not applicable |
| Overall | The maximum number of simultaneous<br>logins, interactions, calls, chat, emails of<br>the company during the requested<br>period. | InteractionsPeak <ul> <li>peakEmails</li> <li>peakLogins</li> <li>peakCalls</li> <li>peakChats</li> </ul> | Not applicable |

Table 64. Peak Interactions Report

## Interaction Outcome by Workgroup Report

The Interaction Outcome by Workgroup report tracks interactions by outcome, number of interactions for each outcome duration, and the average duration.

**NOTE:** You can also configure this report to show all activities by all workgroups or for selected workgroups.

## Parts of the Interaction Outcome by Workgroup Report

This topic describes the different parts of the Interaction Outcome by Workgroup Report:

- **Date(s).** The period between the start and end dates.
- **Workgroup(s).** The name of the workgroups identified in the Content tab.
- **Report Printed On.** The date and time, based on the time zone selection.
- **Page 1 of** *x***.** Where *x* indicates the total number of pages.

Table 65 describes the report elements, their corresponding tables, and the formulas used in calculations (where applicable).

Table 65. Interaction Outcome Report

| Item    | Description                                                | Table | Calculation    |
|---------|------------------------------------------------------------|-------|----------------|
| Date    | The date of the selected outcome.                          | None  | Not applicable |
| Outcome | The name of the outcome selected for the interaction type. | None  | Not applicable |

| Item                               | Description                                                                                    | Table                                                                                                    | Calculation                                                                                                    |
|------------------------------------|------------------------------------------------------------------------------------------------|----------------------------------------------------------------------------------------------------|----------------------------------------------------------------------------------------------------|
| Total Time of<br>Interaction       | The total time of the<br>interaction, including<br>queue time, talk time,<br>and wrap-up time. | Corresponding tables<br>include:<br>TimeABUACDCalls<br>TimeTalkACDCalls<br>TimeWrapACDCalls<br>(These tables are repeated<br>for each media type.)                   | Calculate the sum of<br>(TimeABUACDCalls) plus<br>the sum of<br>(TimeTalkACDCalls) plus<br>the sum of<br>(TimeWrapACDCalls)<br>(This calculation is<br>repeated for each media<br>type.)                                 |
| Count of<br>Interaction            | The number of answered interactions.                                                           | TotABUACDCalls<br>(This table is repeated for<br>each media type.)                                                                                                   | Calculate the sum of<br>(TotalABUACDCalls)<br>(This calculation is<br>repeated for each media<br>type.)                                                                                                    |
| Average<br>Interaction<br>Duration | The average time of the interaction.                                                           | Corresponding tables<br>include:<br>TimeABUACDCalls<br>TimeTalkACDCalls<br>TimeWrapACDCalls<br>TotABUACDCalls<br>(These tables are repeated<br>for each media type.) | [Calculate the sum of<br>(TimeABUACDCalls) plus<br>the sum of<br>(TimeTalkACDCalls) plus<br>the sum of<br>(TimeWrapACDCalls)]<br>divided by TotABUACD Calls<br>(This calculation is<br>repeated for each media<br>type.) |

Table 65. Interaction Outcome Report

## **User Status Duration Report**

This topic describes the User Status Duration Report. The User Status Duration Report tracks agent activity using the user-defined agent statuses. It provides more detail about how agents spend their time compared with the standard ACD statuses of available, busy, and on break.

This report tracks the following information:

- User
- Date
- Status (company defined)
- Duration
- ACD Status (system default)
- Percentage of total

Use this report to assist contact center management in determining how a specific user spends time compared with other users.

**NOTE:** You can also configure this report to show all activities by all users or for selected users.

## Parts of the Status Duration Report

This topic describes the different parts of a Status Duration Report:

- **Date(s).** The period between the start and end dates.
- **Users.** The names of the users, as indicated in the Content tab.
- **Report Printed On.** The date and time, based on the time zone selection.
- **Page 1 of** *x***.** Where *x* indicates the total number of pages.

Table 66 describes the report elements, their corresponding tables, and the formulas used in the calculations (where applicable).

| Item         | Description                                                                                                   | Table                         | Calculation                                   |
|--------------|----------------------------------------------------------------------------------------------------|-------------------------------|-----------------------------------------------|
| Status       | The name of the user-<br>defined status.                                                                      | Corresponding tables include: | Not applicable                                |
|              |                                                                                                    | UserStatusName                |                                               |
|              |                                                                                                    | Name                          |                                               |
| Duration     | The cumulative time spent in the status.                                                                      | Corresponding tables include: | Not applicable                                |
|              |                                                                                                    | UserStatusDuration            |                                               |
|              |                                                                                                    | Duration                      |                                               |
| ACD State    | The ACD status (Available,<br>Busy, or On Break) that<br>corresponds to the user-<br>defined status.          | Corresponding tables include: | Not applicable                                |
|              |                                                                                                    | UserStatus                    |                                               |
|              |                                                                                                    | UserStatusID                  |                                               |
| % of Total   | The time the user spent in<br>each status as a percentage<br>of the total duration signed<br>in for that day. | Corresponding tables include: | Calculate the sum of<br>(UsersStatusDuration) |
|              |                                                                                                    | UserStatusName                | divided by the sum of<br>(TimeUserLoggedIn)   |
|              | <b>NOTE:</b> This percentage might not equal 100% for the total.                                              | UserStatusDuration            |                                               |
|              |                                                                                                    | TimeUserLoggedIn              |                                               |
| First Log In | The timestamp of the first login of the day.                                                                  | None                          | Not applicable                                |

Table 66. User Status Duration Report

| Item                  | Description                                                               | Table            | Calculation                                                                                      |
|-----------------------|---------------------------------------------------------------------------|------------------|--------------------------------------------------------------------------------------------------|
| Last Logout           | The timestamp of the last logout of the day.                              | None             | Not applicable                                                                                   |
|                       | If the agent is logged in, this field is blank.                           |                  |                                                                                                  |
| Total At Work<br>Time | The total time of the user for the day.                                   | TimeUserLoggedIn | Time difference<br>between the user's first<br>login timestamp and the<br>last logout timestamp. |
|                       | If the agent is still logged in, this field is blank.                     |                  |                                                                                                  |
| Total Busy            | The total duration for the ACD status Busy.                               | TotUserBusy      | Calculate the sum of<br>(TotUserBusy)                                                            |
|                       | This duration includes the user-defined status as well as the ACD status. |                  |                                                                                                  |
| Total Available       | The total duration for the ACD status Available.                          | TotUserAvailable | Calculate the sum of (TotUserAvailable)                                                          |
|                       | This duration includes the user-defined status as well as the ACD status. |                  |                                                                                                  |
| Total On Break        | The total duration for the ACD status On Break.                           | TotUserOnBreak   | Calculate the sum of<br>(TotUserOnBreak)                                                         |
|                       | This duration includes the user-defined status as well as the ACD status. |                  |                                                                                                  |

| Table 66. | User Status | Duration | Report |
|-----------|-------------|----------|--------|
|-----------|-------------|----------|--------|

## **174** Oracle Contact Center Anywhere Supervision Manager Version 8.1.2

# A Glossary

This glossary contains terms and acronyms used throughout this document. These definitions apply to *Contact Center Anywhere Supervision Manager Guide*.

| Term             | Definition                                                                                                    |
|------------------|----------------------------------------------------------------------------------------------------|
| ABD              | The abbreviation for abandoned (ABD) ACD interactions.                                                                                                    |
| ACD SMS          | Automatic Call Distributor (ACD) call, Short Message Service (SMS) protocol.                                                                                                    |
| alarms           | The alarm feature in Supervision Manager automatically notifies the contact center supervisor when alarm conditions are met. There are three types of alarms: media duration, status duration, and general.                                                             |
| AHT              | The average handle time (AHT) for all interactions.                                                                                                    |
| ANS              | Interactions answered.                                                                                                    |
| ASA              | The average speed of answer (ASA) for ACD calls. (Time begins when the ACD call enters the queue and ends when it is answered by an agent.)                                                                                                    |
| ATT              | The average talk time (ATT) the agent spent on interactions (including time on hold).                                                                                                    |
| callback         | Customers can request a callback for a specific day and time. When the time arrives, the system calls (ACD) the customer and connects the customer to an available workgroup agent.                                                                                     |
| ССА              | The abbreviation for Contact Center Anywhere.                                                                                                    |
| chat             | Customers use the Internet to contact agents to seek information and chat with a live agent.                                                                                                    |
| coaching         | Coaching allows you to talk to the agent while the agent is handling an interaction and is working off-hook. The agent can hear you, but the customer cannot. This is commonly known as <i>whisper coaching</i> .                                                       |
| contact centers  | A point of contact for business patrons.                                                                                                    |
| inbound          | A call to a specific agent's extension and not to a workgroup. This call does not include calls routed through the ACD server to an available workgroup agent.                                                                                                    |
| intelligent chat | The agent can select words or phrases and look for suggested responses.                                                                                                    |
| outbound         | A call initiated by an agent. This call does not include outbound calls made by agents on telephone lines outside Supervision Manager.                                                                                                    |
| outcome          | Administrators can create a list of outcomes to describe the result of an interaction. Whether an agent is required to select an outcome is decided by the administrator. Example outcomes include Sale, Request for Literature, Request for Product Change, and so on. |

| Term                        | Definition                                                                                                    |
|-----------------------------|----------------------------------------------------------------------------------------------------|
| OFL                         | Interactions that reached the overflow (OFL) criteria.                                                                                                    |
| panel                       | A workspace view area, which you can modify to show workgroup, agent,<br>interaction, and other contact center details of your choosing. Supervision<br>Manager provides four separate panels, named My Panels in the sidebar.                                                                                      |
| panel groups                | A group of panels organized in a single Panel Group Icon. These panels can be expanded or contracted by double-clicking the Panel Group Control.                                                                                                    |
| panel thumbnail             | Icon on the sidebar that can be named. Selecting a panel thumbnail causes the workspace to populate with the configuration associated with that panel.                                                                                                    |
| predictive dialing          | The system automatically dials a series of phone number of existing customers<br>or potential customers (from a list provided by the predictive project). When<br>a customer answers the phone, the system connects the customer to the next<br>available agent who usually reads a prepared script.                |
| preview                     | The agent dials a customer's number from a list provided by the preview project in which the agent is currently working.                                                                                                    |
| SL                          | The Service Level (SL) for offline (emails and faxes) and online (calls, chats, SMS, and callbacks) interactions.                                                                                                    |
| supervisor<br>alarms        | Alarms can be configured to highlight events of interest to the Supervisor User within the Panels and Views.                                                                                                    |
| supervisor<br>configuration | A collection of four panels that provide a real-time view of the call center activity (agents, workgroups, projects, and alarms). Each supervisor's configuration can be unique to meet his or her needs. The supervisor configuration is saved as an XML file in the CCA database as part of the user preferences. |
| supervisor<br>template      | The structural element of the supervisor configuration that does not contain<br>any company or user specific data. This portion of the supervision<br>configuration can become a template and shared among users, companies, and<br>so on.                                                                          |
| views                       | Views are object specific (Agents, Workgroups, Projects, Interactions,<br>Partitions, and so on) and can be configured to show all data available to the<br>user or user specific data.                                                                                                    |
| whisper coaching            | Allows you to talk to the agent while the agent is handling an interaction and is working off-hook. The agent can hear you, but the customer cannot.                                                                                                    |
| Web callback                | Through the Internet, customers can request an automatic callback from a business' Web site by entering their name and phone number. When the agent receives and accepts the notification, Contact Center Anywhere automatically dials the number and connects the agent and customer.                              |
| workgroup                   | Any group of agents grouped to assist a customer. This group can revolve around skills, locations, and so forth.                                                                                                    |

| Term                   | Definition                                                                                                    |
|------------------------|----------------------------------------------------------------------------------------------------|
| workgroup call         | Inbound calls (including ACD callback requests, but not including calls routed to voicemail) sent to a workgroup. <i>See also</i> workgroup. |
| workgroup email        | Emails sent to a workgroup. See also workgroup.                                                                                              |
| workgroup fax          | Faxes sent to a workgroup. See also workgroup.                                                                                               |
| workgroup<br>voicemail | A voice message left by a caller for a workgroup. See also workgroup.                                                                        |

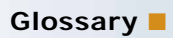

## Index

#### Symbols

% Abandoned 76
% Abn Post Thresh 159
% Abn Pre Thresh 159
% Ans Pre Thresh 158
% AnsPost Thresh 159
% Answered 76
% Available 60
% Available Agents 76
% Busy 60
% of Total 172
% On Break 60
% Unavailable Agents 76
% Service Level 155

#### Numerics

0 min 31 sec to 1 min 0 sec 103 1 min 1 sec to 1 min 30 sec 103 1 min 31 sec to 2 min 103

#### Α

Abandon 112 Abandon First Event 68 Abandon First Segment 65 abandon rate (dropped rate) dropped rate 129 Abandoned 76, 101 Abandoned Interactions Total 68 abandoned interval 102 ABD Calls 66, 73, 175 ABD Chat 66, 73 Abn ACD 153 Abn Post Thresh 159 Abn Pre Thresh 159 Above Threshold 1 112 **ACD ASA** 156 ACD Calls 166 ACD calls, automatic call acceptance 31 **ACD Hold Time** 167, 168 **ACD In** 153 ACD OVR In 154 ACD OVR Out 154 ACD State 172 **ACD Talk Time** 167, 168 ACD Wrap Time 167, 168 ACD Xfered In 154

ACD Xfered Out 154 activated alarms 55 Active Alt Wgrp Agents 77 Active In Wgrp Agents 77 Active Non Wgrp Agents 77 Add to Do Not Call List 114 Agent 61, 64 Agent Answered 101, 111 Agent Information report 89 Agent Interaction 89 Agent Interaction report 89 Agent Name 126 Agent Profile & Productivity reports 89 agent segment processing 107 Agent Skills report 89 agent statistics 60 Agent Utilization report 90 agents chatting with 41 coaching 38, 175, 176 defined 12 disconnecting 39 joining 38 listening 37 logging out 39 monitoring 37 recording interactions 43 remove from join 39 stop coaching, coaching agents, stop 38 stop listening 38 take over screen 42 Agents View Window, create 60 AHT Calls (Average Handle Time) 77 AHT Calls (Avg Handle Time) 69 AHT Chat (Average Handle Time) 77 AHT Chat (Avg Handle Time) 69 AHT Email (Average Handle Time) 77 AHT Email (Avg Handle Time) 69 AHT Total (Avg Handle Time) 61, 175 alarm, defined 175 alarms 49 delete 57 edit 56 enable or disable 57 General alarm 50 levels 50 Media Duration 50

Status Duration 50 viewing activated alarms 55 **ANI** 64 ANS Callbacks 66, 73 ANS Chat 66, 73 **ANS Email** 66, 73 ANS Fax 66, 73 ANS Inbound 66, 73 Ans Pre Thresh 158 ANS Predictive 66, 73 **ANS Preview** 66, 73 **ANS Vmail** 67, 74 ANS Web Callbacks 67, 74 Answer First Event 69 Answer First Segment 65 answer rate 129 Answer, Not Connected 122 Answered Current 77 Answered Interactions Total 69 Answered Total 77 application tabs defined 13 ASA Calls 69, 77, 175 ASA Chat 69, 77 **ASA Email** 69, 78 Assigned Agents 78 Assistance Needed 61 ATT Call (Avg Talk Time) 61, 175 ATT Calls (Average Talk Time) 78 ATT Calls (Avg Talk Time) 69 ATT Chat (Average Talk Time) 78 ATT Chat (Avg Talk Time) 61, 69 ATT Email (Average Talk Time) 78 ATT EMail (Avg Talk Time) 69 ATT Email (Avg Talk Time) 61 ATT Total (Average Talk Time) 61 **Avail** 156 Avail Time 165 available system status 45 Available Agents 78 Available Time Total 61 Average Available Time 163 Average Break Time 163 Average Busy Time 163 Average Calls Per Hour 162 Average Handle Time 163 Average Handle Time per Segment 107 Average Hold Time 107, 135, 141, 163 Average Hold Time Total 61 Average Interaction Duration 171 Average Process Time per Call 135 Average Ring Time 108 Average Speed of Answer (ASA) 141

Average Talk Time 107, 135, 141, 162 Average Time in IVR 142 Average Time to Abandoned 108 average waiting time 129 Average Wrap Time 163 Average Wrap Up Time 107, 141 Avg ACD Talk Time 157 Avg Call Route Time 69 Avg Handle Time 168 Avg Lifetime Chat 70 Avg Lifetime Email 70 Avg Lifetime Interaction Total 70 Avg Ring Time 62 Avg Wrap Time 62, 158 Avg Wrap Time Call 70, 78 Avg Wrap Time Chat 70, 78 Avg Wrap Time Email 70, 79

#### В

Below Threshold 1 104, 111 Below Threshold 2 104, 111 billing, selecting project 32 Break Time 165 Broadcast message, defined 40 Busy 156 busy system status 45 Busy Time 165

## С

calendar select date 93 using 93 call back 115 Call Center Operations reports 88 Call External IVR 70 CallBack 138 Callback 96, 99 Callback Answered 62 Callback Calls 102 callback, defined 175 **Calls** 169 calls per hour 126 Calls Queued 67, 74 calls taken 127 CB Queued (Callbacks) 67, 74 CB Total (Callbacks) 67, 74 CCA, defined 175 changing column width of view window 21 Chat 96, 99, 138, 142 Chat Queued 67, 74 Chat Total 67, 70, 74 chat with an agent 41 chat, defined 175
chat, ending 42 **Chats** 169 Chats Answered 62 close rate sales 127 coaching agents 38, 175, 176 coaching, defined 175 collapse Interaction Control Bar 14 sidebar scroll bar 14 sidebar tabs 13 column width changing 21 columns moving 22 common report items 90 **Company Defined Date Format (report** field) 93 **Company Defined Time Zone (report field)** 92 contact center, defined 175 Count of Interaction 171 create Agents View Window 60 Interactions View Window 63 Partition View Window 65 Project Media Totals View Window 66 Project Statistics View Window 68 view windows 17 Workgroup Media Totals View Window 73 Workgroup Statistics View Window 75 creating reports 87 Custom Service Level 160 custom statuses 47 Customer Information 110

## D

Daily Project Performance Report, description 144 Daily Project Performance, description 144 Daily User Performance Report, description 144 Date 161, 162, 170 delete View Windows 20 deleting an alarm 57 **Department** 62 dialer algorithm 130 dialer ratio 130 Direct Dialing Statistics report 90 Direct Inbound 136 Direct Inbound Answered 62 Direct Outbound 136 disable alarm 57

disconnecting an agent 39 Display Time 147 DNIS 64 Duration 161, 172 Duration of Answered Interactions 108 Duration of Interactions 137

# Ε

edit view window contents 21 edit alarm 56 Email 140 email options, setting 35 email program, identifying 30 Email Queued 67,74 Email Total 67, 70, 74 Emails 170 Emails Answered 62 enable alarm 57 End Date, defining 146 error messages java applet 27 Event Time 161 expand Interaction Control Bar 14 sidebar scroll bar 14 sidebar tabs 13 Ext Number 64 Ext to Ext Current 70 **Extension** 62 Extension Calls Total 70 **Extension Dialed** 62

## F

**Fax** 140 Fax Answered 62 Fax In Total 70 Fax Out Total 70 Fax Queued 67, 74 Fax Sent 62 Fax Total 67, 74 find recordings 44 First Log In 172 formula Answer Rate formula 129 average number of calls made per hour formula 132 Number of Calls Per Agent formula 131 From (report field) 92 full access account defined 13 full access supervisor accounts 13

## G

General alarm creating 53 defined 50 Generated date and time 90 Greater than Threshold 2 105, 112

# Η

Host IP Address 62 how to chat with an agent 41 coach an agent 38, 175, 176 create a General alarm 53 create a Media Duration Alarm 52 create a Status Duration Alarm 50 create a Workgroup Media Totals View Window 73 create a Workgroup Statistics View Window 75 create an Agents View Window 60 create an Interactions View Window 63 create an Partition View Window 65 create Project Media Totals View Window 66 create Project Statistics View Window 68 delete an alarm 57 disconnect agent 39 edit alarms 56 enable or disable an alarm 57 end chat 42 find recordings 44 join an agent 38 listen to recording 44 listen to an agent 37 log an agent out 39 monitor agents 37 record an agent interaction 43 remote viewing 42 remove yourself after joining an agent 39 select a date 93 send message to all agents 40 send message to one agent 40 stop coaching 38 stop listening to agent 38 take over agent screen 42 use the calendar 93 view activated alarms 55

### 

#### icon

Listen to Agent 37

icons, changing appearance of 33 In Calls 166 In Ext 138 In Overflow 79 In Talk Time 167, 168 In Transferred 79 inactivity logout 27 timeout message 27 **Inbound** 96, 138 Inbound Calls 142 Inbound Calls Total 70 Inbound Direct Current 70 Inbound Extension 136 Inbound Total 65, 67, 74 inbound, defined 175 **Interaction Control Bar** collapse 14 defined 14 expand 14 Interaction statistics 63 Interaction Type 135 Interaction types Callback 106 Chat 106 Web Callback 106 Workgroup Calls 106 Workgroup Email 106 Workgroup Fax 106 Workgroup Voicemail 106 Interactions 169 interactions new, notifying 30 Interactions Assigned 62 Interactions Total 62 Interactions View Window, create 63 Internal 65 Internal Calls In 166 Internal Calls Out 166 Internal Ext Answered 62 Interval 99, 111 Interval Workgroup Performance Report, description 144 Intervals 169 Invalid 118 IVR Completed 65, 70 IVR Transfer Out 65, 70

### J

java applet error messages, understanding 27 join an agent 38 L

Last Logout 173 levels of alarms 50 limited account defined 13 limited supervisor accounts 13 listen stop 38 to agent 37 Listen to Agent icon 37 listen to recording 44 Location Duration 64 log in duration 127 log out an agent 39 Logged In 156 Logged In Agents 79 Login by Groups of Users report 90 Login by User report 90 Login Duration 62 Login Time 165 Logins 169 logout IM, forcing 27 Logout Reason 161 Longest Wait to Answer Time 108, 141

### Μ

main screen 13 make predictive calls 83 managing view windows 19 Max Abandon Delay 156 Max Answer Delay 156 Max TT Call (Max Talk Time) 79 Max TT Chat (Max Talk Time) 79 Max Wait Call 70, 79 Max Wait Chat 71, 79 Max Wait Email 71, 79 **Media Duration Alarm** creating 52 defined 50 Media Type 64 Media Type Segments Handled 105 Media Types 105 message send to all agents 40 send to one agent 40 Monitor Type 62 monitoring agents 37 moving column positions in view windows 22 moving View Windows 20 moving view windows 17 MTT Calls (Max Talk Time) 71

MTT Chat (Max Talk Time) 71 MTT EMail (Max Talk Time) 71 MTT Email (Max Talk Time) 79 multiple View Windows in a panel 19

## Ν

Name 161 naming panels 15 Network Status 62 No Answer 102 No Answer Total 62 Not Ready Time Total 62 Number of Active Calls 131 Number of Calls 131 number of Calls per agent 131 number of calls per hour 132 number of sales 127 Number of Times Interactions Went to Hold 137 Number of Times Interactions went to hold 108

# 0

off-hook working 31 OFL Call Inbound (Overflow In Calls) 74 OFL Calls Inbound (Overflow In Calls) 67 OFL CB (Overflow Callbacks) 67, 74 OFL Chat (Overflow Chat) 67, 74, 176 OFL Email (Overflow Email) 67, 74 OFL Fax (Overflow Fax) 67, 75 OFL Predictive (Overflow Predictive) 67, 75 OFL Preview (Overflow Preview) 67, 75 OFL Vmail (Overflow Voicemail) 67, 75 OFL WCB (Overflow Web Callbacks) 68, 75 On Break 156 on break system status 45 Other Events 102 Other Workgroups 102 Out Calls 166 **Out Ext** 138 Out Overflow 79 Out Talk Time 167, 168 Out Transferred 79 **Outbound** 96, 139 Outbound Calls 142 Outbound Calls Total 71 Outbound Current 71 Outbound Dialed 63 Outbound Extension 136 Outbound Total 65 outbound, defined 175 Outcome 114, 170

Outcome Statistics report 88 outcome, defined 175 outside phone number, setting 34 Over 2 min 0 sec 103 Overdue 110 Overdue Callbacks report 88 OverFlow In 108 OverFlow Out 108 Overflowed 64

### P panel

defined 14 naming 15 panel groups, defined 176 panel thumbnail, defined 176 panel, defined 176 Partition 63 partition defined 13 Partition statistics 65 Partition View Window, create 65 partitions definition of 25 Peak Interactions Report, description 145 Personal Callback 115 **Phone** 114 phone extension, setting 33 phone options, identifying 33 pre-defined system states 45 Predictive 68, 75, 97, 139, 143 Predictive Answered 63 predictive call 130 predictive calls, making 83 Predictive Detailed report 89 Predictive Dialer Total report 88 predictive dialing, defined 176 Predictive Productivity 89 Predictive Productivity report 89 Predictive Summary report 89 Predictive Total 68, 71, 75 Predictive/Preview Reports reports 88 **Preview** 68, 97, 139, 143 **Preview Dialed** 63 Preview Summary 89 Preview Summary report 89 **Preview Total** 68, 71, 75 preview, defined 176 Priority 64 **Project** 64, 114 Project Key Statistics 90 Project Media Total statistics 66 Project Media Totals View Window,

create 66 Project Name 132 Project reports 90 Project Segments 90 Project Segments report 90 Project Statistics 68 Project Statistics View Window, create 68 project, selecting for billing 32 prompts voicemail, recording 36

welcome, using 31

## Q

Queued Interactions 79

### R

Recently Overdue 110 Recording 63 recording agent interactions 43 finding 44 listen to 44 **Ref ACD** 153 Refused ACD Calls 166 regional options, setting 35 remote view 42 remove from joining an agent 39 Report Date Range to Include 90 Report Includes XXX 90 Report Language 147 reports Agent Profile & Productivity reports 89 Call Center Operations 88 common items 90 creating 87 overview 87 Predictive/Preview Reports 88 Project reports 90 start and end times 93 viewing and printing 90 Workgroup Productivity 88 Request Date 110 Request Time 110 resizing View Windows 21

## S

sales per hour 127 segment events 101 Select Date Format (report field) 92 Select Date Format to Display in Report 147 Select Report Language 92 Select Time Zone (report field) 92 Service Performance Level 113 Session ID 63 Session Server 63 Shortest Queue Time 141 Shortest Wait to Answer Time 109 sidebar scroll bar collapse 14 expand 14 sidebar tabs collapse 13 defined 13 expand 13 SL Offline 79 SL Offline (Service Level) 71, 176 SL Online 80 SL Online (Service Level) 71 SMS Answered 62 SMS Total 71 sorting contents of view windows 22 start and end times for reports 93 Start Date, defining 146 statistics agent 60 interaction 63 partition 65 project 68 project media totals 66 workgroup 75 workgroup media totals 73 Status 172 Status Duration 63 **Status Duration Alarm** creating 50 defined 50 Status in Workgroup 63 Status Selected 63 Status Selected Duration 63 statuses custom 47 pre-defined 45 supervisor accounts full 13 limited 13 types 13 supervisor alarms, defined 176 supervisor configuration, defined 176 supervisor template, defined 176 switching View Windows 20 System Duration 64 system states pre-defined 45 system status available 45 busy 45 on break 45

pre-defined 45

#### Т

take over agent screen 42 talk time 128 talk time per log In 128 terminology agents 12 application tabs 13 broadcast message 40 full access account 13 General alarm 50 Interaction Control Bar 14 limited account 13 Media Duration Alarm 50 panel 14 partition 13 sidebar tabs 13 Status Duration Alarm 50 unit 13 view 17 View Windows 17 workgroups 12 workspace 14 **Time** 132, 153 Time Zone 90 timeout 27 To (report field) 92 Total 113 Total ACD Talk Time 157 Total At Work Time 173 Total Available 173 Total Busy 173 Total Enter IVR 142 Total Handle Time 167 Total Hold Time 141 **Total Interactions** 65, 71, 80, 136 Total Interactions Received 137 Total IVR Time 142 Total number of interactions received 99 total number of predictive call attempts 119 Total On Break 173 Total Segments Answered by Agent 105, 109 Total Segments Received 102, 109, 141 Total Talk Time 142 Total Time of Interaction 171 Total Wait To Answer Time 109, 142 Total Wrap Time 157 Total Wrap-up Time 142 Transferred In 109 Transfers Made 63 **Type** 161

types of supervisor accounts 13

### U

Unavailable Agents 80 under 0 min 30 Seconds 103 unit defined 13 definition of 25 Upcoming 110 User Defined Date Format (report field) 93 User Defined Time Zone (report field) 92 User Hourly Average Report, description 144 User Login/Logout Report, description 144 User Status Duration Report, description 145 Utilization Rate 65

## V

view defined 17 **View Window** types 59 view window column width changing 21 **View Windows** defined 17 deleting 20 moving 20 multiple in a panel 19 resizing 21 switching 20 view windows changing contents 21 creating 17 managing 19 moving 17 moving column positions 22 sorting contents 22 viewing activated alarms 55 viewing and printing reports 90 viewing remotely 42 views, defined 176 Vmail Queued 68, 75 Vmail Total 68, 75 Voicemail 102, 139 voicemail prompts, recording 36

#### W

wait time to accept interaction 103 WCB Queued (Web Callbacks) 68, 75 WCB Total (Web Callbacks) 68, 75 Web Callback 97, 100, 139, 143 Web Callback Answered 63 Web Callback Total 71 Web callback, defined 176 Weekly Project Routing Schedule report 88 welcome prompt, using 31 Wgrp Call Current 72 Wgrp Call Total 72 Wgrp Callback Current 72 Wgrp Callback Total 72 Wgrp Calls Answered 63 Wgrp Chat Current 72 Wgrp Email Current 72 Wgrp Fax Current 72 Wgrp Fax Total 72 Wgrp Interactions Current 72 Wgrp Interactions Total 72 Wgrp SMS Current 72 Wgrp Vmail Answered 63 Wgrp Vmail Current 72 Wgrp Vmail Total 72 whisper coaching, defined 176 Workgroup 64 workgroup call, defined 177 Workgroup Calls 97, 100, 139 Workgroup Email 100, 143 workgroup email, defined 177 Workgroup Emails 97 Workgroup Fax 98, 100 workgroup fax, defined 177 Workgroup Interval Time by Media report 88 Workgroup Interval Time report 88 Workgroup Key Statistics 88 Workgroup Media Totals statistics 73 Workgroup Media Totals View Window, create 73 Workgroup Productivity reports 88 Workgroup Segments report 88 Workgroup Skills report 88 Workgroup statistics 75 Workgroup Statistics View Window, create 75 Workgroup Voicemail 98, 100 workgroup voicemail, defined 177 workgroup, defined 176 workgroups defined 12 workspace defined 14 Wrap ACD 153